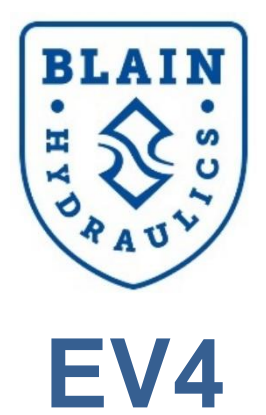

# **User Manual**

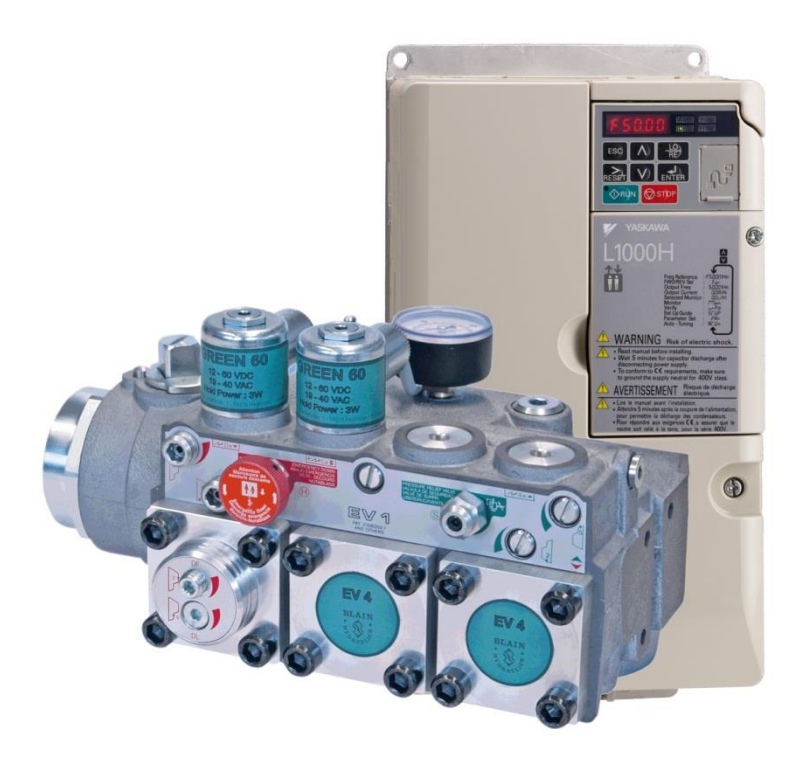

Software Versions 1310, 3310, 3350, 3351

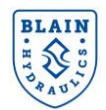

#### Copyright ©2013

#### Blain Hydraulics GmbH

All rights reserved. No part of this manual may be reproduced, stored in a retrieval sys-tem, or transmitted, in any form, or by any means, mechanical, electronic, photocopying, recording, or otherwise, without the prior written permission of Blain Hydraulics.

Moreover, Blain Hydraulics reserves the right to change the information contained in this manual without any notice

Every precaution has been taken in the preparation of this manual. Nevertheless, Blain Hydraulics assumes no responsibility for damages resulting from the misuse of the information contained in this publication

Blain and Yaskawa logos used in this user manual are registered trademarks of respective companies.

For technical support please contact

#### Dr. Ferhat Celik

Tel: +49-7131-282139

Fax: +49-7131-485216

Email: ferhat.celik@blain.de

For sales and spare parts inquiry (Refer to Annexure 1) please contact

#### Sales

Tel: +49-7131-28210

Fax: +49-7131-485216

Email: info@blain.de

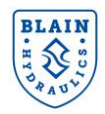

# **TABLE OF CONTENTS**

| 1. | GEN  | IERAL INFORMATION                                                    | 5  |
|----|------|----------------------------------------------------------------------|----|
|    | 1.1  | SAFETY PRECAUTIONS & GENERAL WARNINGS                                | 5  |
|    | 1.2  | PRODUCT INTRODUCTION                                                 | 5  |
|    | 1.3  | WARANTY INFORMATION                                                  | 6  |
| 2. | VAL  | VE SETTINGS AND HYDRAULIC LAYOUT                                     | 7  |
|    | 2.1  | PRESSURE RELIEF VALVE ADJUSTMENTS                                    | 9  |
| 3. | ELE  | CTRICAL INSTALLATION                                                 | 12 |
|    | 3.1  | MAIN AND CONTROL CIRCUIT WIRING                                      | 12 |
|    | 3.2  | SIGNAL (INPUT) CONNECTIONS                                           | 14 |
|    | 3.3  | SINK MODE – TRANSISTOR INPUT SIGNAL USING 0V COMMON                  | 14 |
|    | 3.4  | SOURCE MODE – TRANSISTOR INPUT SIGNAL USING +24V COMMON              | 14 |
|    | 3.5  | TEMPERATURE SENSOR AND CONVERTER                                     | 15 |
|    | 3.6  | CONNECTING PERIPHERALS DEVICES                                       | 15 |
|    | 3.7  | USING DIGITAL OPERATORS                                              | 15 |
| 4. | STA  | RT UP                                                                | 22 |
|    | 4.1  | VALVE INSTALLATION                                                   | 22 |
|    | 4.2  | MAINS & CONTROL CIRCUIT WIRING                                       | 22 |
|    | 4.3  | SWITCHING THE MAIN POWER ON                                          | 22 |
|    | 4.4  | INITILIAZATION OF THE DRIVE                                          | 22 |
|    | 4.5  | CHECK MOTOR ROTATION DIRECTION                                       | 22 |
|    | 4.6  | MOTOR TUNING                                                         | 23 |
|    | 4.7  | AUTO-TUNING                                                          | 23 |
|    | 4.8  | BASIC AUTO-TUNING PREPARATIONS                                       | 23 |
|    | 4.9  | ROTATIONAL AUTO-TUNING                                               | 24 |
|    | 4.10 | AUTO-TUNING FOR EXISTING POWER UNITS (MOTOR & PUMP SUBMERSED IN OIL) | 25 |
|    | 4.11 | PERFORMING ROTATIONAL AUTO TUNING                                    | 26 |
|    | 4.12 | AUTO-TUNING EXAMPLE                                                  | 26 |
|    | 4.13 | STATIONARY AUTO-TUNING                                               | 27 |
|    | 4.14 | CHECKING MOTOR SLIP (E2-02)                                          | 27 |
|    | 4.15 | checking motor no-load current (E2-03)                               | 27 |
|    | 4.16 | obtaining motor parameters (E1-xx & E2-xx) for some known motors     | 27 |
|    | 4.17 | INITIAL PARAMETER SETTINGS                                           | 28 |
|    | 4.18 | TYPES OF PARAMETERS                                                  | 28 |
|    | 4.19 | TARGET CURVE PARAMETERS                                              | 28 |
|    | 4.20 | EFFECTIVE RAMP TIME                                                  | 30 |
| 5. | TEA  | CHING FUNCTION                                                       | 31 |
|    | 5.1  | STEP 1: CHECKING TARGET CURVE                                        | 31 |
|    | 5.2  | STEP 2: INPUTTING P1-XX PARAMETERS; OIL, PUMP & ELEVATOR DATA        | 33 |
|    | 5.3  | OBTAINING PUMP DATA FROM BLAIN EV4 CALCULATOR (www.blain.de/calc)    | 34 |
|    |      |                                                                      |    |

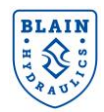

| 5.4  | \$ STEP 3: SET P4-01=1                                               | 35 |
|------|----------------------------------------------------------------------|----|
| 5.5  | 5 STEP 4: TEACH RUN                                                  | 36 |
| 5.6  | S STEP 5: ALM LED                                                    | 36 |
| 5.7  | STEP 6: PERFORM AN EMPTY CAR TEACH RUN                               | 36 |
| 5.8  | 3 STEP 7: SAVE or WRTP                                               | 37 |
| 6.   | TRAVEL PARAMETERS                                                    | 38 |
| 6.1  | P3-xx TYPE PARAMETERS: FREQUENCY REFERENCE & LOAD REFERENCE SETTINGS | 38 |
| 6.2  | 2 P4-01 PARAMETER: OPERATION MODE SELECTION                          | 39 |
| 6.3  | 9 P5-xx PARAMETERS: SETTING COMPENSATION LIMITS                      | 39 |
| 6.4  | P6-xx PARAMETERS: PARAMETERS FOR DWELL FUNCTIONS                     | 39 |
| 6.5  | 5 P7-xx PARAMETERS: PARAMETERS FOR LEVELING RECOVERY FUNCTION        | 40 |
| 6.6  | P8-xx PARAMETERS: PARAMETERS FOR SPECIAL TUNING                      | 41 |
| 6.7  | MONITORING PARAMETERS                                                | 41 |
| 6.8  | 3 SETTING UP EXAMPLE                                                 | 42 |
| 7. I | DRIVE SEQUENCE AND RUN COMMAND                                       | 44 |
| 7.1  | TRAVEL PROCEDURE                                                     | 44 |
| 7.2  | 2 VERIFYING CORRECT SIGNALING FROM LIFT CONTROLLER                   | 45 |
| 7.3  | 3 TRAVEL STOP                                                        | 45 |
| 7.4  | REFERENCE AND RUN SOURCE                                             | 45 |
| 8. 3 | SPECIAL FUNCTIONS                                                    | 46 |
| 8.1  | DECELERATION TIME COMPENSATION                                       | 46 |
| 8.2  | 2 LEVELING SPEED CONTROL                                             | 46 |
| 8.3  | 3 LEVELING TIME CONTROL                                              | 47 |
| 9. I | ENERGY SAVING MODE/OVERLOAD OPERATION                                | 48 |
| 10.  | MISSELLENOUS FUNCTIONS                                               | 49 |
| 10   | .1 PARAMETER ACCESS LEVEL (A1-01)                                    | 49 |
| 10   | .2 SETTING UP USER INITILIZATION VALUES (02-03)                      | 49 |
| 10   | .3 COPY FUNCTION (o3-01)                                             | 49 |
| 10   | .4 DRIVE INITILIZATION (A1-03)                                       | 49 |
| 10   | .5 MONITOR PARAMETERS (UX-xx)                                        | 50 |
| 11.  | FINE ADJUSTMENTS & TROUBLESHOOTING                                   | 51 |
| 11   | .1 UP DIRECTION TRAVEL                                               | 51 |
| 11   | .2 DOWN DIRECTION TRAVEL                                             | 53 |
| 12.  | HOW TO SET UNKNOWN MOTOR PARAMETERS APPROXIMATELY                    | 54 |
| 13.  | ANNEXURE 1 – MOTOR PARAMETERS                                        | 55 |
| 14.  | ANNEXURE 2 – LIST OF SPARE PARTS                                     | 56 |
| 15.  | ANNEXURE 3 – EV4 PACKAGE DETAILS                                     | 57 |
| 16.  | ANNEXURE 4 – POWER UNIT DESIGN                                       | 58 |
| 17.  | ANNEXTURE 5- POWER SUPPLY SELECTION FOR DIGITAL INPUTS               | 60 |

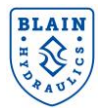

# **1. GENERAL INFORMATION**

#### **1.1 SAFETY PRECAUTIONS & GENERAL** WARNINGS

Installation, operation and servicing of the **EV4vvvf** package should be performed by qualified personnel. Before installing the EV4 package, the "**Quick Start Guide** and **Technical Manuals**" of L1000V/L1000A and this "**EV4 User Manual**" should be read, understood, and all safety precautions mentioned in these documents and warnings must be followed. The **EV4-vvvf** package must be installed according to the descriptions in Technical Manuals, the EV4 User Manual and the local codes.

#### **1.2 PRODUCT INTRODUCTION**

The EV4 package consists of (Annexure 2);

- 1) EV4 valve
- 2) Yaskawa L1000H drive
- 3) Temperature sensor
- 4) Temperature converter

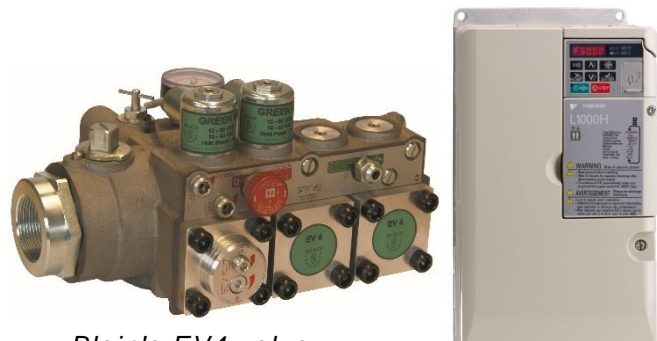

Blain's EV4 valve Figure 1: EV4 valve and L1000H drive

- 5) Yaskawa line filter
- 6) Yaskawa AC reactor
- 7) Quick Start Guide (QSG-included in the inverter box)
- 8) EV4 User Manual

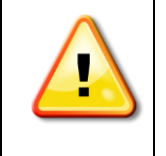

L1000H drive architecture is based on L1000V (up to 15kW) and L1000A (above 15kW), however it has modified software designed for hydraulic elevators. Though some overlapping functions of L1000V/L1000A have been removed for general drive functions, users should consult the Yaskawa's L1000V/L1000A Technical Manuals or L1000H Quick Start Guide whenever referring is made to these manuals.

Verify receipt of the correct value and drive type by checking the information on the nameplate. The selection and application of EV4 package remains the responsibility of the elevator manufacturer or end user.

Up to 15kW drives are marked as CIMR-L##V# and above 15kW; CIMR-L##A# is for standard models and CIMR-L##F# is for models in compliance with IEC/EN 61508 SIL3.

| 9- <b>15</b> -07       |  |
|------------------------|--|
| 9-13-07                |  |
|                        |  |
| 0 <b>20</b> 07         |  |
| годооз9 <b>-30-</b> 07 |  |
| 0 50 07                |  |
| F323039-30-07          |  |
| 044A                   |  |
|                        |  |
| 1060A                  |  |
| 105 1                  |  |
| ACUT                   |  |
| 4704                   |  |
| FB-40170A              |  |
|                        |  |

EV4 valve has been designed to use L1000H Yaskawa inverter for the up travel, whereas the down travel is managed mechanically. Nevertheless, a limited control of down direction travel is also provided optionally to provide better riding quality in down travel. Functionality of EV4 valve is tested and down direction adjustments are done in the factory.

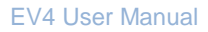

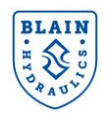

Necessary inverter parameters for the up direction are set by the user. An on-line calculator at **http://www.blain.de/calc** or a smartphone app called "<u>EV4 Calculator</u>" is available on **Google Play app store** to assists the user to obtain correct set-up parameters.

EV4 valve can be installed either on a new or an existing power unit without necessitating to change the motor and the pump or the whole power unit.

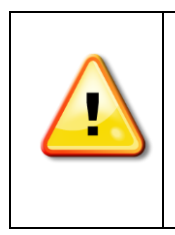

With a worn-out pump the contracted car speed may not be reached within the nominal and synchronous motor speed range. Leakage from the worn-out pump may become excessive with loaded car or/and warm oil therefore, increasing motor speed may not provide higher flow rate. In such a case, replacement of the pump is necessary.

If motor stalls with loaded car, either switch into the energy saving mode or reduce speed.

Yaskawa L1000H drive (inverter) contains sophisticated, specially designed hydraulic elevator software to provide highest level of ride quality regardless of the changes in load and oil temperature. The current L1000H drive (based on L1000V) is utilized at heavy duty mode for motors up to 15kW (20HP) power size. Motors from 16kW (22HP) or above should use L1000H drives based on L1000A<sup>(1)</sup> series.

EV4 has been designed to offer not only an energy-efficient but also an economically effective solution. It provides better ride quality, saves energy and diminishes the inrush current. In addition, EV4 offers 4 different travel speeds, all of which are adjustable. These are shown in *Table 1*.

| Speed                             | Explanation                             | Setting Range    |  |  |  |
|-----------------------------------|-----------------------------------------|------------------|--|--|--|
| Nominal speed                     | Nominal travel speed                    | 0.05 to 1.00 m/s |  |  |  |
| Intermediate speed                | Used for short floor to floor distances | 0.05 to 1.00 m/s |  |  |  |
| Inspection speed                  | Used during inspection                  | 0.05 to 0.30 m/s |  |  |  |
| Leveling speed                    | Used for approaching to the floor       | 0.00 to 0.15 m/s |  |  |  |
| Table 4. On and wood by FV/4 work |                                         |                  |  |  |  |

Table 1: Speeds used by EV4-vvvf

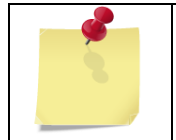

The order of speed magnitudes should be Nominal Speed > Intermediate Speed > Inspection Speed > Leveling Speed otherwise, oPE12 error is given by the drive

#### **1.3 WARANTY INFORMATION**

The Yaskawa L1000V/L1000A/L1000H Technical Manuals, Quick Start Guides and Blain's EV4 User Manual are provided for qualified personnel, who are competent in installing, adjusting and servicing of hydraulic elevators. Blain Hydraulics assumes no liability for any personal injury, property damage, losses or claims arising from in appropriate use of EV4 product or incompetence of the installer.

**Warranty expires:** If components or spare parts that are different than the original ones are installed, and the elevator system or EV4 is installed or serviced by unqualified personnel.

If the EV4 package is installed in any location without applying the elevators safety codes (EN81-20/50, ASME 17.1 or the existing local code).

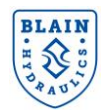

# 2. VALVE SETTINGS AND HYDRAULIC LAYOUT

EV4 valve is a modified version of EV series of mechanical valve therefore; it can be easily utilized by people who have little experience with Blain valves. As shown in Figure 1, apart from the pressure relief valve, all up direction adjustments and up solenoids are cancelled. This is because of the fact that flow control in up direction is performed by the L1000H Yaskawa inverter. Adjustments in down direction however, are the same as in EV100 as shown in the hydraulic layout.

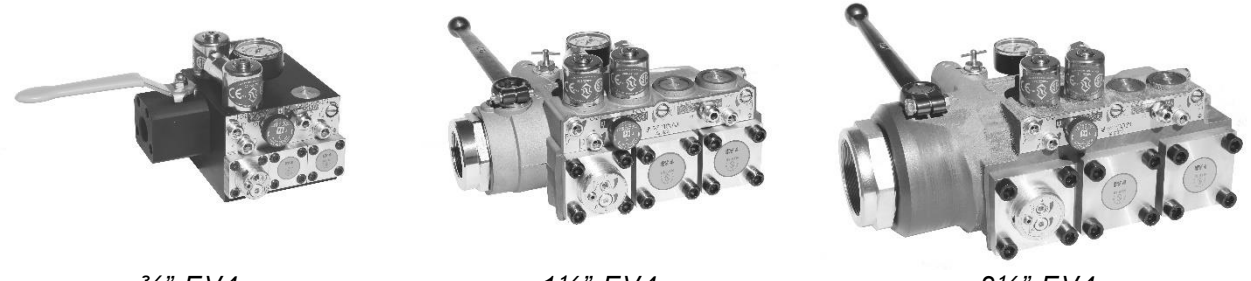

¾" EV4

1½" EV4

2½" EV4

Figure 2: EV4 valve sizes

EV4 valves include the following essential features:

Simple Responsive Down Adjustment Temperature and Pressure Compensation **Built-in Turbulence Suppressors** Pressure Gauge and Shut Off Cock Self-Closing Manual Lowering

Self Cleaning Pilot Line Filters Self Cleaning Main Line Filter (Z-T) 70HRc Hardened Bore Surfaces 100% Continuous Duty Solenoids

| Technical data       |                   | <sup>3</sup> / <sub>4</sub> " EV4 1 <sup>1</sup> / <sub>2</sub> -2" EV4 2 <sup>1</sup> / <sub>2</sub> |                   | 2½" EV4            |  |
|----------------------|-------------------|----------------------------------------------------------------------------------------------------|-------------------|--------------------|--|
| Flow range           | l/min (USgpm)     | 10-125 (2-33)                                                                                         | 30-800 (8-212)    | 500-1530 (130-405) |  |
| Pressure range       | bar (psi)         | 8-55 (73-797)                                                                                         | 8-55 (44-797)     | 8-55 (44-797)      |  |
| Burst Pressure Z     | bar (psi)         | 575 (8340)                                                                                            | 505 (7324)        | 340 (4931)         |  |
| Pressure Drop P–Z    | bar (psi)         | 6 (88) at 125 lpm                                                                                     | 4 (58) at 800 lpm | 4 (58) at 1530 lpm |  |
| Weight               | kg (lbs)          | 5 (11)                                                                                                | 10 (22)           | 14 (31)            |  |
| Oil Viscosity        |                   | 25-75 cSt. at 40°C (104°F)                                                                            |                   |                    |  |
| Max. Oil Temperatur  | e                 | 55°C (131°F)                                                                                          |                   |                    |  |
| Insulation Class, AC | and DC            | IP 68                                                                                                 |                   |                    |  |
|                      |                   |                                                                                                    |                   |                    |  |
| Solenoids AC         | 24 V/1.8 A, 42 V/ | 1.0 A, 110 V/0.43 A, 230 V/0.18 A, 50/60 Hz                                                           |                   |                    |  |
| Solenoids DC         | 12 V/2.0 A, 24 V/ | /1.1 A, 42 V/0.5 A, 48 V/0.6 A, 80 V/0.3 A, 110 V/0.25 A, 196 V/0.14 A                                |                   |                    |  |

Up travel Up to 1 m/s (197 fpm). 2 Full Speeds and 1 Leveling Speed, 1 Inspection speed. Up Start, speeds transition times and up stop are adjusted by inverter parameters.

Down travel Up 1.0 m/s (197 fpm). 1 Full Speed Leveling Speed. to and 1 All down functions are smooth and adjustable.

# BLAIN

#### EV4 User Manual

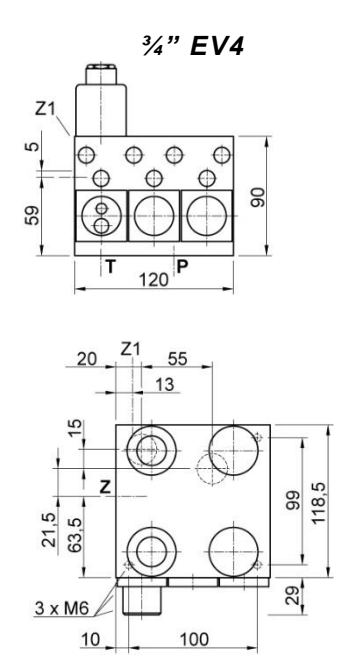

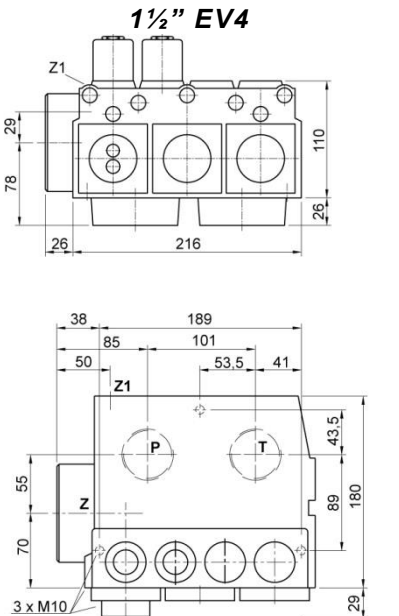

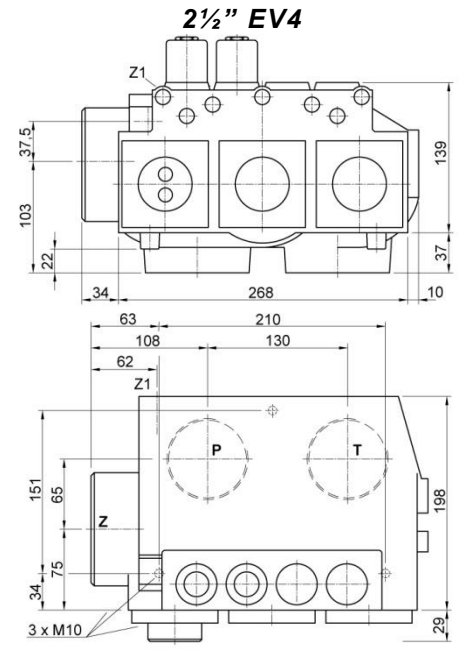

Figure 3: EV4 valve dimensions

ΗP

#### **Optional Equipment**

- ΕN **Emergency Power Solenoid**
- CSA Solenoids CSA
- Slack Rope Valve KS
- Main Shut-Off Valve ΒV

HX/MX Auxiliary Down

- DH High Pressure Switch
- DL Low Pressure Switch
- СХ Pressure Compensated Down
  - Hand Pump

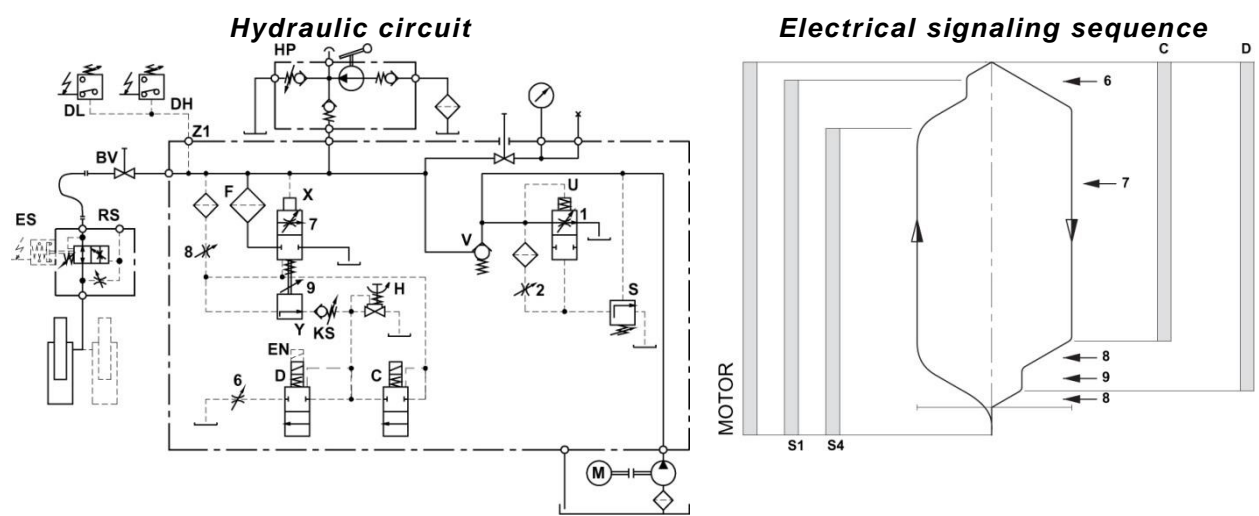

Figure 4: Hydraulic circuit and electrical signaling sequence

Filter

Х

Y

F

#### **Control Elements**

- С Solenoid (Down Deceleration) U V
- D Solenoid (Down Stop)
- Н Manual Lowering
- S **Relief Valve**

| By Pass \ | /alve   |        |
|-----------|---------|--------|
| Chook Vo  |         |        |
|           |         | (D     |
| Full Spee | d valve | (Down) |
| Leveling  | Valve   | (Down) |

#### **DOWN Adjustments**

6

7

8

9

| Down Aco | celeration |
|----------|------------|
| Down Ful | l Speed    |
| Down De  | celeration |
| Down     | Leveling   |
| Speed    | -          |

# BLAIN H Y D A AUY

#### EV4 User Manual

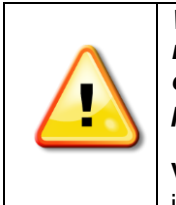

WARNING: Only qualified personnel should adjust or service valves. Unauthorized manipulation may result in injury, loss of life or damage to equipment. Prior to servicing of internal parts, ensure that the electrical controller is switched off and residual pressure in the valve is reduced to zero.

Valves are already checked for functionality. Check electrical operation before changing inverter settings. Please refer to the EV4 inverter manual for necessary parameter settings.

#### **2.1 PRESSURE RELIEF VALVE ADJUSTMENTS**

**S Relief Valve:** In (clockwise) produces a higher, out (c-clockwise) a lower maximum pressure setting. After turning out, open manual lowering **H** for an instant.

#### Important: When testing relief valve, do not close ball valve sharply

#### **DOWN Adjustments**

Valves are already adjusted and tested. Check electrical operation before changing valve settings. Test that the correct solenoid is energized, by removing nut and raising solenoid slightly to feel pull.

**Nominal Settings:** Adjustments **7** & **9** approx. level with flange face. Two turns in either direction may then be necessary. Adjustments **6** & **8** turn all the way 'in' (clockwise), then 1.5 turns 'out' (c-clockwise). One final turn in either direction may be necessary.

**6.** Down Acceleration: When solenoids **C** and **D** are energized, the car will accelerate downwards according to the setting of adjustment **6**. 'In' (clockwise) provides a softer down acceleration, 'out' (c-clockwise) a quicker acceleration.

**7. Down Speed:** With solenoids **C** and **D** energized as in **6** above, the full down speed of the car is according to the setting of adjustment **7**. 'In' (clockwise) provides a slower down speed, 'out' (c-clockwise) a faster down speed.

8. Down Deceleration: When solenoid C is de-energized whilst solenoid D remains energized, the car will decelerate according to the setting of adjustment 8. 'In' (clockwise) provides a softer deceleration, 'out' (c-clockwise) a quicker deceleration. Attention: Do not close all the way in! Closing adjustment 8 completely (clockwise) may cause the car to fall on the buffers.

**9. Down Leveling:** With solenoid **C** de-energized and solenoid **D** energized as in 8 above, the car will proceed at its down leveling speed according to the setting of adjustment **9**. 'In' (clockwise) provides a slower, 'out' (c-clockwise) a faster down leveling speed.

**Down Stop:** When solenoid **D** is de-energized with solenoid **C** remaining de-energized, the car will stop according to the setting of adjustment **8** and no further adjustment will be required.

**KS Slack Rope Valve:** Solenoids **C** and **D** must be de-energized! The KS is adjusted with a 3 mm Allan Key by turning the screw **K** 'in' for higher pressure and 'out' for lower pressure. With **K** turned all the way 'in', then half a turn back out, the unloaded car should descend when Manual Lowering **H** is opened. Should the car not descend, **K** must be backed off until the car just begins to descend, then backed off a further half turn to ensure that with cold oil, the car can be lowered as required.

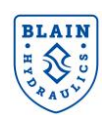

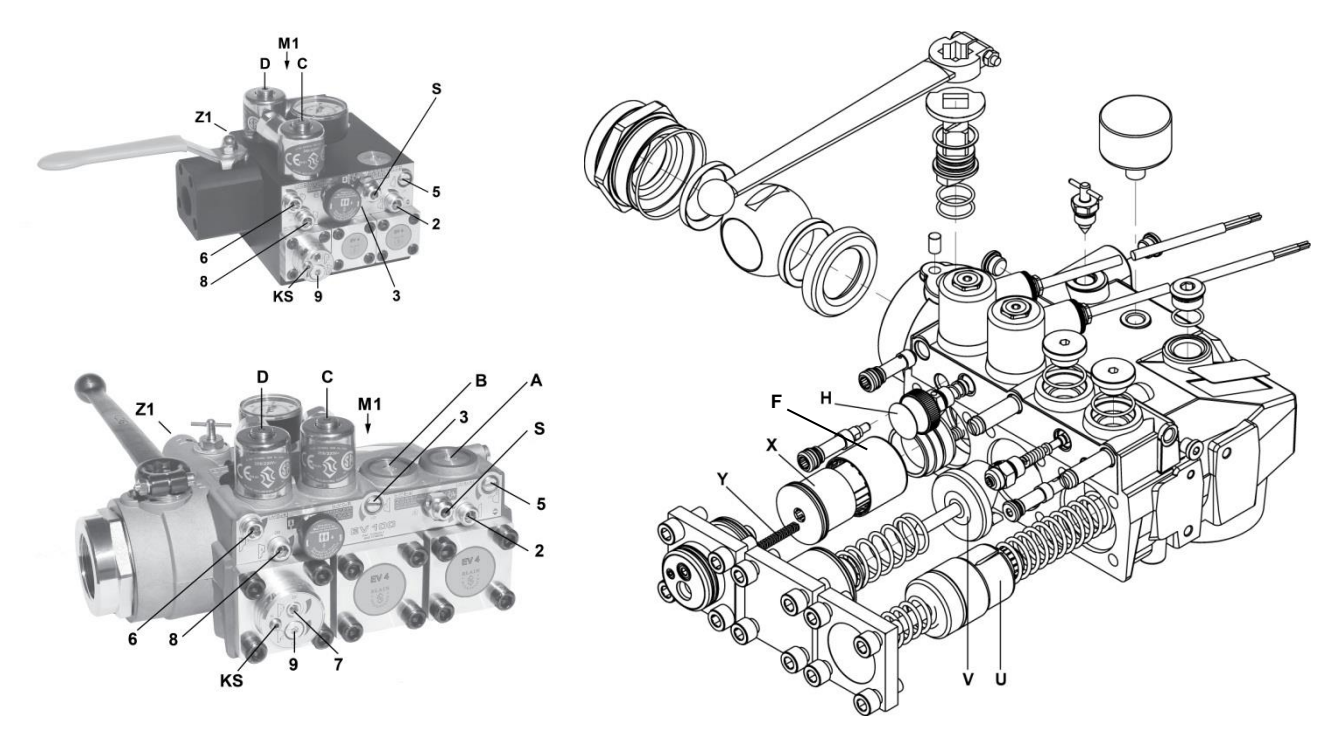

Figure 5: EV4 adjustments and explosion drawing

#### **Control Elements**

- С Solenoid (Down Deceleration) U
- D Solenoid (Down Stop) V Х
- Н Manual Lowering
- S **Relief Valve**

- By Pass Valve
- Check Valve
- Full Speed Valve (Down)
- Leveling Valve (Down) 9
- Filter

Y

F

#### **DOWN Adjustments** 6

7

8

- Down Acceleration
- Down Full Speed
- Down Deceleration
  - Down Leveling Speed

Version: 12.08.2021

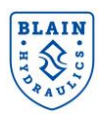

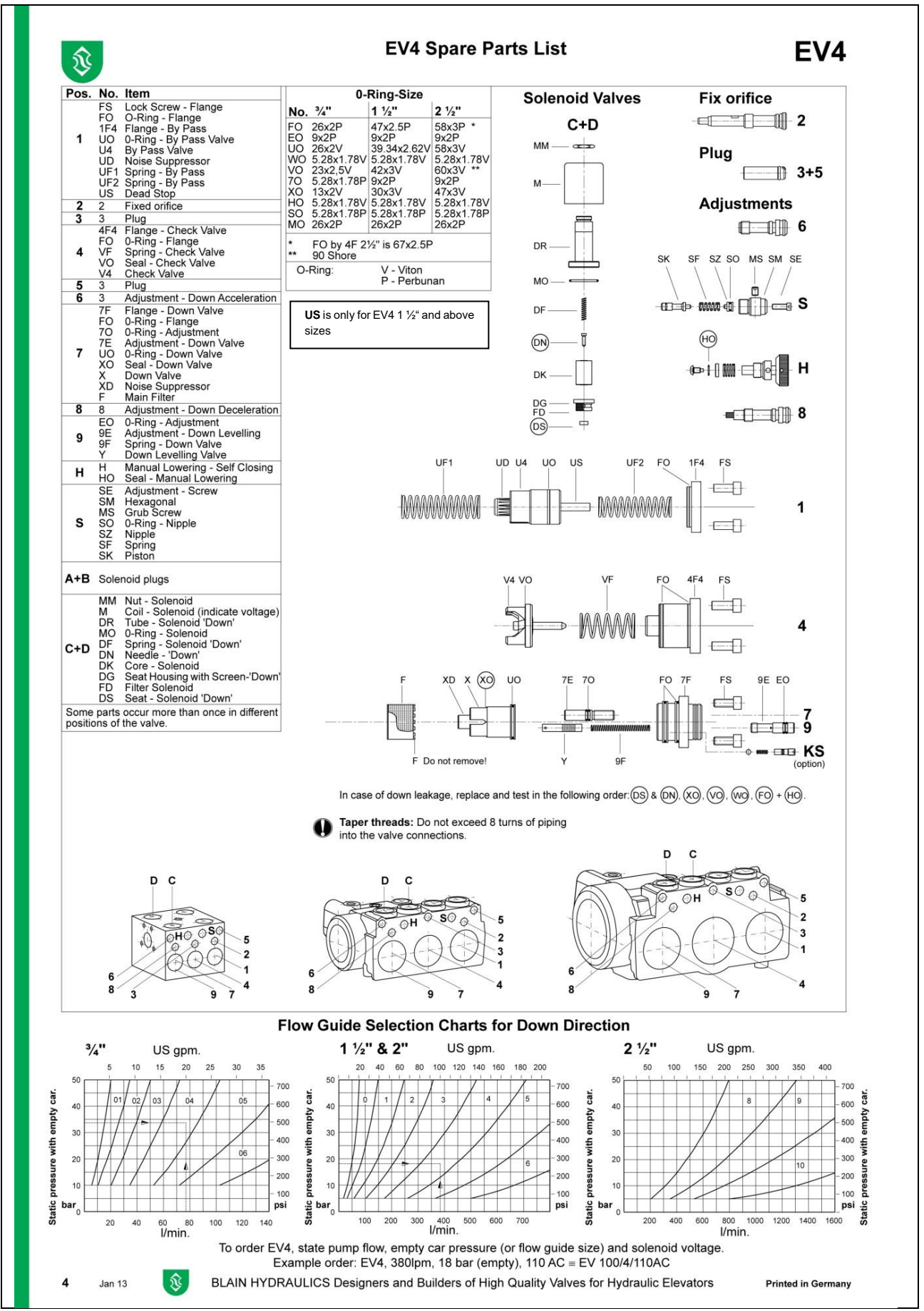

Figure 6: Spare parts & flow guide selection charts for down direction-EV4

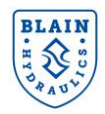

# 3. ELECTRICAL INSTALLATION

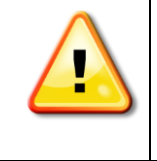

All drive connections should be carried out according to the instructions in the Technical Manuals of L1000V/L1000A and Quick Start Guide of L1000H by qualified personnel. Technical Manuals can be downloaded from http://www.blain.de/EV4/downloads.

#### **3.1 MAIN AND CONTROL CIRCUIT WIRING**

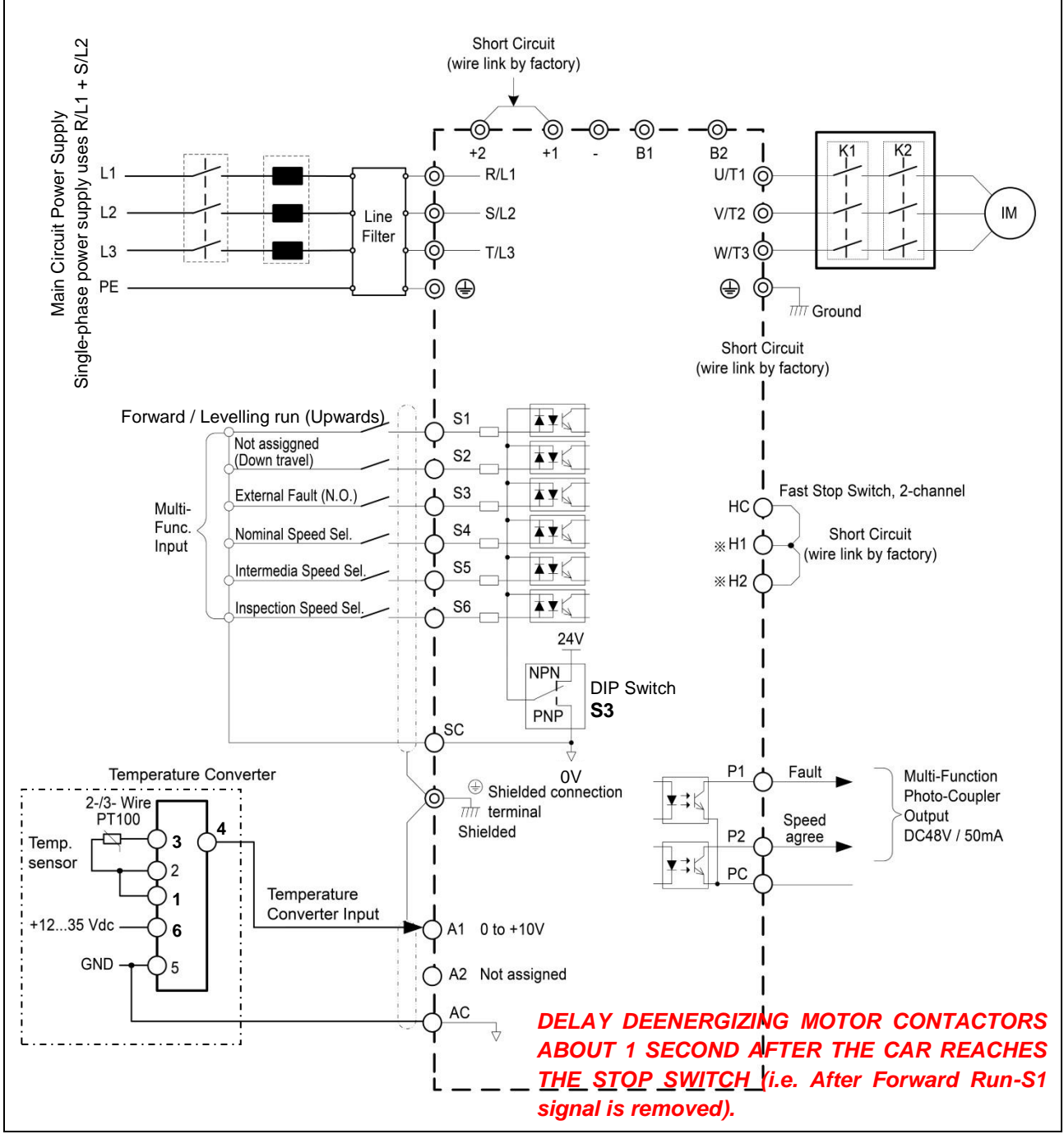

Figure 7: Wiring of the drives 15kW and below

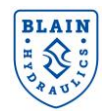

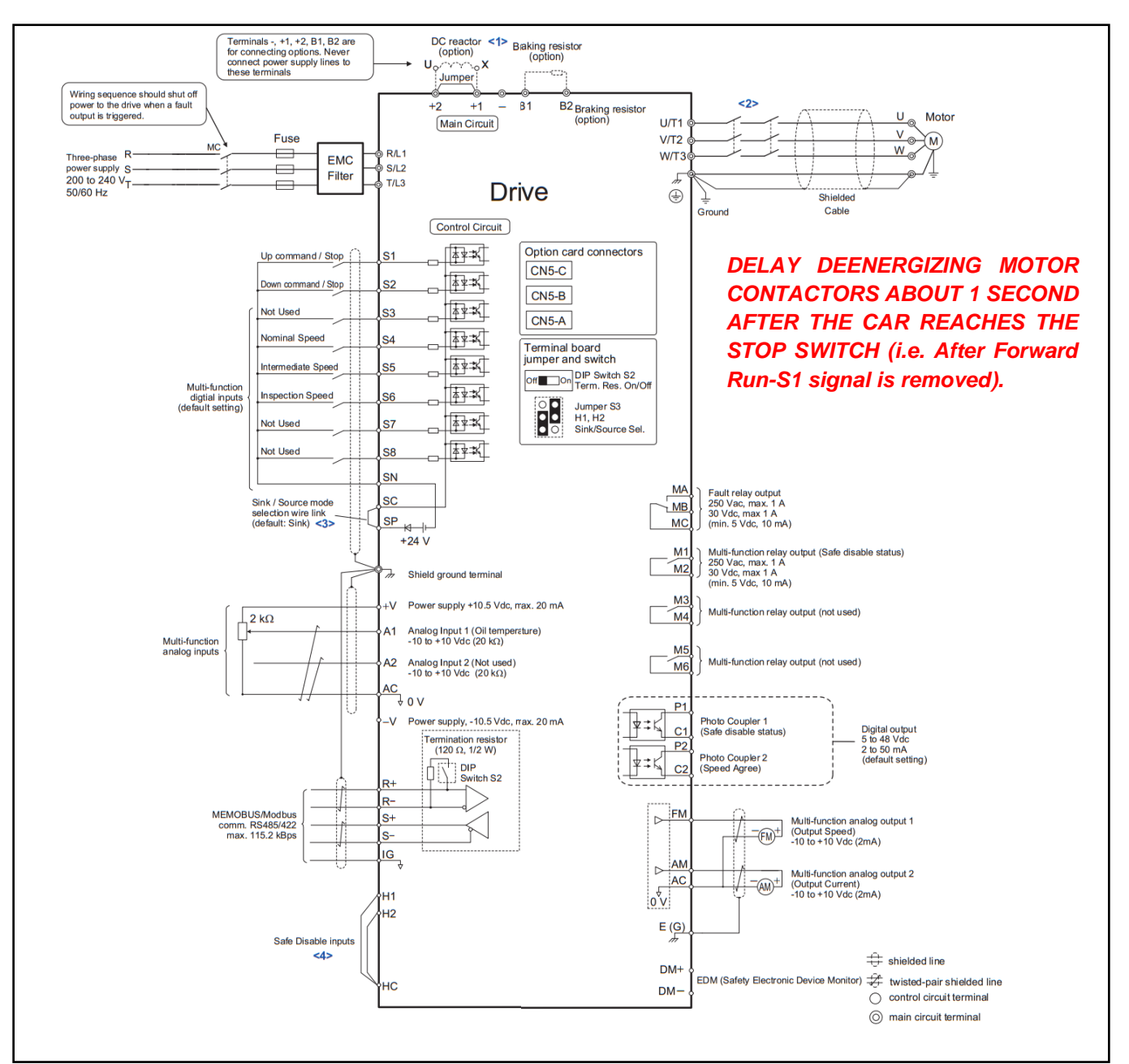

Figure 8: Wiring of the drives above 15kW

<1> Remove the jumper when installing a DC reactor. Models 4#0045 through 4#0150 come with a built-in DC reactor.

<2> The drive provides a stop function in compliance with Stop Category 0 (EN 60204-1) and "Safe Torque Off" (IEC/EN 61800-5-2). It has been designed to meet the requirements of the ISO/EN 13849-1, Category 3 PLd, and IEC/EN 61508, SIL2 (Models CIMR-L##A#) or SIL3 (Models CIMR-L##F#). Using this function the number of motor contactors can be reduced to one. Refer to Safe Disable Input Function on page 42 of Yaskawa Quick Start Guide for details.

<3> Never short terminals SP and SN, as doing so will damage the drive.

<4> Disconnect the wire jumper between H1-HC and H2-HC when utilizing the Safe Disable inputs.

Note

- 1. The drive should be implemented in the system in a way so that a drive fault causes the safety chain to open. Always use terminal MA-MB-MC for this purpose.
- 2. Even though no fault is present, conditions where the drive may not start can occur. Use the "Drive Ready" output (default set to terminals M5-M6) to interlock operation in such situations.

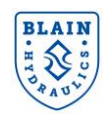

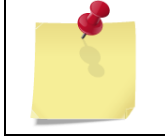

Before installing the EV4 valve make sure that motor and inverter sizes match. When a smaller size inverter is used targeted up-speed may not be reached.

#### **3.2 SIGNAL (INPUT) CONNECTIONS**

For inverters below 15kW power, according to the elevator controller design, the digital input terminal logic can be switched between sinking and sourcing mode by setting the DIP switch S3 on the front face of the drive (See Figure 9). The drive is preset to sink mode as shown in Figure 9. Source mode is shown in Figure 10. For inverters above 15kW power rate, see Annexure 5 for selecting power supply for the digital inputs.

#### 3.3 SINK MODE - TRANSISTOR INPUT SIGNAL USING OV COMMON

To signal the drive for a travel, 24Vdc power from the inverter is used through a relay circuitry whose activation/deactivation is done by the elevator controller.

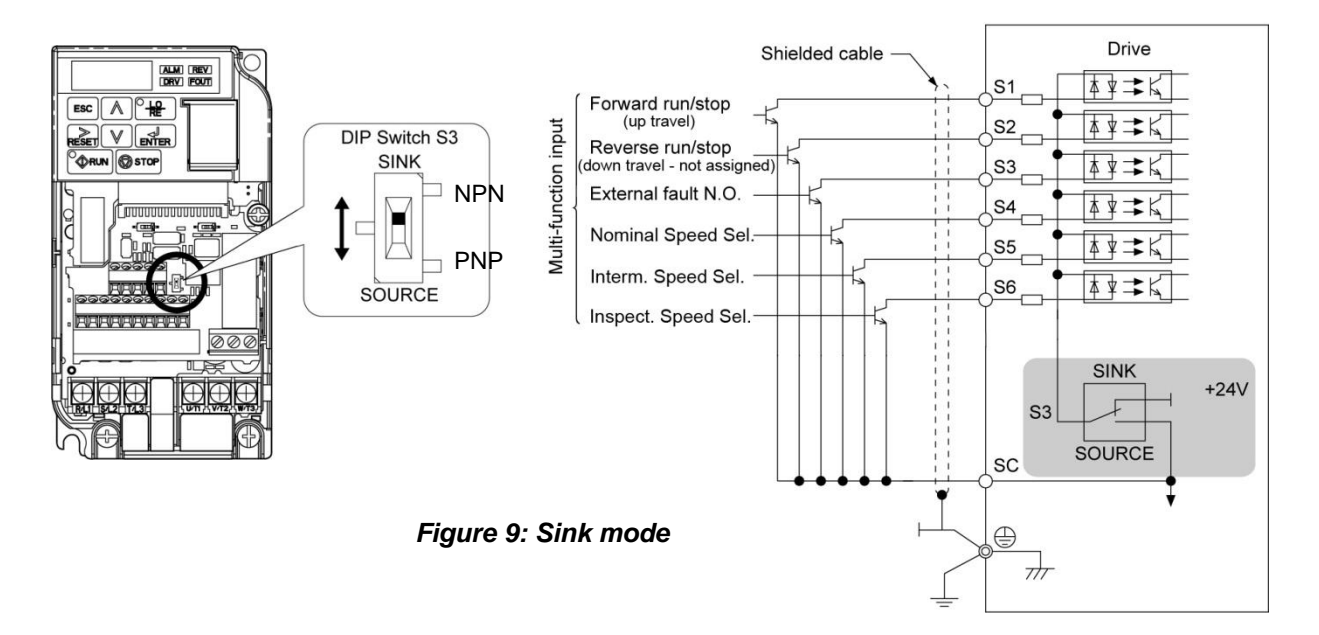

### 3.4 SOURCE MODE – TRANSISTOR INPUT SIGNAL USING +24V COMMON

To signal the drive for a travel, 24Vdc power supplied to the drive from outside is used through a relay circuitry whose activation/deactivation is done by the elevator controller.

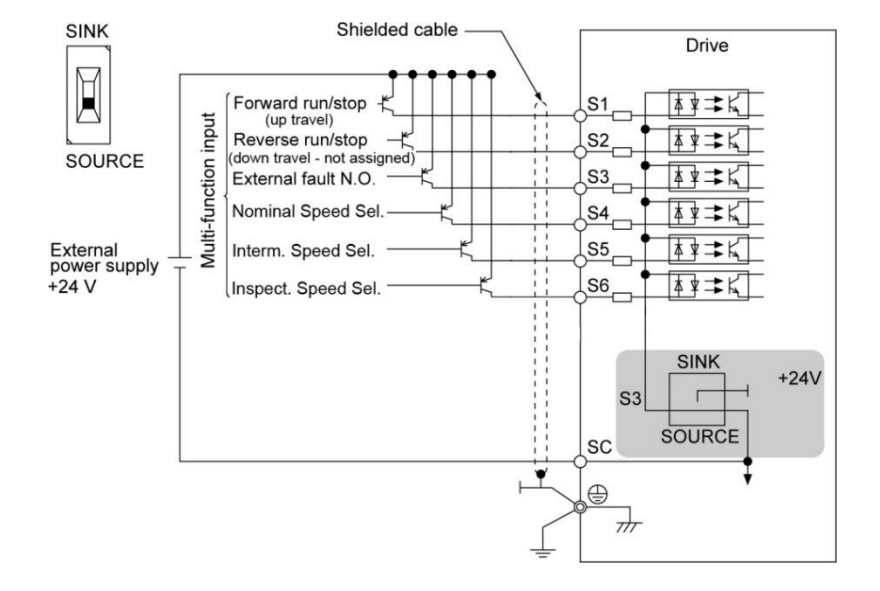

Figure 10: Source mode

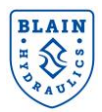

#### **3.5 TEMPERATURE SENSOR AND CONVERTER**

A temperature sensor (PT100 Class B - DIN EN 60751) together with a converter is used for measuring the oil temperature in the tank. The temperature sensor is connected to the L1000H drive through the converter. Electrical connection is depicted in *Figure 11*.

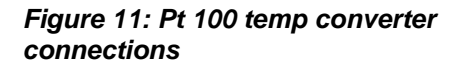

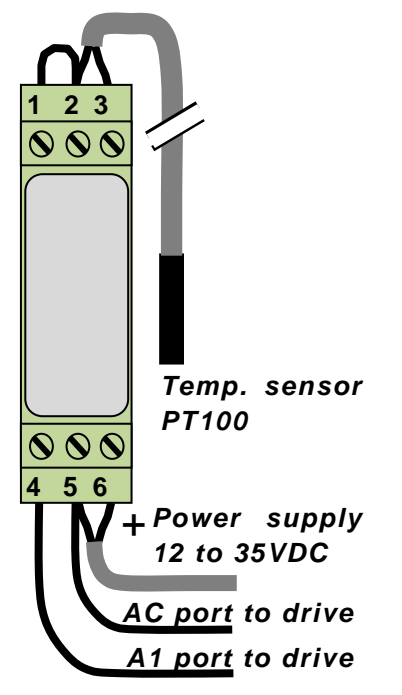

#### **Temperature Converter Specifications**

| Power supply                  | 1235 V DC                                                                                                    |  |  |
|-------------------------------|----------------------------------------------------------------------------------------------------|--|--|
| Input                         | Pt100                                                                                                    |  |  |
| Output                        | 0 - 10 VDC                                                                                                    |  |  |
| Ambient temperature           | 0 to 50 °C                                                                                                    |  |  |
| Default bias value<br>(H3-04) | -51%                                                                                                    |  |  |
| Connections                   | Power supply: 6 (+ve) & 5 (-ve)<br>Temperature sensor: 2 & 3<br>Signal Output: 4 to A1, 5 to AC<br>Bridge: 1 & 2 |  |  |

Table 2: Temperature converter and its characteristics

#### Calibrating the temperature sensor

After the converter and sensor is connected to the inverter, temperature can be read from monitoring menu by selecting the parameter U7-02. If U7-02 value is different than the real medium temperature ( $\pm$  1 °C), then change H3-04 parameter (bias of A1 input) to calibrate temperature reading. Increase/decrease H3-04 if U7-02 is smaller/bigger than the real medium temperature. Refer to Yaskawa's Quick Start Guide for the complete parameter list.

| An external 12 to 35 V DC power supply is needed for the temperature converter. For CIMR-LC4A model drives supply power can be taken from the drive, SN (-) and SP (+).                      |
|----------------------------------------------------------------------------------------------------|
| When the set-up procedure is performed, the oil temperature in the tank is recommended to be between 18°C to 30°C.                                                                           |
| Immerse the temperature sensor near the pump suction port and make sure that it will<br>not be drifted with suction of the pump. It should also be prevented from touching the<br>tank wall. |

#### **3.6 CONNECTING PERIPHERALS DEVICES**

*Figure 12* illustrates how the drive and the motor are connected together with various peripheral devices. Refer to L1000V/L1000A Technical Manual for detailed installation instructions.

#### **3.7 USING DIGITAL OPERATORS**

A Digital LED operator on the drive is used to activate run and stop commands, display data, edit parameters, as well as display fault and alarm information.

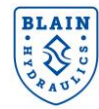

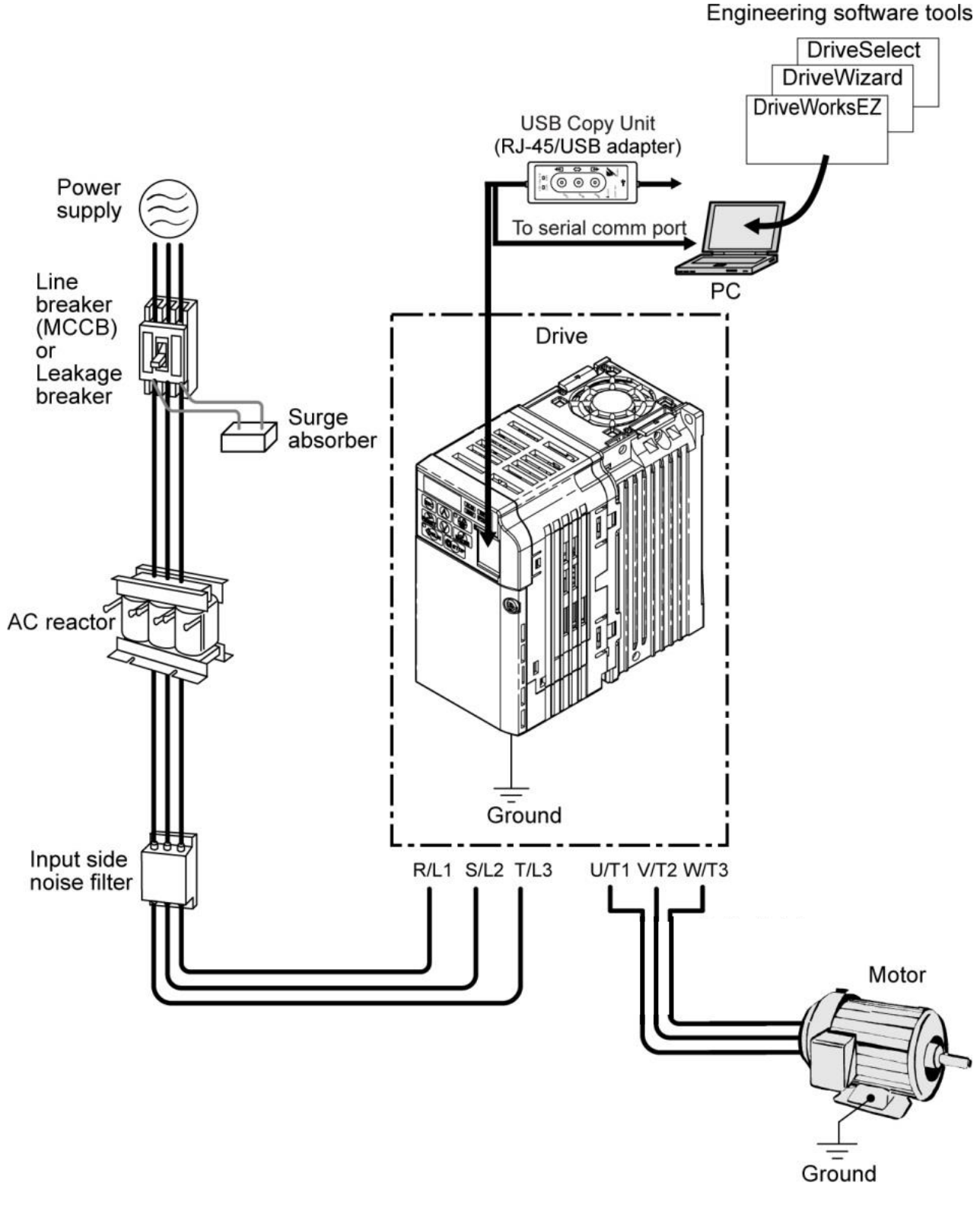

Figure 12: Connecting peripheral devices

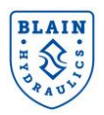

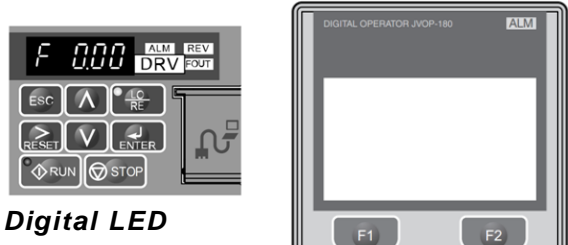

**Operator** on Yaskawa drives up to 15kW power

Remote Digital Operator

Figure 13: Digital operators

3.7.1 Using LED Operator

connected to the inverter using an extension cable up to 3 m long. This makes it easier to operate the inverter when it is installed in a location where it cannot be accessed easily. The remote digital operator and the extension cable are optional accessories for L1000H drives up to 15kW power rate and should be requested while ordering the EV4 package. Drives that are having bigger power rates (over 15kW) have the remote digital operator as standard.

A Remote Digital Operator (JVOP-180) can be

The parameter settings can be stored in the remote digital operator and copied to another drive (see L1000V Technical manual).

| The following illustrations explain the outlook of digital text characters and the Digital LED Operator keypad |
|----------------------------------------------------------------------------------------------------|
| menu structure. Refer to L1000V or L1000A technical manuals to learn more about using the digital operators    |

| Text | LED | Text | LED | Text | LED    | Text | LED      |
|------|-----|------|-----|------|--------|------|----------|
| 0    | 0   | 9    | 9   | I    | 1      | R    | r        |
| 1    | 1   | А    | R   | J    | J      | S    | 5        |
| 2    | 2   | В    | 6   | K    | ٤      | Т    | ſ        |
| 3    | 3   | С    | E   | L    | Ĺ      | U    | U        |
| 4    | Ч   | D    | ď   | М    | ()<br> | v    | U        |
| 5    | 5   | Е    | ε   | N    | n      | W    | טט<br>א> |
| 6    | 6   | F    | F   | 0    | 0      | Х    | none     |
| 7    | 7   | G    | 6   | Р    | ρ      | Y    | 5        |
| 8    | 8   | Н    | Н   | Q    | 9      | Z    | none     |

<1> Displayed in two digits.

Figure 14: Digital text characters

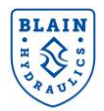

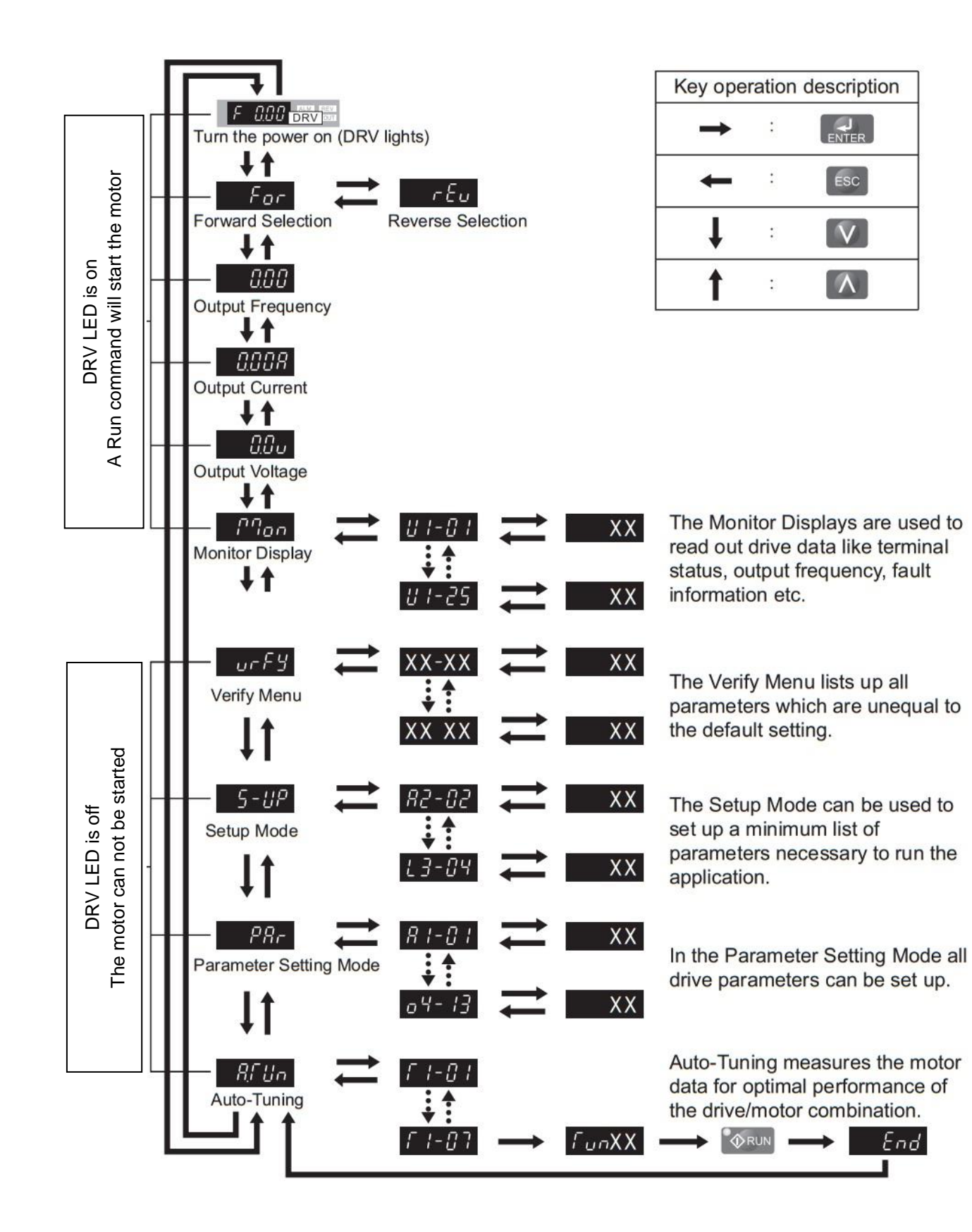

Figure 15: Keypad menu structure and modes

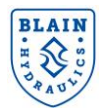

# 3.7.2 Using Remote Digital Operator

Keys on the remote digital operator are explained in the table below.

| No. | Display    | Name                     | Function                                                                                                    |
|-----|------------|--------------------------|----------------------------------------------------------------------------------------------------|
| 1   | F1<br>F2   | Function Key<br>(F1, F2) | The functions assigned to F1 and F2 vary depending on the currently displayed menu. The name of each function appears in the lower half of the display window.                                                                                                    |
| 2   | ESC        | ESC Key                  | <ul> <li>Returns to the previous display.</li> <li>Moves the cursor one space to the left.</li> <li>Pressing and holding this button will return to the Speed Reference display.</li> </ul>                                                                                                    |
| 3   | RESET      | RESET Key                | <ul><li>Moves the cursor to the right.</li><li>Resets the drive to clear a fault situation.</li></ul>                                                                                                    |
| 4   | • 🔷 RUN    | RUN Key                  | <ul> <li>Starts the drive in the LOCAL mode.</li> <li>The Run LED</li> <li>is on, when the drive is operating the motor.</li> <li>flashes during deceleration to stop or when the speed reference is 0.</li> <li>flashes quickly, the drive is disabled by a DI, the drive was stopped using an emergency stop DI, or an Up/<br/>Down command was active during power up.</li> </ul> |
| 5   | $\wedge$   | Up Arrow Key             | Scrolls up to display the next item, select parameter numbers, and increment setting values.                                                                                                    |
| 6   | $\sim$     | Down Arrow Key           | Scrolls down to display the previous item, select parameter numbers, and decrements setting values.                                                                                                    |
| 7   | STOP       | STOP Key <1>             | Stops drive operation.                                                                                                    |
| 8   | ENTER      | ENTER Key                | <ul> <li>Enters parameter values and settings.</li> <li>Selects a menu item to move between displays.</li> </ul>                                                                                                    |
| 9   | • LO<br>RE | LO/RE Selection Key <2>  | Switches drive control between the operator (LOCAL) and the control circuit terminals (REMOTE) for the<br>Run command and speed reference. The LED is on when the drive is in the LOCAL mode (operation from<br>keypad).                                                                                                    |
| 10  |            | RUN Light                | Lit while the drive is operating the motor. Refer to L1000A Tech. Manual                                                                                                    |
| 11  |            | LO/RE Light              | Lit while the operator is selected to run the drive (LOCAL mode). Refer to L1000A Tech. Manual                                                                                                    |
| 12  | ALM        | ALM LED Light            | Refer to L1000A Tech. Manual                                                                                                    |

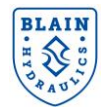

#### Menu structure for the remote digital operator

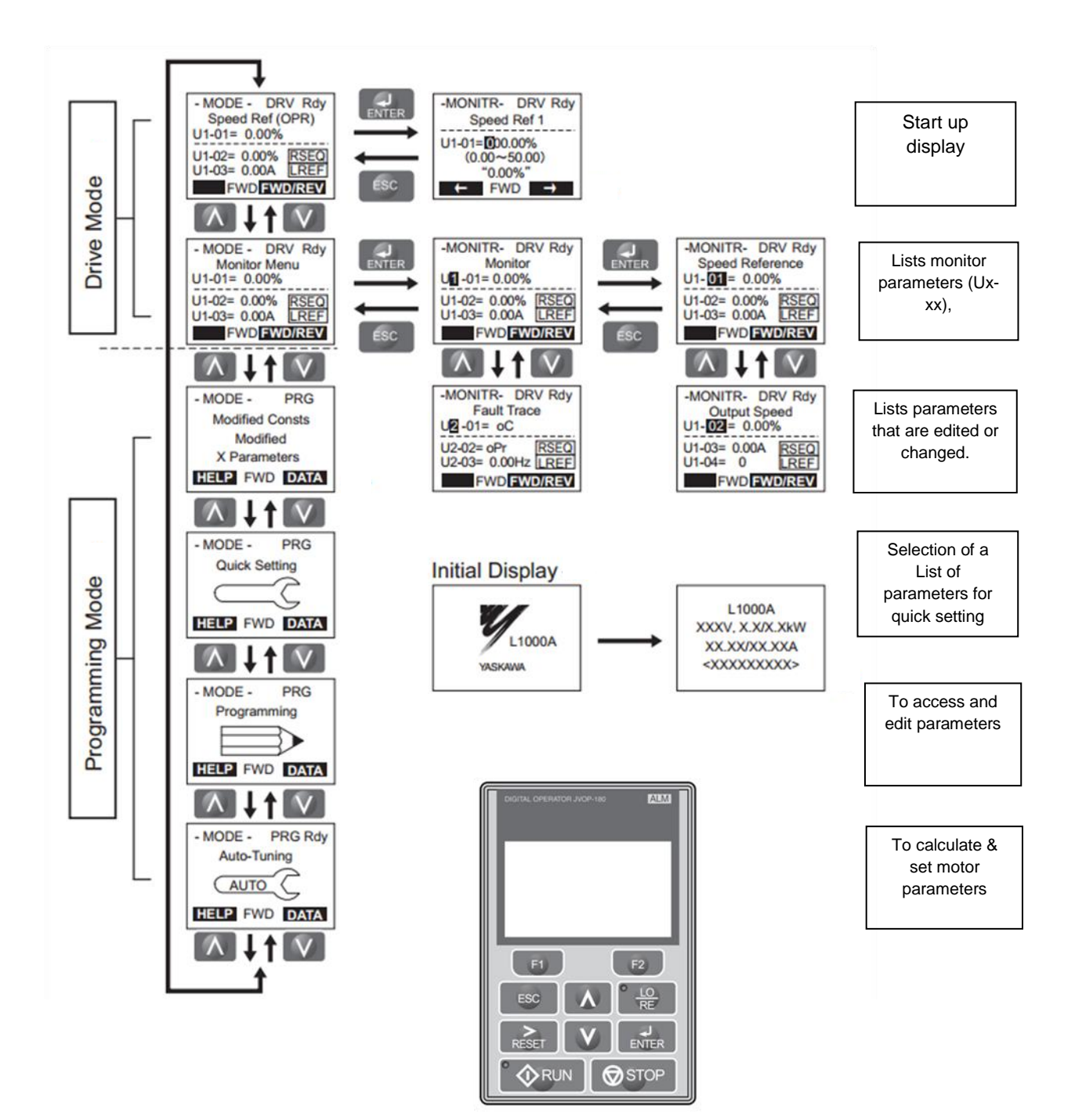

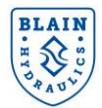

#### Changing parameter settings or values

Below example explains changing C1-02 (Deceleration ramp) from 1.50 seconds to 2.50 seconds.

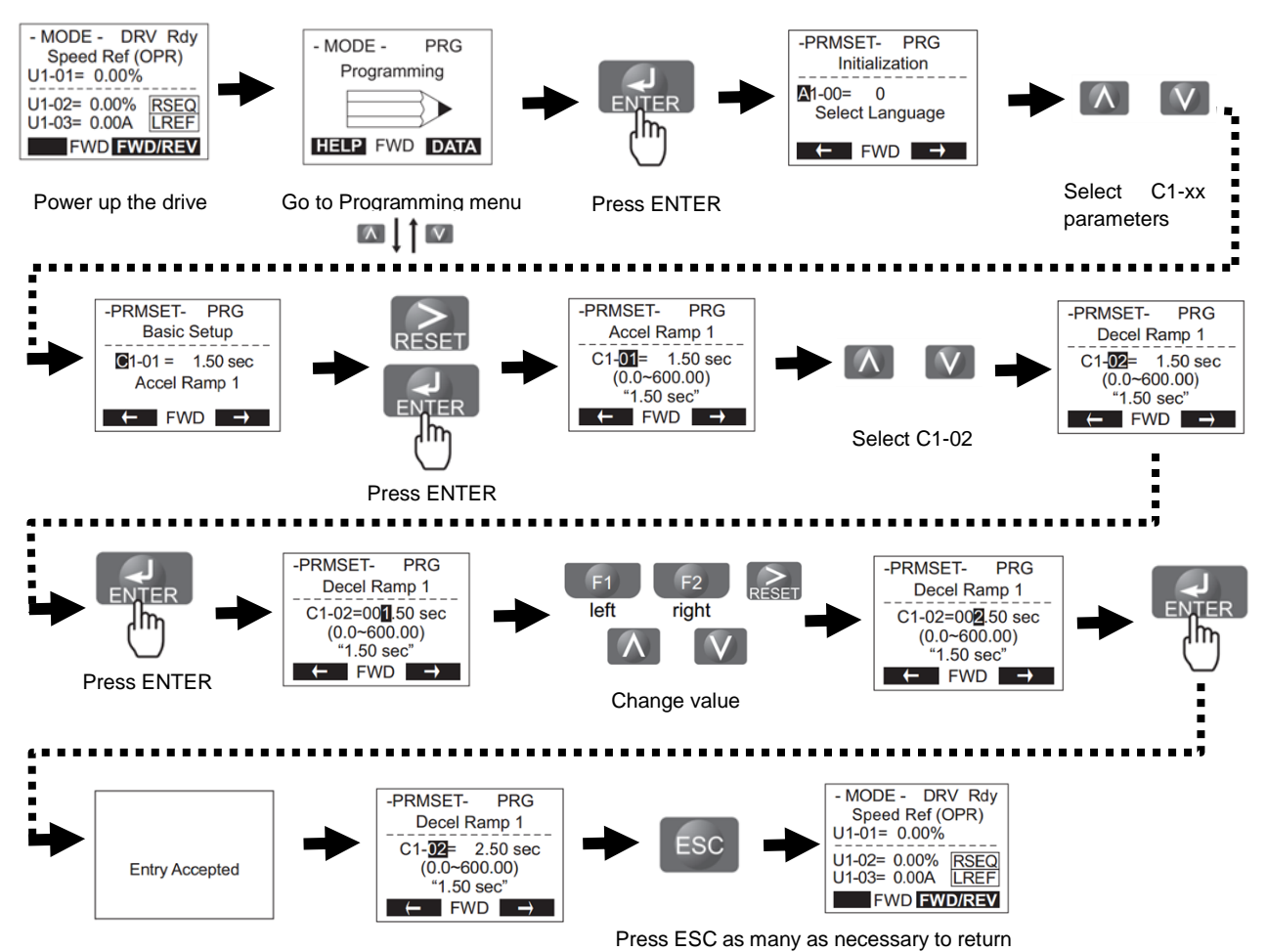

to the initial display

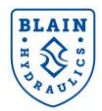

# 4. START UP

The flow chart below shows the start-up procedure of EV4 drive. In the following sections each step of the start-up procedure is explained in details

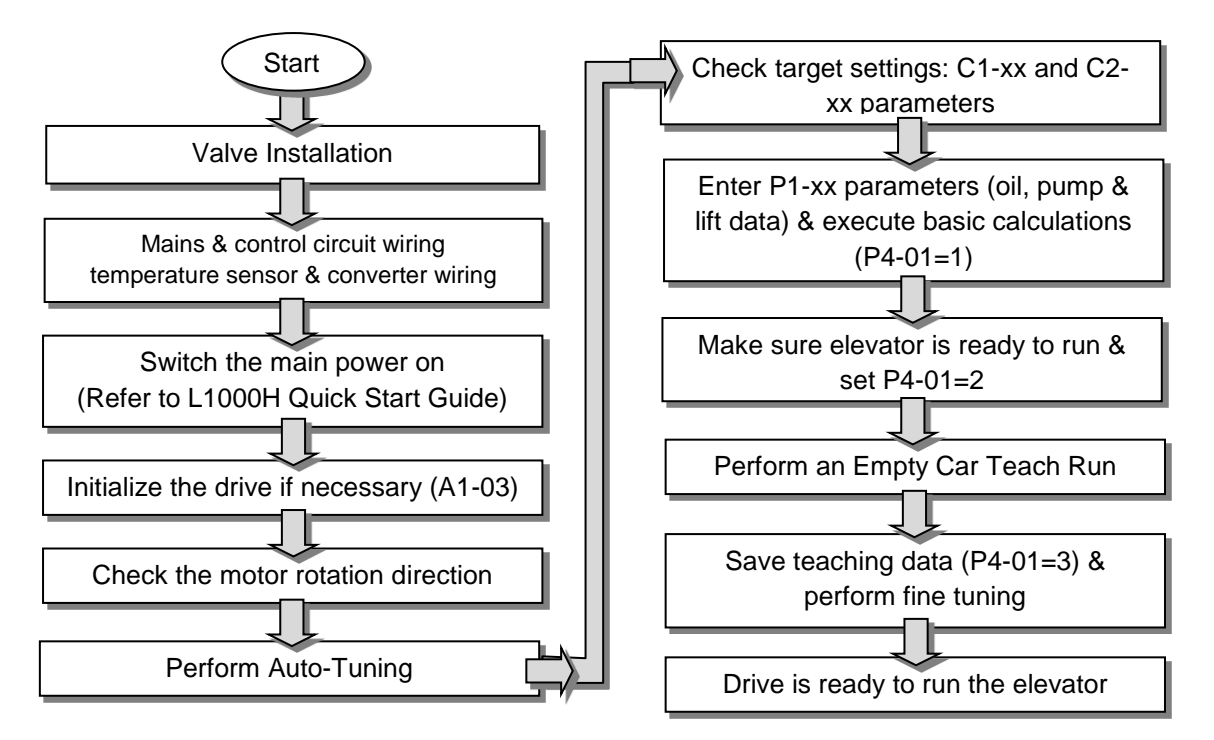

Figure 16: Basic set up procedure

#### **4.1 VALVE INSTALLATION**

Make sure that pump, cylinder and tank connections of the valve have been performed according to hydraulic practice and are air-tight. Refer to Section 2 for EV4 valve specifications.

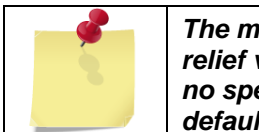

The main functions of the EV4 valve are checked and proved in the factory. Pressure relief valve and down travel adjustments are also done according to customer data. If no specification is given, the pressure relief valve is adjusted to 65 bar (940psi) by default.

#### 4.2 MAINS & CONTROL CIRCUIT WIRING

Refer to Section 3, "Electrical Connections" and L1000V/L1000A Technical Manual.

#### 4.3 SWITCHING THE MAIN POWER ON

Refer to the Quick Start Guide and L1000V Technical Manual.

#### 4.4 INITILIAZATION OF THE DRIVE

The initialization is not normally needed, if required set A1-03 to 2220 and redo the set-up procedure starting from Motor Tuning.

#### **4.5 CHECK MOTOR ROTATION DIRECTION**

In order to have a positive pump flow the motor should rotate in correct direction. Check the arrow on the pump, showing positive flow rate direction, otherwise set the motor shaft rotation direction in clockwise.

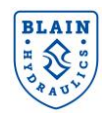

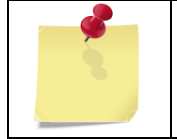

Motor rotation direction can be changed by setting the parameter b1-14 to 1. The user can check and correct the direction of motor rotation during motor tuning (see section 4.6)

#### 4.6 MOTOR TUNING

In this manual only brief information about motor tuning is given. For further information the user should refer to the **Quick Start Manual** of L1000H drive or the Technical Manual of Yaskawa L1000V/L1000A drive.

#### 4.7 AUTO-TUNING

After installing the EV4 value on the power unit and performing mains & control circuit wirings of the L1000H drive successfully, auto-tuning is the next step in order to teach the drive the electrical characteristics of the motor.

There are two types of auto-tunings; Rotational and Non-rotational. **Rotational auto-tuning** is recommended to be used while it provides more precise data. **During the rotational tuning process the motor must be able to rotate without load. Non-rotational tuning** can be used if the load cannot be disconnected (e.g. Tank is filled with fluid or/and pump cannot be disconnected from the motor).

| Tuning mode                                    | Parameter | Description                                                                                                 |  |  |
|------------------------------------------------|-----------|----------------------------------------------------------------------------------------------------|--|--|
| Rotational Auto-Tuning                         | T1-01=0   | The motor must be able to rotate without load duri the tuning process                                       |  |  |
| Non-rotational (Terminal<br>resistance tuning) | T1-01=1   | Perform if the motor cable is long or if the cable has<br>been changed or motor load cannot be disconnected |  |  |

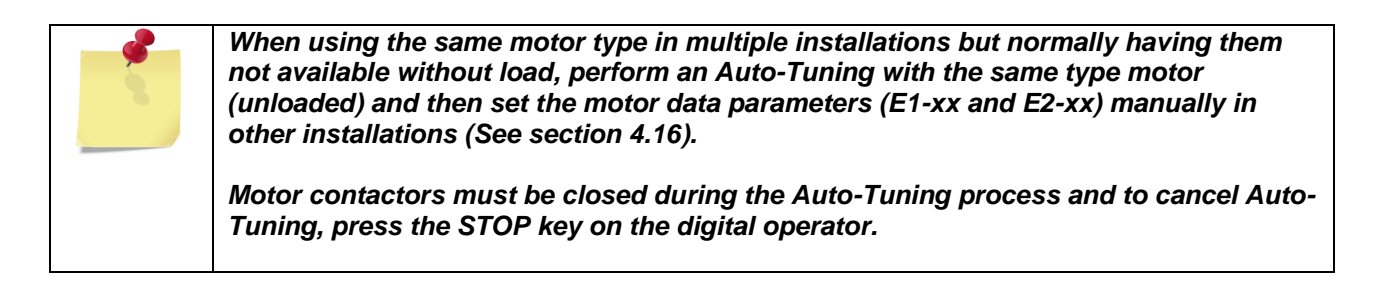

#### 4.8 BASIC AUTO-TUNING PREPARATIONS

User is required to input motor data during Auto-Tuning. Therefore, motor nameplate information (Power, Voltage, Nominal Current, RPM, No. of Poles, etc.) should be obtained before Auto-Tuning process is started.

For best performance, be sure that the drive supply voltage equals or slightly exceeds the motor rated voltage.

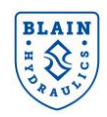

#### **4.9 ROTATIONAL AUTO-TUNING**

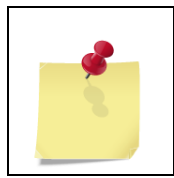

Yaskawa L1000H drive uses Open Loop Vector (OLV) control (A1-02=2) and Heavy Duty Mode as default.

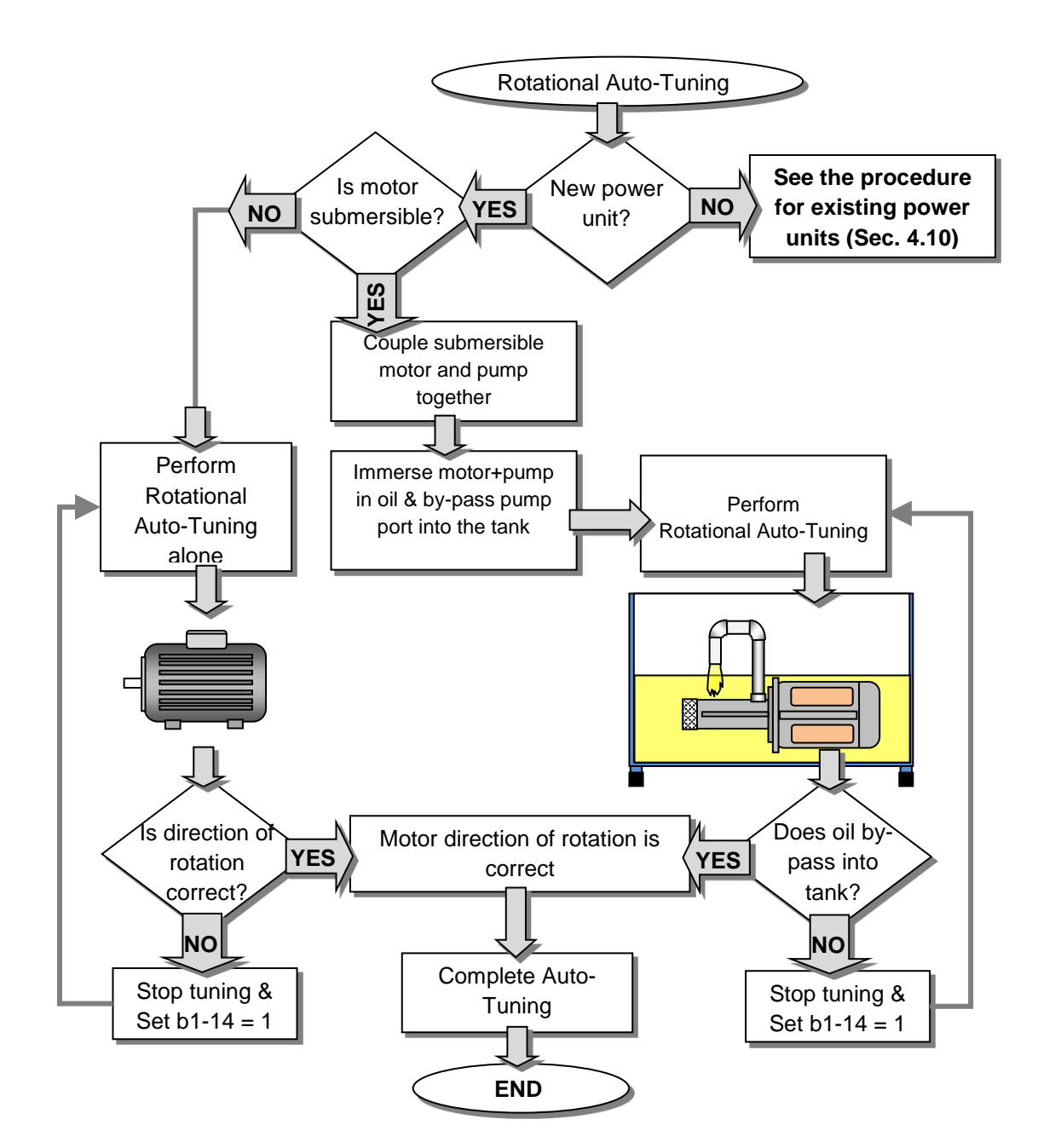

#### Figure 17: Motor tuning method

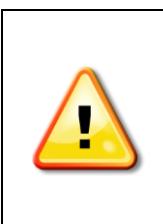

For optimal performance, rotational Auto-Tuning should only be done with no load. Perform Auto-Tuning according to the motor types as shown in Figure 17.

Never touch the motor until Auto-Tuning is finished. Even though the motor may not be rotating when Auto-tuning, voltage is still supplied to the motor during the tuning process. When the tuning is finished, "END" will appear on the operator panel. Do not touch the motor until this display is shown and the motor has completely stopped.

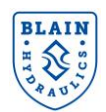

| Do not tune a submersible motor alone, without a pump. Otherwise, the motor may damage since it usually does not have a front bearing. |
|----------------------------------------------------------------------------------------------------|
| Do not run a pump dry, without submersing it in the oil. Running the pump dry in air will damage the pump.                             |

| If motor and pump should remain connected to the elevator system, the load should<br>be lower than 30% of the rated load (Motor power). Performing Rotational Auto-<br>Tuning with higher loads will set motor parameters incorrectly, and can cause<br>improper drive/motor operation. |
|----------------------------------------------------------------------------------------------------|
| Terminals HC, H1 and H2 must be linked otherwise motor does not start for Auto-<br>tuning. If the Safe Disable function is not utilized for disabling the drive, HC, H1, H2<br>must also be linked.                                                                                     |
| Ignore if tuning ends with END1, END2 or END3 warnings, tuning is completed.                                                                                                    |

#### 4.10 AUTO-TUNING FOR EXISTING POWER UNITS (MOTOR & PUMP SUBMERSED IN OIL)

When hydraulic line set up has already been done (EV4 valve mounted on the power unit and the tank already filled with oil), the following preparation on EV4 valve is necessary to allow tuning with less than 30% of the load:

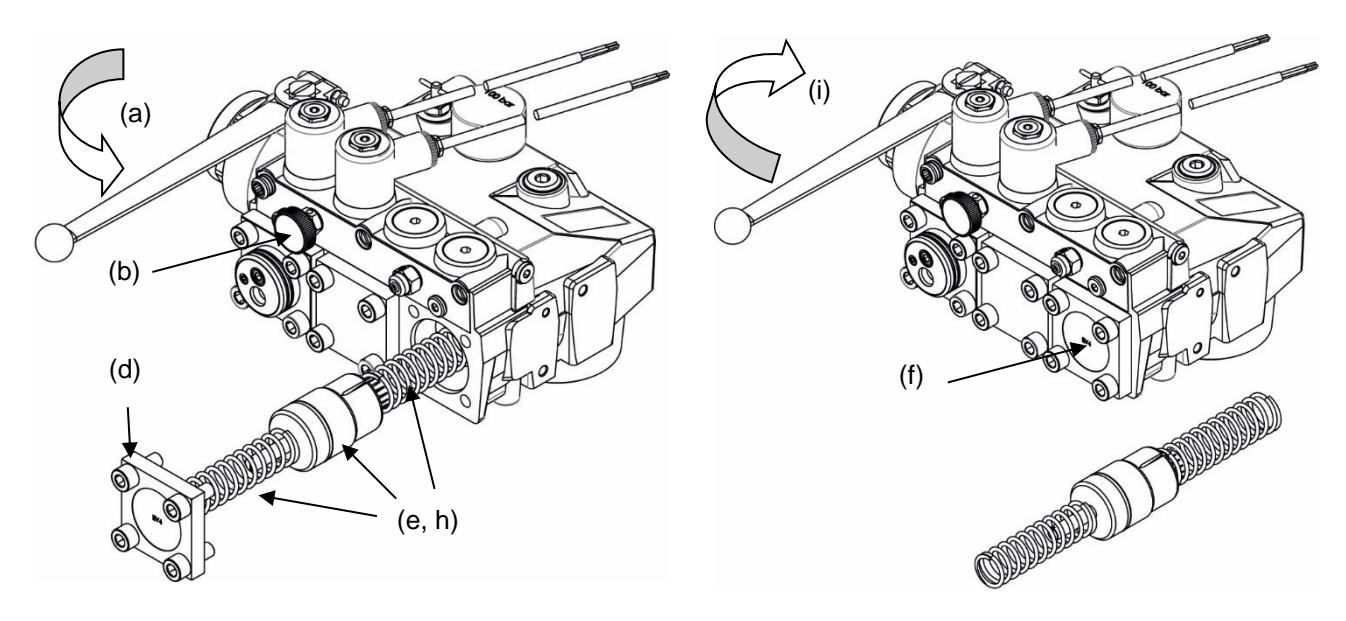

#### Figure 18: Auto-tuning for existing power units

- (a) Close the ball valve on the cylinder line
- (b) Relieve pressure in the valve (Turn manual lowering)
- (c) Shut down the L1000H or make sure that L1000H receives no run signal
- (d) Remove the by-pass flange
- (e) Take the by-pass piston and its two springs out
- (f) Place the by-pass flange back and tighten its bolts
- (g) Proceed with Auto-Tuning as it is described in Yaskawa L1000H QSG.
- (h) After Auto-tuning is finished successfully, replace the by-pass piston and the springs in the valve as before.
- (i) Open the ball valve slowly to allow pressure build up in the system.
- (j) Do not forget to check motor slip (E2-02) parameter (see Section 4.14)

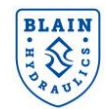

#### 4.11 PERFORMING ROTATIONAL AUTO TUNING

- 1) Obtain nameplate information of the motor (see **4.8**)
- 2) Go to Auto Tuning mode
- 3) Set **T1-01=0** for **Rotational Auto-Tuning**.
- 4) Enter the motor nameplate data.
  - T1-02, Motor Power in kW (e.g., 14.7kW)
  - T1-03, Motor Rated Voltage (e.g., 400V)
  - T1-04, Motor Rated Current (e.g., 16A)
  - T1-05, Motor Base Frequency (e.g., 50Hz)
  - T1-06, Number of Motor Poles (e.g., 2)
  - T1-07, Motor Rated Speed (e.g., 2780 r/min)

5) Start the Auto-Tuning process when prompted by the drive (press RUN button when it blinks). Auto tuning is performed automatically by the drive.

6) If auto tuning terminates with warnings of **END1**, **END2** or **END3**, it means that the auto tuning is done but some motor settings are out of their normal range. One can ignore these warnings at this stage.

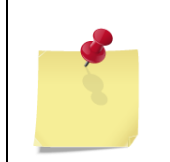

When a fault is detected during auto-tuning it is displayed on the digital operator and the motor coasts to a stop. If a fault occurs then check Auto-Tuning Fault Detection from the L1000V/L1000A technical manuals.

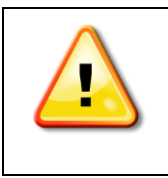

When submersible motor and pump are coupled together and run in oil make sure that direction of motor rotation is correct. If oil does not by-pass into the tank or/and there is extreme noise and vibration, stop auto-tuning and correct the direction of rotation by changing the setting of b1-14. To cancel Auto-Tuning, press the STOP key.

#### 4.12 AUTO-TUNING EXAMPLE

The following example illustrates how to perform Rotational Auto-Tuning.

#### Set the selected type of Auto-Tuning using LED operator

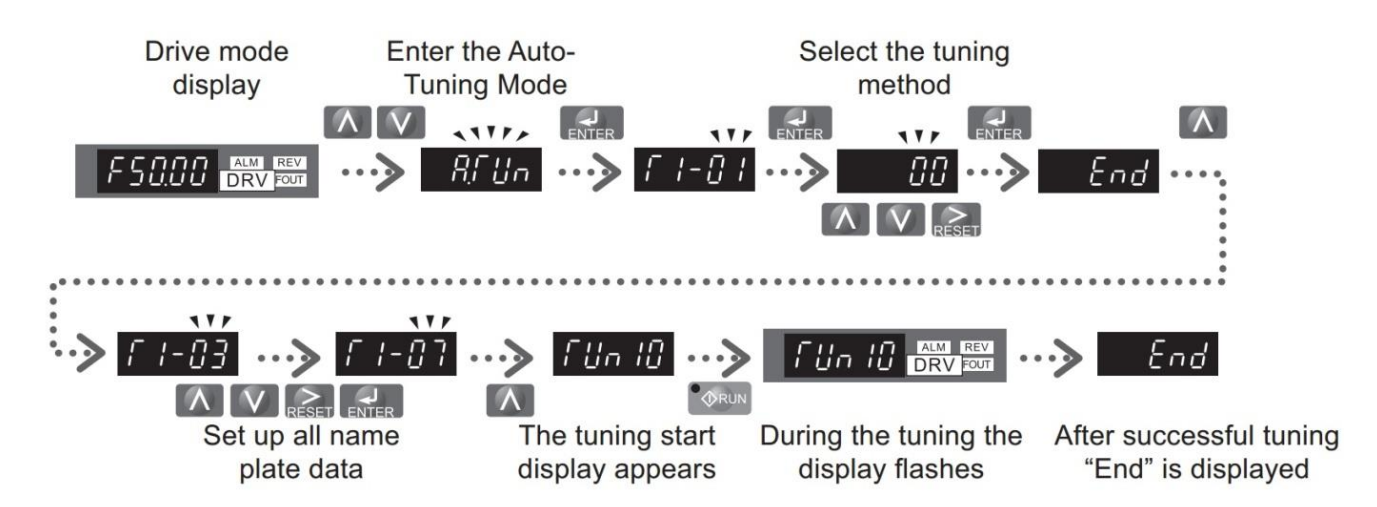

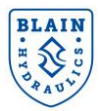

#### Entering data from the motor nameplate

|    | Step                                                                                                    |          | Display/Result |
|----|----------------------------------------------------------------------------------------------------|----------|----------------|
| 1. | Press to access the motor output power parameter T1-02.                                                                 | <b>→</b> | <i>F 1-02</i>  |
| 2. | Press to view the default setting.                                                                                      | <b>→</b> | 000.40         |
| 3. | Press to select the digit to edit.                                                                                      | <b>→</b> | 000.40         |
| 4. | Press and enter the motor power nameplate data in kW.                                                                   | <b>→</b> | 00020          |
| 5. | Press to save the setting.                                                                                              | <b>→</b> | End            |
| 6. | The display automatically returns to the display in Step 1.                                                             | <b>→</b> | F I-02         |
|    | Repeat Steps 1 through 5 to set the following parameters:                                                               |          | <u>\\\\\</u> z |
|    | <ul> <li>T1-03, Motor Rated Voltage</li> <li>T1-04, Motor Rated Current</li> <li>T1-05, Motor Base Frequency</li> </ul> |          | F 1-83         |
| 7  |                                                                                                    |          |                |
| 1. |                                                                                                    |          |                |
|    | T1-06, Number of Motor Poles                                                                                            |          | <u> </u>       |
|    | T1-07,Motor rated speed                                                                                                 |          |                |

#### 4.13 STATIONARY AUTO-TUNING

Refer to Yaskawa L1000V/L1000A Technical Manuals.

#### 4.14 CHECKING MOTOR SLIP (E2-02)

After Auto-tuning process is successfully ended, check motor rated slip parameter **E2-02** whether it matches with manufacturers slip value. If the difference is above 20% then set E2-02 manually to the manufacturers' slip value. To calculate actual motor slip:-

$$Motor \ slip = Motor \ rated \ frequency - \frac{Nominal \ motor \ speed \ * \ no. \ of \ motor \ poles}{120}$$

For a 50Hz, 2 pole and 2780 rpm motor, slip can be calculated as:-

$$Motor \ slip = 50 - \frac{2780 * 2}{120} = 3.67 Hz$$

#### 4.15 CHECKING MOTOR NO-LOAD CURRENT (E2-03)

After auto-tuning check the assigned no-load current parameter (E2-03). Modify it if this is not matching with the conditions below;

#### For submersible motors:

No load current =0.5 to 0.6 x Nominal motor current that is, E2-03 = 0.5 to 0.65 x E2-01.

#### For external motors:

No load current = 0.3 to 0.4 x Nominal motor current that is, E2-03 = 0.3 to 0.4 x E2-01

#### 4.16 OBTAINING MOTOR PARAMETERS (E1-XX & E2-XX) FOR SOME KNOWN MOTORS

For some know motors **E1-xx** and **E2-xx** motor parameters are listed in **Annexure 1**. If user has one of the motors in the Annexure 1 he/she can copy the parameters directly to the drive without needing to perform auto-tuning. To access the complete motor parameters change the access level from "Customer" to "Advance" (**A1-01=2**), see Section **10.1**. After inputting motor parameters (E1-xx & E2-xx) set **A1-01** to **3** again.

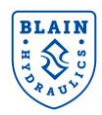

#### 4.17 INITIAL PARAMETER SETTINGS

As the drive is energized, hydraulic functions of the Yaskawa **L1000H** drive becomes automatically active. The Yaskawa **L1000H** drive regulates the motor speed to provide constant travel speed and better ride-quality against varying volumetric efficiency (flow rate) of the screw-pump with car load and oil temperature. The drive requires certain parameters (Speed frequencies, load and temperature references and compensation gains) to be set in order to provide good ride quality. The drive software derives these parameters from oil, lift, pump data (**P1-xx** type input parameters), which are readily available to the lift designer, and from a teach run. Alternatively, necessary parameters can be set manually with a much time consuming method of "trial and error".

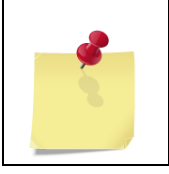

In order to derive the pump data, pump performance table is necessary to obtain from the pump manufacturer. Blain EV4 calculator (<u>www.blain.de/calc</u>) assists the user to obtain the pump data by simply inputting available elevator data.

#### 4.18 TYPES OF PARAMETERS

There are series of parameters from **A** to **P** to be used for setting up the drive. Detail information about the complete drive parameters can be obtained from the technical manuals of **L1000V/L1000A**. The user will however, mostly use **P** type parameters, which have been particularly designed for hydraulic elevator applications, and **T** and **C** type parameters, which are mainly used for motor tuning and target curve setting. Other type parameters will be mentioned in the text as they are needed for specific settings. A general view on **P** type parameters is given below in **Table 3** 

| Group | Parameter Name             | Description                                             |
|-------|----------------------------|---------------------------------------------------------|
| Р     | Hydraulic Pump             | For setting up hydraulic pump functions                 |
| P1-## | Teach Function Input Data  | Input data for Teach Function: Oil, pump and lift data  |
| P2 ## | Down Travel Control        | Improved travel quality in down direction               |
| P3-## | Reference Data             | Output from Teach Function: Frequency & Load References |
| P4-## | Lift Initialization        | Basic setup / Teach selection                           |
| P5-## | Limit Settings             | Limits for compensations, energy saving mode etc.       |
| P6-## | Dwell Functions            | Start and stop dwell functions                          |
| P7-## | Leveling Recovery Function | Leveling recovery function                              |
| P8-## | Special Tuning             | Special tuning                                          |

Table 3: General outlook for hydraulic elevator parameters

#### 4.19 TARGET CURVE PARAMETERS

A target curve consists of ramps (**C1-xx** type parameters) and s-curves (**C2-xx** type parameters) as shown below. In order to have better travel performance, special start- and end-dwell functions are also included in the target setting. Target parameters, their setting ranges and default values are also shown in *Table 4*. Default values of the target parameters may be changed by the user to customize the target.

| Parameter Name |                                           | Setting range    | Default value |  |
|----------------|-------------------------------------------|------------------|---------------|--|
| C1-01          | Ramp - Acceleration time 1                |                  | 3.5s          |  |
| C1-02          | Ramp - Deceleration time 1                | 0.0 to 6000.0 o  | 2.6s          |  |
| C1-03          | Ramp - Acceleration time 2                | 0.0 10 0000.0 5  | 2.0s          |  |
| C1-04          | Ramp - Deceleration time 2                |                  | 1.6s          |  |
| C2-01          | S-Curve characteristic at accel start     |                  | 2.0s          |  |
| C2-02          | C2-02 S-Curve characteristic at accel end |                  | 0.7s          |  |
| C2-03          | S-Curve characteristic at decel start     | 0.01010.05       | 0.3s          |  |
| C2-04          | S-Curve characteristic at decel end       |                  | 1.6s          |  |
| P3-01          | Nominal speed frequency – empty           | 0.00 to E1-06 Hz | 42.87Hz       |  |

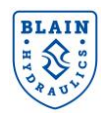

| Parameter | Parameter Name                                            | Setting range   | Default value |
|-----------|-----------------------------------------------------------|-----------------|---------------|
| P3-02     | Intermediate speed frequency – empty                      |                 | 32.75Hz       |
| P3-03     | Inspection speed frequency – empty                        | 0.00 to 50.00Hz | 17.59Hz       |
| P3-04     | Leveling speed frequency – empty                          | 0.00 to 50.00Hz | 5.45Hz        |
| P3-07     | Pump leakage – empty                                      | 0.00 to 25.00Hz | 2.43Hz        |
| P6-01     | Special dwell frequency offset                            | 0.00 to 20.00Hz | 2.00Hz        |
| P6-02     | Special dwell time 1                                      | 0.00 to 20.00o  | 2.00s         |
| P6-03     | Special dwell time 2 (re-leveling)                        | 0.00 10 20.005  | 1.00s         |
| P6-05     | Special dwell at start leakage multiplier for re-leveling | 0.000 to 3.000  | 1.200         |
| P6-06     | Stop dwell leakage multiplier                             |                 | 1.000         |
| P6-07     | Stop dwell time                                           | 0.00 to 5.00s   | 0.30s         |
| E1-04     | Maximum output frequency                                  | 0 to 400        | 60Hz          |

Table 4: Target curve parameters, their settings ranges and default values

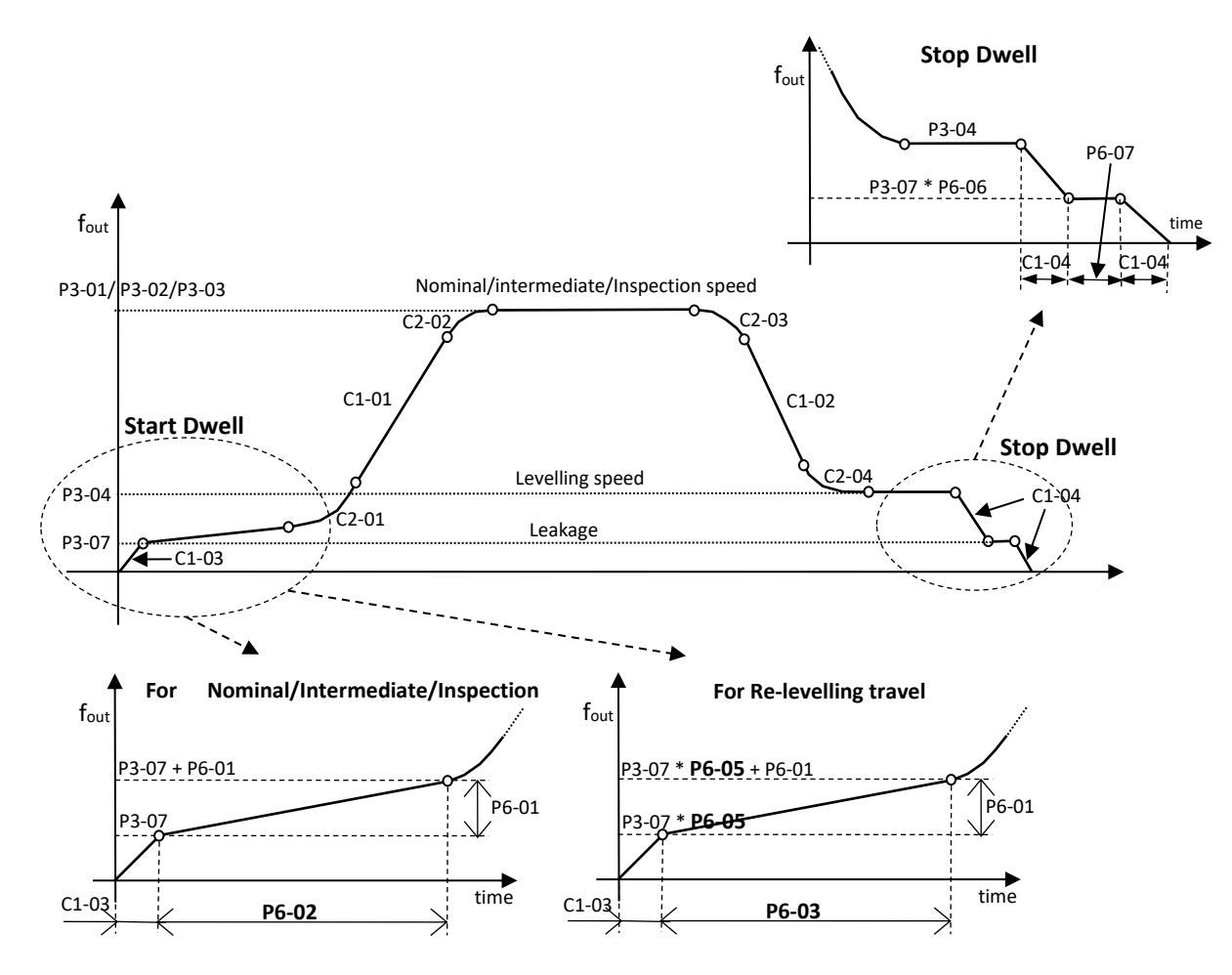

Figure 19: Target parameters

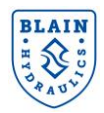

#### 4.20 EFFECTIVE RAMP TIME

Ramp times are calculated with reference to the maximum output frequency (**E1-04**). This means that the given time for a **C1-xx** ramp is the time spent by the drive to reach **E1-04** from zero speed. This is depicted in Figure 19.

For example, if **E1-04** (max. output frequency) and **P3-07** (leakage frequency) were set as 60Hz and 3Hz respectively, and **C1-03** was input as 2s, then the effective ramp time for **C1-03 c**an be calculated as:

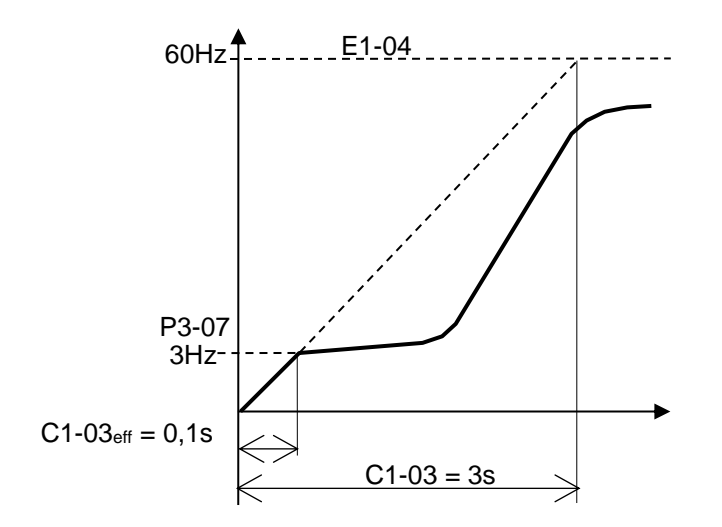

Figure 20: Effective ramp time

Effectivel ramp time  $(C1-03_{eff})[s] = \frac{\text{Given ramp time } (C1-03) * \text{Frequency difference}}{E1-04}$ 

Effective ramp time (C1-03<sub>eff</sub>)[s] = 
$$\frac{2 * (3 - 0)}{60} = 0.1s$$

Set C1-01 and C1-02 ramps in seconds by considering the effective ramp times.

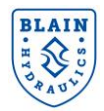

# **5. TEACHING FUNCTION**

Teaching function automatically sets up the data that is needed by the drive to control the elevator speed. There are three main phases for teaching;

| Teaching phase      | Parameter | Description                                                      |
|---------------------|-----------|------------------------------------------------------------------|
| Basic Calculations  | P4-01-1   | Based on pump, oil and elevator data, the drive sets for example |
| Dasie Galediations  | 14-01-1   | frequency references.                                            |
| Empty Cor Tooch Pup | D4 01_2   | Determines remaining operation data during an empty car trail    |
| Empty Car reach Run | P4-01=2   | run.                                                             |
| Data Saving         | P4-01=3   | Saves teach data into the memory of the drive.                   |

During normal elevator operation P4-01 is set to 0.

In Figure 21, the given flow chart describes the procedure for setting initial parameters and performing the necessary teachings.

#### 5.1 STEP 1: CHECKING TARGET CURVE

Make sure that the distance between deceleration and stop switches would allow the elevator to slow down into leveling speed, see Figure 20(a). As shown in Fig. 20(b) too short switch distance or/and incorrect deceleration path parameters (C1-02, C2-03 and C2-04) can cause the elevator to reach the stop switch at a higher speed than the leveling speed. Apply parameter settings and switch distances given in *Table 5* to assure leveling speed travel. Depending on the speed level at the stop switch the drive may go into SEQF alarm that puts

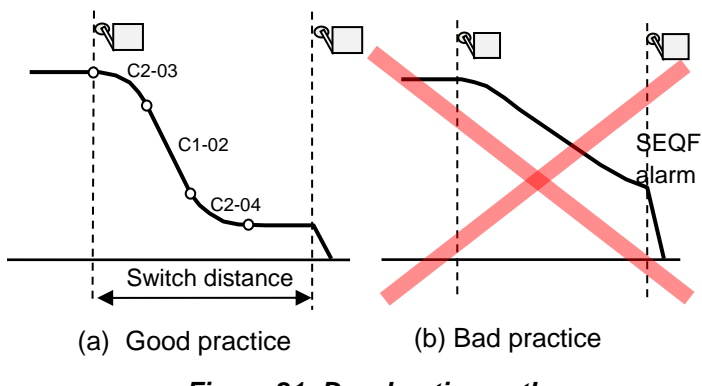

Figure 21: Deceleration path

the elevator out of service until reset button is pressed.

| <b></b> | When SEQF occurs increase the switch distance or/and decrease deceleration path parameters. To cancel SEQF error press reset button. |
|---------|----------------------------------------------------------------------------------------------------|
|         | SEQF error function is only active for nominal and intermediate speeds. To eliminate SEQF error from happening:                      |
|         | For CIMR-LC4V model code drives: connect S2 and SC ports with a little wire and set H1-02 to 14.                                     |
|         | For CIMR-LC4A model code drives: connect S7 and SN ports with a little wire and set H1-07 to 14.                                     |
|         |                                                                                                    |

**Deceleration path** (C1-02, C2-03 and C2-04) needs to be modified according to the nominal speed in order to have smooth deceleration and soft stop. It is advised to follow the parameter settings and deceleration switch distances that are given in the table below.

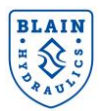

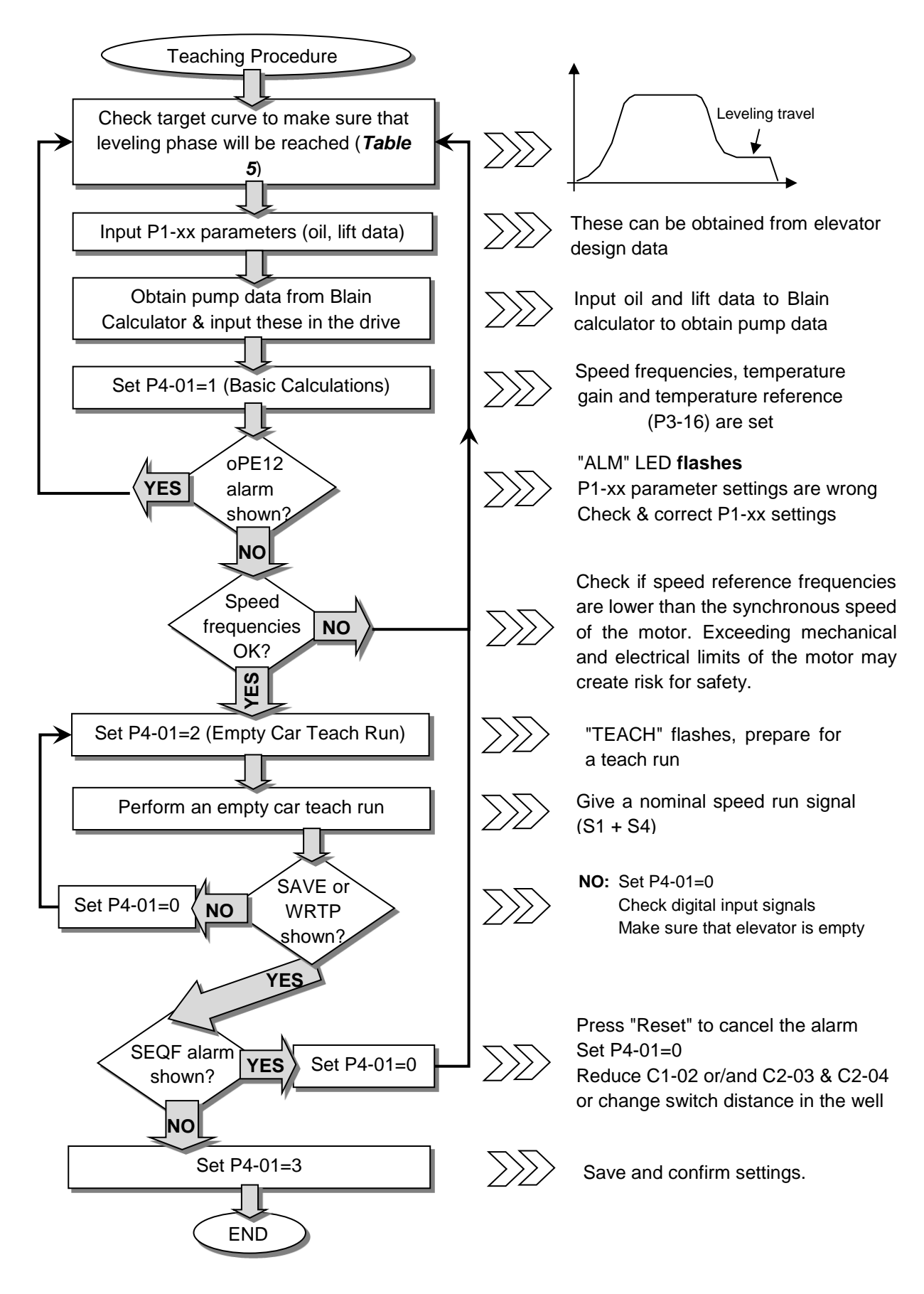

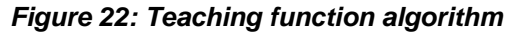

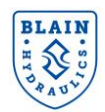

| Elevator<br>speed [m/s] | C1-02 | C2-03 | C2-04 | Deceleration<br>switch distance<br>[cm] |
|-------------------------|-------|-------|-------|-----------------------------------------|
| 0.3                     | 1,8   | 0.3   | 1.3   | 50                                      |
| 0.4                     | 2.0   | 0.3   | 1.3   | 65                                      |
| 0.5                     | 2.2   | 0.3   | 1.4   | 85                                      |
| 0.6                     | 2.4   | 0.3   | 1.4   | 105                                     |
| 0.7                     | 2.6   | 0.4   | 1.5   | 130                                     |
| 0.8                     | 2.7   | 0.4   | 1.6   | 150                                     |
| 0.9                     | 2,8   | 0.4   | 1.6   | 170                                     |
| 1.0                     | 2,9   | 0.4   | 1.7   | 190                                     |

Table 5: Recommended deceleration path parameters and switch distances

#### 5.2 STEP 2: INPUTTING P1-XX PARAMETERS; OIL, PUMP & ELEVATOR DATA

L1000H drive automatically calculates the contracted elevator speeds (nominal, intermediate, inspection and leveling) in terms of motor revolutions per second (Hz) according to oil, pump & elevator data (P1-xx parameters), which are asked to be input by the user. These parameters are shown in *Table 6* below. Before inputting **P1-xx** parameters check **U7-02** (oil temperature) from "Monitor Menu" if it is read correctly.

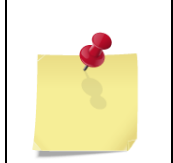

Apart from the pump parameters from P1-11 to P1-15, all others can be obtained from the elevator design data and input in the L1000H drive. In order to obtain pump parameters, Blain EV4 Calculator from www.blain.de/calc can be used. Alternatively a smartphone app from Google Play app store can be used.

| Input<br>Parameter | Operator Display<br>Parameter Name                      | Description                                                                                                    |              |                      | Setting range | Default<br>value |
|--------------------|---------------------------------------------------------|----------------------------------------------------------------------------------------------------|--------------|----------------------|---------------|------------------|
| P1-01              | <i>Oil ISO VG No</i><br>Hydraulic Oil ISO VG<br>Number  | 0: Manual Setting<br>1: ISO VG 22<br>2: ISO VG 32<br>3: ISO VG 46<br>4: ISO VG 68                                                                                                    |              | 0 to 4               | 3             |                  |
| P1-02              | <i>Temp.</i> @100cSt<br>Temperature at 100 cSt          | Preselecta                                                                                                    | able by P1-0 | 01:                  | 0 to 100°C    | 25°C             |
| P1-03              | <i>Temp.</i> @25 cSt<br>Temperature at 25 cSt           | P1-01         P1-02         P1-03           /°C         /°C           0         25         55           1         11         37           2         18         46           3         25         55           4         33         64 |              | 0 to 100°C           | 55°C          |                  |
| P1-04              | <i>Ram Diameter</i><br>Ram Diameter                     | Lift data, input manually                                                                                                    |              | 10 to<br>1000mm      | 70mm          |                  |
| P1-05              | <i>No. of Rams</i><br>Number of rams                    | Lift data, ir                                                                                                    | nput manua   | ally                 | 1 to 10       | 1                |
| P1-06              | Suspension Rati<br>Suspension Ratio                     | Lift data, ir                                                                                                    | nput manua   | ally                 | 1 to 10       | 2                |
| P1-07              | Static pressure<br>Empty car static pressure            | Lift data, ir                                                                                                    | nput manua   | ally                 | 1 to 100bar   | 20bar            |
| P1-08              | <i>Pay load</i><br>Pay load                             | Lift data, input manually                                                                                                    |              | 1 to 65000kg         | 300kg         |                  |
| P1-09              | Pressure increase<br>Dynamic pressure in-<br>crease     | Lift data, input manually                                                                                                    |              | 1 to 30bar           | 5bar          |                  |
| P1-11              | Flow@100cStMaxP<br>Flow at 100cSt & at max.<br>Pressure | Pump data, obtained from the calculator, input manually.                                                                                                    |              | 2.0 to 1600.0<br>LPM | 102.5<br>LPM  |                  |

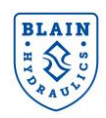

| P1-12 | Flow @25cSt_MaxP<br>Flow at 25cSt & at max.<br>Pressure           | Pump data, obtained from the calculator, input manually. | 2.0 to 1600.0<br>LPM   | 93.9<br>LPM  |
|-------|-------------------------------------------------------------------|----------------------------------------------------------|------------------------|--------------|
| P1-13 | Pump Rated Speed Pump Rated Speed                                 | Pump data, obtained from the calculator, input manually. | 500 to 4000<br>RPM     | 2750<br>RPM  |
| P1-14 | Flo@EmpCar100cSt<br>Flow at empty car pressure<br>& at 100cSt     | Pump data, obtained from the calculator, input manually. | 2.0 to 1600.0<br>LPM   | 104.6<br>LPM |
| P1-15 | <i>Flow</i> @1bar_100cSt<br>Flow at 1 bar pressure & at<br>100cSt | Pump data, obtained from the calculator, input manually. | 2.0 to 1600.0<br>LPM   | 111.3<br>LPM |
| P1-16 | Nominal Speed<br>Nominal speed                                    | Lift data, input manually                                | 0.000 to<br>1.200 m/s  | 0.80 m/s     |
| P1-17 | Intermediate Speed<br>Intermediate speed                          | Lift data, input manually                                | 0.000 to<br>1.200 m/s  | 0.60 m/s     |
| P1-18 | Inspection Speed<br>Inspection speed                              | Lift data, input manually                                | 0.000 to<br>0.300 m/s  | 0.30 m/s     |
| P1-19 | Level Speed                                                       | Lift data, input manually                                | 0.000 to<br>0.1500 m/s | 0.06 m/s     |

Table 6: P1-xx type parameters: Oil, pump & elevator data

#### 5.3 OBTAINING PUMP DATA FROM BLAIN EV4 CALCULATOR (www.blain.de/calc)

Blain EV4 Calculator consists of three tables. In the first 2 tables necessary P1-xx variables are input whereas the pump data (parameters) are obtained from Table 3.

| Show or hid            | le All tables                                                    |                            | Table 1<br>Oil & Motor | Table 2<br>Power u | nit   | Table 3<br>Inverter values | HJ RA      | SOLT    | 65    |
|------------------------|------------------------------------------------------------------|----------------------------|------------------------|--------------------|-------|----------------------------|------------|---------|-------|
| Table 1<br>Dil & Motor | Table 2<br>Power unit                                            | Table 3<br>Inverter values | Elevator da            | ta                 |       |                            | Print D    | ata     |       |
| Oil selecti            | on                                                               |                            | Cylinder diameter [m   | nm] P1-04          | 110   | Is your pump flow          | v rate: 1  | 77.9    | ) I/m |
|                        | Temperatur                                                       | Temperatur                 | Number of Cylinder F   | P1-05              | 1     | IF NOT, click and          | l choos    | е       |       |
| Dil type               | at 100 cSt                                                       | at 25 cSt                  | Suspend ratio P1-06    |                    | 2     | your pump: 🔳               |            |         |       |
| ISO VG22               | 11°C                                                             | 37°C                       | Empty car pressure     | [bar] P1-07        | 18    | Deceleratio                | n paramet  | ters    |       |
| ISO VG32               | 18 °C                                                            | 46 °C                      | Emply car pressure     | [Jai] F 1-07       | 10    | Decel. switch              | distance ' | 105 [cr | m]    |
| ISO VG46               | 25 °C                                                            | 55 °C                      | Pay load [kg] P1-08    |                    | 1000  | Decel. curve - star        | C2-03      | 0.3     | sec   |
|                        | 32 °C                                                            | 63 °C                      | Dynamic press.incre    | ase P1-09          | 5     | Decel. curve - end         | C2-04      | 1.4     | sec   |
| 0 130 VG08             | 02 0                                                             |                            | Nominal speed [m/s     | ]P1-16             | 0.6   | Max frequence              | E1-04      | 60      | H7    |
| Other Other            | Ju                                                               | 0                          | Intermediate speed     | [m/s] P1-17        | 0.5   | Deceleration rom           | 01.02      | 1.40    | 112   |
|                        | Motor sele                                                       | ction                      | Inspection speed [m    | /s] P1-18          | 0.3   |                            | 0 01-02    | 1.42    | sec   |
|                        | motor Sele                                                       | ction                      | Leveling speed [m/s]   | ] P1-19            | 0.065 |                            |            |         |       |
|                        | 2 poles 50 Hz<br>2 poles 60 Hz<br>4 poles 50 Hz<br>4 poles 60 Hz | <b>^</b>                   | Loaded car pressure    | e (bar)            | 38.6  | (2-0)                      |            |         |       |

Figure 23: Table 1 and Table 2 from the EV4 calculator

Table 1: Oil type, number of motor poles and motor frequency are selected in Table 1. See Figure 23.

Table 2: Elevator data is input in Table 2 and optimized deceleration path parameters (C2-03, C1-02 and C2-04) are obtained, see Figure 23. Use the indicated deceleration path parameters initially.

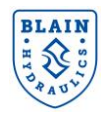

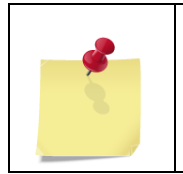

Necessary pump size (Flow rate) is given in Table 2. If the actual pump is different then click in the box "pumpfixing" and choose the correct pump.

Dynamic pressure increase depends on the power unit, hydraulic layout and friction in rails. It can normally be between 3 bar to 6 bar in normal cases.

 Table 3: Parameters of the pump data are calculated and displayed in Table 3 (from P1-11 to P1-15). These parameters should be entered in the L1000H drive.

By clicking on the box "Show or hide all parameters" one can also see the rest of the parameters that are calculated by the drive. Parameters with blue characters (**P3-10**, **P3-13** and **P3-16**) are registered by the drive during the empty car teach run.

| Show or hide All tables           |                             |                       |                                                       |  |  |  |
|-----------------------------------|-----------------------------|-----------------------|-------------------------------------------------------|--|--|--|
| Table 1 Table<br>Oil & Motor Powe |                             | Table 2<br>Power unit | Table 3<br>Inverter values                            |  |  |  |
| Pump Show                         | <b>perfo</b><br>v or hide A | ermance dat           | ta                                                    |  |  |  |
| P1-11                             | 180.9                       | Pump flow at 1        | 100 cSt viscosity & at loaded car pressure [l/min]    |  |  |  |
| P1-12                             | 171.1                       | Pump flow at 2        | 25 cSt viscosity & at loaded car pressure [l/min]     |  |  |  |
| P1-13                             | 2750                        | RPM at which          | pump data sheet was derived                           |  |  |  |
| P1-14                             | 184.0                       | Pump flow at e        | Pump flow at empty car pressure & at 100cSt viscosity |  |  |  |
|                                   | 101                         |                       | Pump flow at 1 bar pressure & at 100 cSt viscosity    |  |  |  |

Figure 24: Results from Table 3

#### 5.4 STEP 3: SET P4-01=1

By doing so the **L1000H** drive reads the oil temperature, calculates necessary speed frequencies and the temperature gain (Basic calculations).

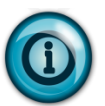

If calculation is done successfully the display will show "END" directly followed by "0" (Parameter P4-01 will be reset to "0" automatically).

P1 parameters are used for calculating frequency references (P3-xx) when P4-01 is set to 1. Changing any P1 parameters manually simply would not make any effect on existing parameters (P3-xx type parameters) unless P4-01 is set to 1 again.

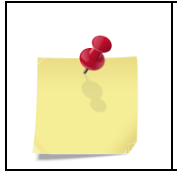

In case that the drive shows oPE12 alarm (ALM LED flashing), check and correct P1 setting (Check that P1-16 > P1-17 > P1-18 > P1-19 or P3-04 > P3-07 x P6-05 or P3-04 > P3-07 x P6-06 or P7-05 > P3-04 or P1-03 > P1-02 or P1-11 > P1-12 or P3-01< E1-06 conditions are obeyed).

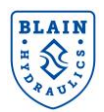

*Do not perform the Basic Calculations (P4-01=1) only. It should be followed by an Empty Car Teach Run otherwise, bad ride quality may occur.* 

Changing P1-xx parameters after Basic Calculation is performed does not have any effect on calculated parameters. If it is necessary to change any parameter then repeat the Basic Calculations.

To change elevator speeds, for inverters 15kW and below, change the velocities in m/s (P1-16, P1-17, P1-18, P1-19) and repeat the Basic Calculations and Teaching run. For higher kW sizes the system does not require extra calculations, does it automatically.

#### 5.5 STEP 4: TEACH RUN

**Get the drive ready for a teach run.** Make sure that the elevator will run with nominal speed and there will be leveling travel at least for one second. Set **P4-01 = 2**.

#### 5.6 STEP 5: ALM LED

The drive will show "TEACH" flashing and the ALM (alarm) LED illuminates.

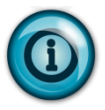

In case the Remote Digital Operator is used, go out of programming mode otherwise TEACH will not show on the display (After going out of programming mode, it may take approx. 20 s to see "**TEACH**" on the display).

#### 5.7 STEP 6: PERFORM AN EMPTY CAR TEACH RUN.

- Make sure that the elevator car is empty.
- Select Nominal Speed and the run the elevator between two consecutive floors.
- After the run command is released (stop switch is reached) and teach run is completed successfully the drive will show either "SAVE" or "WRTP".

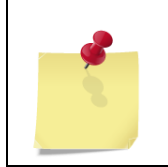

In case the drive shows "SAVE" or "WRTP", P4-01 must be set either to 3 for accepting the current teach run settings or to 0 for cancelation. When intending to re-execute the teach run in such a case, first set P4-01 to 0, then restart the procedure by setting P4-01 to 2.

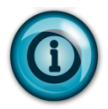

WRTP means, the drive re-executed the "Basic Calculations" automatically once more. This is done when the oil temperature during the empty car teach run differs significantly from the oil temperature while executing "Basic Calculations".

All parameters, modified from the Teaching Function can be viewed in the "**Verify**" and "**Programming**" menu. Manual modification is also possible but not necessary.

Empty car teach run should be done only once. Necessary settings for Intermediate Speed and Inspection Speed are done automatically.

Do not expect good start and stop travel quality during teach run.

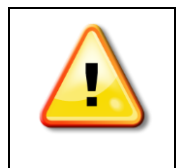

After completing the teach run, in case the drive shows "TEACH" or "SQEF" then set P4-01 to 0 and check if the elevator could reach the leveling speed at all (U7-07). Correct the deceleration parameters or the switch distance in the shaft and repeat the teach run by setting P4-01 to 2.

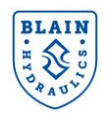

#### 5.8 STEP 7: SAVE OR WRTP

As the teach run successfully completed and "SAVE" or "WRTP" is blinking on the display, press "ENTER", to get back to the programming mode and set the parameter P4-01 to 3. The drive will show "END" followed by "0", meaning Empty Car Teach Run settings has been accepted and then P4-01 is set back to the normal operation mode automatically.

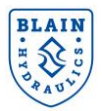

# 6. TRAVEL PARAMETERS

#### 6.1 P3-XX TYPE PARAMETERS: FREQUENCY REFERENCE & LOAD REFERENCE SETTINGS

Speed frequency references (Hz) are calculated by using the **P1-xx** type data and saved in **P3-xx** parameters together with load and temperature references. These are shown in *Table 7*.

| Input<br>Parameter | Operator Display Parameter<br>Name                                      | Description                  | Setting range    | Default<br>value |
|--------------------|-------------------------------------------------------------------------|------------------------------|------------------|------------------|
| P3-01              | FullSpdRef-Empty<br>Full Speed Frequency –<br>Empty                     | Calculated by the drive      | 0.00 to E1-06 Hz | 42.87 Hz         |
| P3-02              | SecSpdRef-Empty<br>Second Speed Frequency –<br>Empty                    | Calculated by the drive      | 0.00 to E1-06 Hz | 32.75 Hz         |
| P3-03              | InspSpdRef-Empty<br>Inspection Speed Frequency –<br>Empty               | Calculated by the drive      | 0.00 to 50.00 Hz | 17.59 Hz         |
| P3-04              | LevSpdRef-Empty<br>Levelling Speed Frequency –<br>Empty                 | Calculated by the drive      | 0.00 to 50.00 Hz | 5.45 Hz          |
| P3-07              | Leak Freq-Empty<br>Pump Leakage Empty                                   | Calculated by the drive      | 0.00 to 25.00 Hz | 2.43 Hz          |
| P3-10              | F SpdTqRef-Empty<br>Full Speed Torque Reference<br>– Empty [%] at P3-16 | Obtained during teaching run | 0 to 150%        | 75 %             |
| P3-11              | S SpdTqRef-Empty<br>Second Speed Torque<br>Reference – Empty            | Calculated by the drive      | 0 to 150%        | 70 %             |
| P3-12              | <i>I SpdTqRef-Empty</i><br>Inspection Speed Torque<br>Reference – Empty | Calculated by the drive      | 0 to 150%        | 67 %             |
| P3-13              | <i>L SpdTqRef-Empty</i><br>Levelling Speed Torque<br>Reference – Empty  | Obtained during teaching run | 0 to 150%        | 64 %             |
| P3-16              | Temperature Ref<br>Temperature Reference                                | Obtained during teaching run | 0.0 to 100.0°C   | 21.0 °C          |

Table 7: Speed frequencies, torque and temperature references

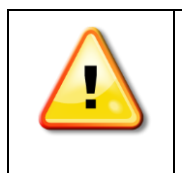

The speed frequency references (particularly for nominal and intermediate speeds) should not exceed synchronous motor speed. The installer should not allow to exceed mechanical and electrical limits of the motor and is responsible for ensuring safety measures.

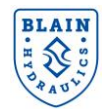

Alternatively, frequency references for different speeds can be approximately input manually. However, it is recommended to provide **P1-xx** input data and let the calculation to be carried out by the inverter.

#### 6.2 P4-01 PARAMETER: OPERATION MODE SELECTION

There are 4 different modes of operation, which are shown in Table 8. Modes "1", "2" and "3" are used during the set-up procedure whereas, "0" is used for normal elevator travel.

| Parameter | Operator Display<br>Parameter Name           | Description                                                                                | Setting range | Default<br>Value |
|-----------|----------------------------------------------|--------------------------------------------------------------------------------------------|---------------|------------------|
| P4-01     | OperationModeSel<br>Operation Mode Selection | 0: Travel Mode<br>1: Basic Calculations<br>2: Empty Car Teach Run<br>3: Save Teach Results | 0 to 3        | 0                |

Table 8: Operation modes

#### 6.3 P5-XX PARAMETERS: SETTING COMPENSATION LIMITS

According to the car load and oil temperature, output frequencies are modified by the software. However, maximum and minimum frequency limits are set to prevent over compensation. *Table 9* shows **P5-xx** parameters for frequency limits.

| Parameter | <i>Operator Display</i><br>Parameter Name                    | Description                                          | Setting range         | Default<br>value |
|-----------|--------------------------------------------------------------|------------------------------------------------------|-----------------------|------------------|
| P5-01     | <i>Max Torque Comp</i><br>Maximum Torque<br>Compensation     | Sets the upper limit for the amount of compensation. | 0.00 to 20.00<br>Hz   | 8.00Hz           |
| P5-02     | <i>Min Torque Comp</i><br>Minimum Torque<br>Compensation     | Sets the lower limit for the amount of compensation. | 0.00 to 20.00<br>Hz   | 0.00Hz           |
| P5-03     | Max Temp. Comp<br>Maximum Temperature<br>Compensation        | Sets the upper limit for the amount of compensation. | 0.00 to 20.00<br>Hz   | 8.00Hz           |
| P5-04     | <i>Min Temp. Comp</i><br>Minimum Temperature<br>Compensation | Sets the lower limit for the amount of compensation. | -20.00 to 20.00<br>Hz | -2.00Hz          |

Table 9: Limits for load and temperature compensations

#### 6.4 P6-XX PARAMETERS: PARAMETERS FOR DWELL FUNCTIONS

In order to provide smooth & quick start and smooth stop, special dwell functions have been introduced with **P6-xx** parameters. Related parameters of the dwell functions are shown in *Table 10*.

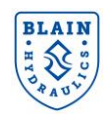

| Parameter | <i>Operator Display</i><br>Parameter Name                                             | Description                                                                    | Setting range      | Default<br>value |
|-----------|---------------------------------------------------------------------------------------|--------------------------------------------------------------------------------|--------------------|------------------|
| P6-01     | Dwell FreqOffset<br>Special Dwell Frequency<br>Offset                                 | Start Dwell ramp time                                                          | 0.00 to<br>20.00Hz | 2.00Hz           |
| P6-02     | <i>Dwell Time 1</i><br>Special Dwell Time 1                                           | Used when Nominal, Intermediate<br>or Inspection Speed is selected             | 0.00 to 20.00s     | 2.00s            |
| P6-03     | <i>Dwell Time 2</i><br>Special Dwell Time 2                                           | Used for re-Leveling operation                                                 | 0 to 20.00s        | 1.00s            |
| P6-05     | StrtDwelLeakGRIv<br>Special Dwell at Start<br>Leakage Multiplier for Re-<br>Levelling | Gain applied to leakage at Start-<br>Dwell (used for re-Leveling<br>operation) | 0.000 to<br>3.000  | 1.200            |
| P6-06     | StpDwellLeakGain<br>Stop Dwell Leakage Mul-<br>tiplier                                | Gain applied to leakage at Stop<br>Dwell (used for all speed<br>operations)    | 0.000 to<br>3.000  | 1.000            |
| P6-07     | Stop Dwell Time<br>Stop Dwell Time                                                    | Time setting for Dwell at stop                                                 | 0.00 to 5.00       | 0.30s            |

#### 6.5 P7-XX PARAMETERS: PARAMETERS FOR LEVELING RECOVERY FUNCTION

In case of zero or very low leveling speed due to worn pumps or wrong parameter settings, "Leveling Speed Control (Recovery) Function" is introduced to assure that the car will always reach the next floor. **Table 11** shows related **P7-xx** parameters for the leveling speed control function.

| Parameter | <i>Operator Display</i><br>Parameter Name                     | Description                                                                            | Setting Range       | Default<br>value |
|-----------|---------------------------------------------------------------|----------------------------------------------------------------------------------------|---------------------|------------------|
| P7-01     | LevelRecoverTime<br>Leveling speed control<br>wait time       | When Leveling time exceeds this value, Leveling speed is increased step wise.          | 0.00 to 10.00<br>s  | 3.00 s           |
| P7-02     | Level Step Freq<br>Leveling speed control<br>Frequency Step   | Step width for increasing<br>frequency by Leveling speed<br>control function.          | 0.00 to 5.00<br>Hz  | 0.25 Hz          |
| P7-03     | <i>Level Step Time</i><br>Leveling speed control<br>Step Time | Wait time for increasing frequency<br>by Leveling speed control                        | 0.00 to 5.00s       | 0.30 s           |
| P7-05     | Level. Up Lim<br>Leveling speed control<br>Upper Limit        | Upper limit for Leveling<br>frequency, increased by Leveling<br>speed control function | 0.00 to 20.00<br>Hz | 7.00Hz           |

Table 11: Parameters for leveling recovery function

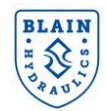

#### 6.6 P8-XX PARAMETERS: PARAMETERS FOR SPECIAL TUNING

Torque and temperature control gains and overload detection parameters are listed in Table 12.

| Parameter | <i>Operator Display</i><br>Parameter Name                        | Description                                                                                                    | Setting range       | Default<br>value |
|-----------|------------------------------------------------------------------|----------------------------------------------------------------------------------------------------|---------------------|------------------|
| P8-01     | <i>Temperature Gain</i><br>Temperature Gain                      | Used for temperature compensations.                                                                                           | 0 to 1000<br>[1/°C] | 211              |
| P8-02     | <i>Torque Gain</i><br>Torque Gain                                | Used for load compensations.                                                                                                  | 0 to 1000<br>[1/%]  | 84               |
| P8-03     | <i>TrqRef Comp Gain</i><br>Torque Reference<br>Compensation Gain | Used for load compensations.                                                                                                  | 0 to 1000<br>[1/°C] | 400              |
| P8-04     | LevelSpdGRelev<br>Levelling Speed Muntiplier<br>for Re-Levelling | Used for increasing re-leveling speed                                                                                         | 0.000 to<br>5.000   | 1.000            |
| P8-05     | <i>LevDelayTmeGain</i><br>Gain for Leveling Delay<br>Time        | Gain applied to t <sub>x</sub> time (see section 8.1).                                                                        | 0.00 to 3.00        | 1.00             |
| P8-06     | <i>TrqRefOverLdGain</i><br>Torque Reference<br>Overload Gain     | Gain applied to torque reference<br>in overload condition.                                                                    | 0.1 to 3.0          | 1.0              |
| P8-07     | Overload Current<br>Overload Current                             | Sets the current level to trigger<br>overload travel function                                                                 | 0 to 200%           | 150%             |
| P8-08     | <i>OverloadDetTime</i><br>Overload Detection Time                | Sets the time (during which<br>current is above P8-07) to trigger<br>overload function. P8-08=0<br>cancels overload function. | 0.00 to 3.00        | 1.00             |
| P8-11     | SEQF Detec Gain<br>SEQF Detection Gain                           | Sets the detection speed level for<br>SEQF error                                                                              | 1.00 to 2.00        | 1.35             |

Table 12: Control gains and overload parameters

#### **6.7 MONITORING PARAMETERS**

**P** type parameters can be monitored during or after the run. These are also helpful for diagnostics. *Table 13* shows the hydraulic module parameters that can be observed from the monitor menu.

| Parameter | Monitor Name                                        | Description                                                                     |
|-----------|-----------------------------------------------------|---------------------------------------------------------------------------------|
| U7 - 02   | Current temperature value                           | Current oil temperature value [°C]                                              |
| U7 - 03   | Car load monitor                                    | Captured torque % that is used for calculating car load.                        |
| U7 - 04   | Torque compensation amount                          | Torque compensation [Hz]<br>Amount of calculated load compensation.             |
| U7 - 05   | Temperature compensation amount                     | Temperature compensation [Hz]<br>Amount of calculated temperature compensation. |
| U7 - 06   | Torque Reference-Temperature<br>Compensation Factor | Temperature depended factor for correcting load reference.                      |
| U7 - 07   | Previous run leveling time                          | Previous run leveling time [s]                                                  |
| U7 – 08   | Minimum overload frequency                          | Minimum frequency for triggering the overload function [Hz]                     |

Table 13: Monitoring parameters and their status

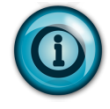

For the complete list of standard monitoring parameters of the drive refer to the Quick Start Guide (QSG).

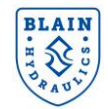

#### 6.8 SETTING UP EXAMPLE

A passenger elevator data is given in the table below.-

| Property                             | Value       | Related EV4 parameter |
|--------------------------------------|-------------|-----------------------|
| Oil type                             | ISO VG46    | P1-01, P1-02 & P1-03  |
| Ram diameter [mm]                    | 110         | P1-04                 |
| Number of rams                       | 1           | P1-05                 |
| Suspension ratio                     | 2:1         | P1-06                 |
| Empty car pressure [bar]             | 18          | P1-07                 |
| Pay load [kg]                        | 1000        | P1-08                 |
| Dynamic pressure increase [bar]      | 5           | P1-09                 |
| Nominal speed [m/s]                  | 0.6         | P1-16                 |
| Intermediate speed [m/s]             | 0.5         | P1-17                 |
| Inspection speed [m/s]               | 0.3         | P1-18                 |
| Leveling speed [m/s]                 | 0.065       | P1-19                 |
| Pump flow rate [l/min] 100cSt, 40bar | 181         | -                     |
| Motor, 3 phase, 400Vac, 2780 1/min   | 11kW – 50Hz | -                     |

#### 1) Set the target

According to the nominal speed of the elevator following target parameters can be chosen:

| Acceleration<br>parameters | Value | Deceleration parameters | Value<br>(From Table 5) |
|----------------------------|-------|-------------------------|-------------------------|
| C1-03                      | 10.0s | C2-03                   | 0.3s                    |
| C2-01                      | 1.8s  | C1-02                   | 2.4s                    |
| C1-01                      | 2.8s  | C2-04                   | 1.4s                    |
| C2-02                      | 0.5s  | C1-04                   | 2.0s                    |

Set deceleration switch distance to 105cm (Table 5).

#### 2) Inputting oil and lift data (P1- xx parameters)

Input above given oil and lift data to the drive.

#### 3) Obtain pump data from http://www.blain.de/calc (Blain EV4 Calculator)

From the Blain EV4 Calculator pump data can be obtained as below

| Pump data                                    | Input values to the drive |
|----------------------------------------------|---------------------------|
| P1-11 (Flow at 100cSt & at max. pressure)    | 180.9                     |
| P1-12 (Flow at 25cSt & at max. pressure)     | 171.1                     |
| P1-13 (Pump rated speed)                     | 2750                      |
| P1-14 (Flow at 100cSt & at empty car press.) | 184.0                     |
| P1-15 (Flow at 100cSt & at 1 bar pressure)   | 191.0                     |

#### 4) Input pump parameters (from P1-11 to P1-15) to the drive

#### 5) Set P4-01 to 1 (Teaching function: Basic Calculations is done by the drive)

If **oPE02** error occurs then parameters were given or calculated parameters are outside the setting range. Press "**Enter**" on the Remote Digital Operator to see the parameter that is outside the setting range.

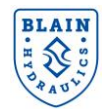

If oPE12 error occurs then calculated speed frequencies are not correct. One of the above conditions is not obeyed;

P1-16 > P1-17 > P1-18 > P1-19 or P3-01 > P3-02 > P3-03 > P3-04 or  $P3-04 > (P3-07 \times P6-05)$  and  $P3-04 > (P3-07 \times P6-06)$  or P7-05 > P3-04 or P1-03 > P1-02 or P1-11 > P1-12 or P1-15 + P1-23 > P1-14P3-01, P3-02, P3-03 < E1-06

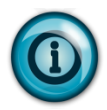

Speed frequencies (from **P3-01** to **P3-07**) should be below the synchronous speed of the motor (in this case 50Hz). Ideally **P3-01** should be around the nominal speed of the motor (in this case around 46 Hz).

| Speed frequency parameters | Frequency [Hz] |
|----------------------------|----------------|
| P3-01 (Nominal speed)      | 46.3           |
| P3-02 (Intermediate speed) | 37             |
| P3-03 (Inspection speed)   | 22.79          |
| P3-04 (leveling speed)     | 6.1            |
| P3-07 (leakage)            | 1.49           |

#### 6) Set P4-01 to 2 (Teaching function: Teach run)

As the setting is done, "ALM" LED and "TEACH" warning flashes and the user is asked for performing a Teach Run.

- 7) Perform an empty car teach run
- 8) If digital LED operator shows "SAVE" or "WRTP", press ENTER and set P4-01=3 otherwise repeat teaching according to the error messages (see *Figure 22*).
- 9) Run the elevator and check acceleration, deceleration quality and stopping accuracy. If necessary modify target parameters for better ride quality.

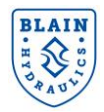

# 7. DRIVE SEQUENCE AND RUN COMMAND

#### **7.1 TRAVEL PROCEDURE**

The Upward Run Command (S1 signal) and/or the Speed Selection Command (one of the S4, S5 or S6 signals) are given to the drive to perform a travel. When only S1 signal is closed (given to the drive) the elevator travels at leveling speed. On the other hand, when S1 and S4 signals are both closed, the drive accelerates the elevator to the nominal speed and as S4 (Speed Selection signal) is removed, the elevator decelerates to the leveling speed. The drive then continues on traveling at leveling speed until S1 signal (Run command) is removed. After the removal of S1 signal, motor contactors should be kept closed approximately 1 second until the stop dwell is executed.

Base block (bb) signal can be used optionally by the elevator controller. When it is used, in case of a failure the elevator controller sends the bb signal to the drive (S3) to cancel the run. The parameter for the signal is H1-03 (set to 24 by default). When bb signal is not used H1-03 may be set to F to cancel it (normally open contact). If the bb signal is given during the run the elevator stops suddenly with a jerk. Base block (bb) signal should be sent to the drive after the stop dwell is executed.

|                    | RUN Command | Speed Selection Command |
|--------------------|-------------|-------------------------|
| Nominal speed      | S1          | S4                      |
| Intermediate speed | S1          | S5                      |
| Inspection speed   | S1          | S6                      |
| Leveling speed     | S1          | -                       |

According to the signal combination speed selections are shown below.

#### Table 14: Signaling the drive for different elevator travels

The drive signaling sequence is shown in Figure 25.

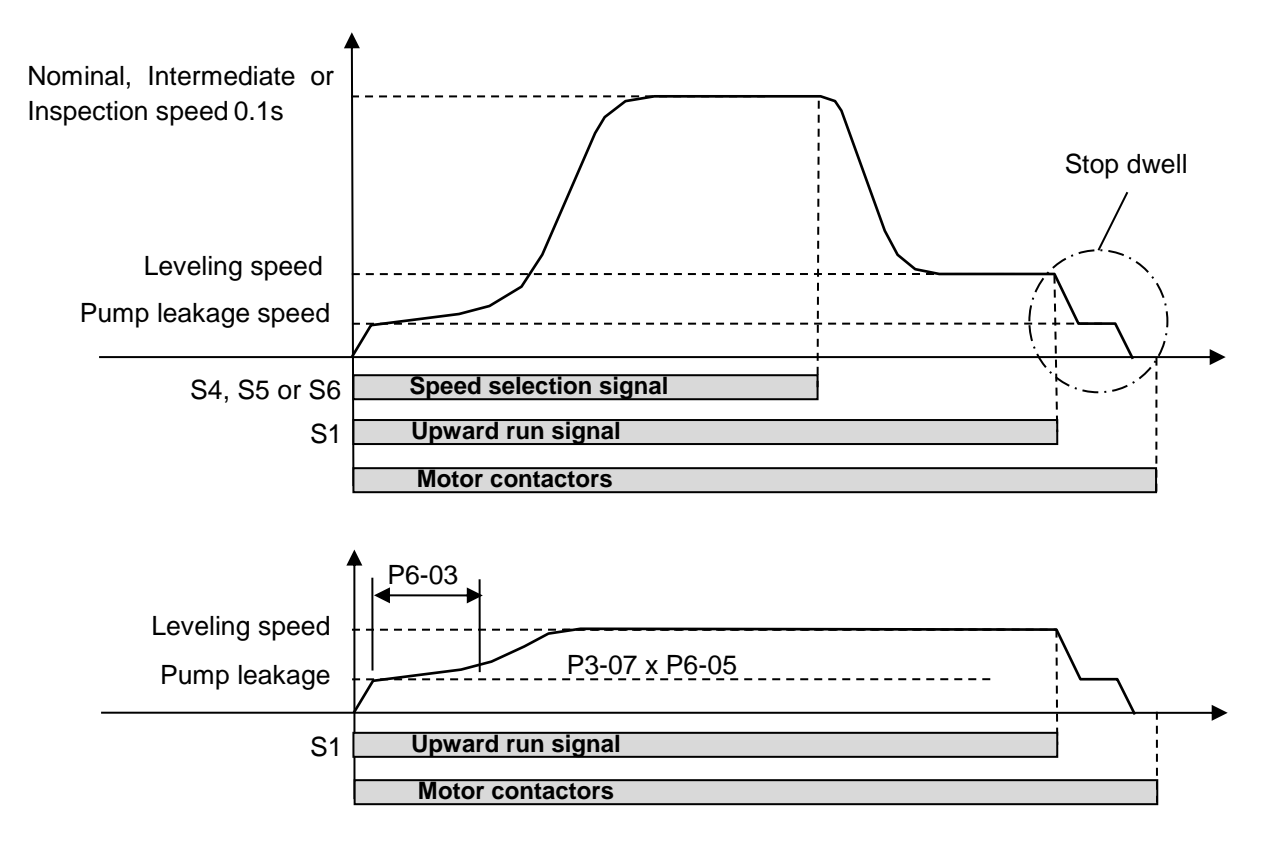

Figure 25: Signaling the drive for different travels

#### BLAIN H N SO PAUN

#### EV4 User Manual

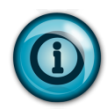

While setting speed parameters in m/s (from **P1-16** to **P1-19**), the rule of Nominal Speed > Intermediate Speed > Inspection Speed > Leveling Speed should be satisfied otherwise oPE12 alarm occurs.

In case more than one speed selection is closed, always the lower speed will be executed.

In order to have quick re-leveling, the leakage frequency (P3-07) and start dwell time (P6-03) can be increased for the re-leveling operation. Increasing the parameter **P6-05** (default is 1.20) and/or decreasing the parameter **P6-03** (default is 1.00) allows quicker re-leveling – See Figure 18.

#### 7.2 VERIFYING CORRECT SIGNALING FROM LIFT CONTROLLER

When signaling from the lift controller is not correctly done, the lift may not run or execute unintended travel behavior. In order to verify correct signaling from the lift controller observe **U1-10** parameter (Input Terminal Status) from the monitor menu. Initially **U1-10** will show "00000000". When the drive receives signals for a nominal speed travel it changes to "00001001" and lift accelerates to the nominal speed. As deceleration switch is reached in the shaft **U1-10** changes to "00000001" while lift decelerates to the leveling speed. Eventually, the lift reaches the stop switch then **U1-10** changes to "0000000" and the lift stops. A similar observation occurs for intermediate and inspection travels. In these cases, **U1-10** initially takes the values of "00010001" and "0010001" for intermediate and inspectively.

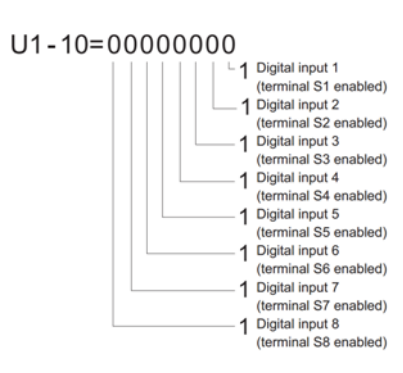

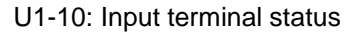

#### 7.3 TRAVEL STOP

The drive will cancel the travel in the following cases:

| Stop method                                 | Case                                                                                                    |
|---------------------------------------------|----------------------------------------------------------------------------------------------------|
| Ramp to stop (stops with the ramp of C1-04) | The run signal/command is removed while speed selection input is still closed                                 |
| Coast to stop (immediately power off)       | The Run command is removed while the drive is decelerating to Leveling speed                                  |
| Coast to stop                               | When leveling time exceed 60s                                                                                 |
| Stops as defined by the input               | One of the digital inputs is set to "External Fault"                                                          |
| Coast to stop                               | Removing the wire link from the safety inputs (H1, H2, HC) or activating a digital input, set to "Base Block" |

Table 15: Stopping methods with respect to causes

#### 7.4 REFERENCE AND RUN SOURCE

The "LO/RE" key on the drive's operator keypad is normally used for switching from remote mode to local mode. Local mode means that frequency reference and run signal are input from the operator panel. To use this function (e.g. for testing the motor) set **o2-01** to **1** (to modify o2-01 parameter change the access level from "Customer" to "Advance", see section Miscellaneous).

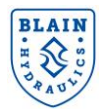

# **8. SPECIAL FUNCTIONS**

#### **8.1 DECELERATION TIME COMPENSATION**

In case the drive runs with a slower speed than the nominal speed, removal of upward run signal is delayed by  $t_x$  seconds in order to ensure the shortest possible travel time (i.e. the same leveling travel time) and good ride quality (*Figure 26*).  $t_x$  time is calculated by the drive automatically.

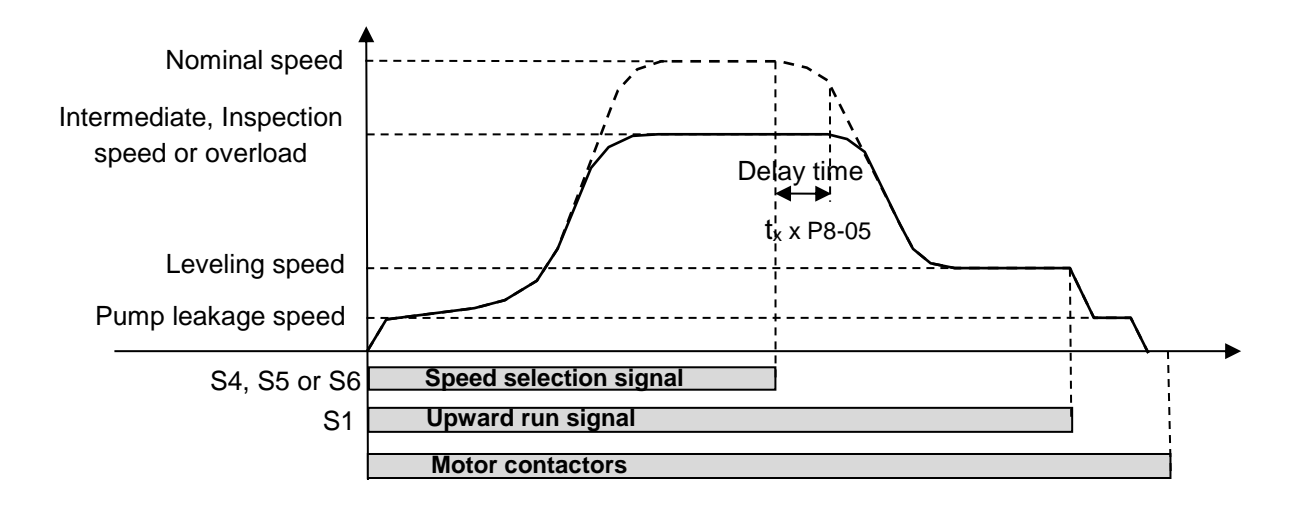

#### Figure 26: Deceleration time compensation to have constant leveling comfort

In case the modified leveling travel time does not match with that of the nominal speed, change the parameter **P8-05** as follows (P8-05 is set to 1.00 by default);

| Leveling time with intermediate, Inspection or overload case | Action                           |
|--------------------------------------------------------------|----------------------------------|
| Too long                                                     | Increase P8-05 by 0.05 at a time |
| Too short                                                    | Decrease P8-05 by 0.05 at a time |

Table 16: Leveling time & overload case

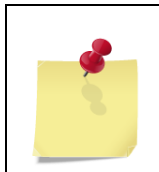

If leveling speed is too low during intermediate or inspection travel, reduce respective torque reference (P3-11 for intermediate speed or P3-12 for inspection speed) by 5% at a time or decrease P8-06 parameter 0.05 unit at a time.

#### **8.2 LEVELING SPEED CONTROL**

In case of wrong set up (e.g. P1 parameters are incorrectly entered), the pump might not generate enough positive flow or leveling speed may become very low. In such cases the car could never reach the next floor or it may take a long time. Both cases cause bad ride quality and lower the conditions of safety. To allow recovery in such cases, after a certain waiting time the drive starts to increase the speed automatically in steps up to a maximum value (P7-05).

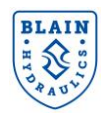

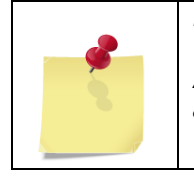

Leveling speed control function becomes inactive during set-up procedure (teaching).

After an empty car travel, measure the leveling time from the monitor menu (U7-07) and set this value to the waiting time (P7-01).

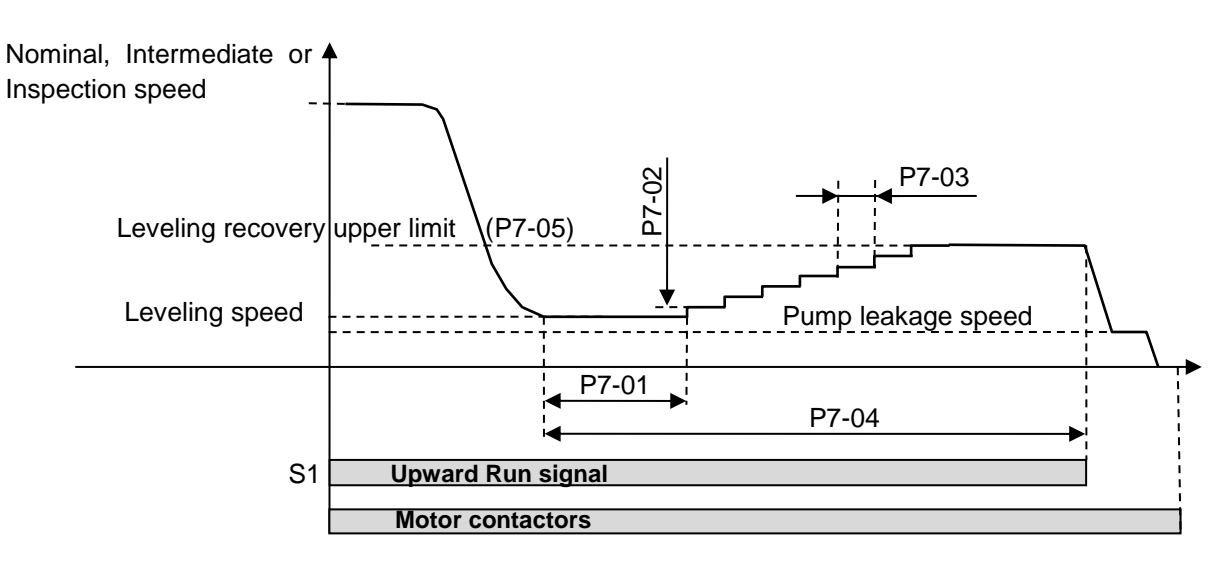

Figure 27: Leveling recovery function

#### **8.3 LEVELING TIME CONTROL**

When leveling time exceeded the maximum set value **P7-04** (60 seconds), the drive gives **LETA** (Leveling Time Alarm) alarm and stops with stop-dwell procedure. To restart the drive, the external RUN command must be cycled. The leveling time control is applied to all travels including re-leveling in order to prevent the power unit from malfunctioning due to unforeseen reasons (*Figure 27*)

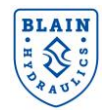

# 9. ENERGY SAVING MODE/OVERLOAD OPERATION

In order to lower the energy consumption, the motor and drive size can be chosen 20% smaller and let drive to change the elevator speed depending on the car load. This means that the elevator will have the maximum nominal speed when it is empty and the lowest when it is fully loaded. In this way the power unit energy efficiency is increased as well as the economical effectiveness of the elevator system. Overload operation is only possible for nominal and intermediate speeds. Please check software version (21300 or 21310) from parameter U1-25 in "Monitor Menu" and apply overload settings as described below.

#### 9.1 SOFTWARE VERSION 21300

"Stall prevention during acceleration" function (L3-01) is used for determining the overload condition. By default stall prevention function is set to 1 (enabled). When the output current (U1-03) exceeds 85% of the level that is set by the parameter L3-02, the acceleration rate is reduced. The acceleration is stopped when the current exceeds L3-02 and it continues when the current falls below L3-02. For further information the user should refer to Yaskawa L1000H Technical Manual.

As the output current exceeds the limiting current level (L3-02), the overload operation is triggered. In that, the drive stops accelerating and replaces the full speed frequency with the one as the overload operation is triggered. In such a case deceleration time is also compensated to have the shortest travel time.

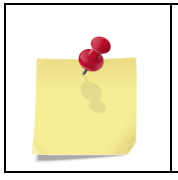

Energy saving/overload mode can be switched off by setting L3-01 to 0. It is recommended to leave L3-01 setting enabled to prevent the drive from being overloaded. Overloading (L3-01=0) may result in uncomfortable travel.

#### 9.2 SOFTWARE VERSION 21310

"Stall prevention during acceleration" function (L3-01) is no longer used for the overload condition. L3-01 parameter is recommended to be set to "**0**".

As the output current exceeds the limiting current level set in **P8-07** (by default 150%) for the time set in **P8-08** (recommended to be to 0.10 seconds) the overload operation is triggered. In such a case deceleration time is also compensated to have the shortest travel time. Overload operation is disabled by setting **P8-08** to **0**.

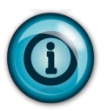

When travel speed is reduced by the drive leveling speed and leveling time should remain the same. If leveling speed becomes too low/high then decrease/increase **P8-06** by **0.1** unit at a time. If leveling time becomes too short/long then decrease/increase **P8-05** by **0.05** unit at a time.

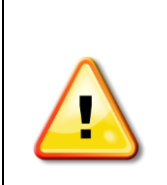

There is a minimum frequency level (MFL) below which overload operation is not active. MFL can be adjusted by the settings of the deceleration parameters and value of MFL (U7-08) can be seen from the monitor menu. Recommended deceleration parameters can be obtained from EV4 Calculator (<u>www.blain.de/calc</u>) in Table 2. If it is not low/high enough then modify the deceleration ramp according to the formulation given below;

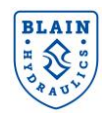

Minimun frequency level [Hz]:<br/> $U7-08 = (P3-04) + \frac{(C2-03) + (C2-04)}{2(C1-02)} \times (E1-04) + Temp compensation$ **Example:** $<br/>P3-04=8.0Hz, E1-04=60Hz, C1-02=2.5s, C2-03=0.5s, C2-04=2.0s, Temp compens.=1.0Hz<br/>Minimun freq level [Hz] = (U7-08) = <math>8 + \frac{0.5 + 2.0}{2 \times 2.5} \times 60 + 1.0 = 39$  Hz<br/>This means that as the motor is overloaded the drive determines the new speed level above 39Hz<br/>(minimum frequency level).

# **10. MISCELLANEOUS FUNCTIONS**

#### 10.1 PARAMETER ACCESS LEVEL (A1-01)

By default the user accesses to "**Customer level**" (A1-01=3), where only necessary parameters are listed. Unless necessary the user should stay in customer level for a quick and trouble free set-up. To swap into "**Advance level**" set **A1-01** to **2**.

| Parameter name | Setting | Access level |
|----------------|---------|--------------|
| A1 01          | 2       | Advance      |
| AT-01          | 3       | Customer     |

#### **10.2 SETTING UP USER INITILIZATION VALUES (02-03)**

Once drive parameters are set up completely, the set values can be saved as "**User Initialization Values**" by setting parameter **o2-03**. Once this has been done, the "Initialize Parameters" (A1-03) will offer the choice of "**1110: User Initialize**". Choosing **A1-03** = "**1110: User Initialized**", will reset all parameters to the values saved as "User Initialization Values". Refer to section **10.**4.

| Parameter | Setting | Effect                                                                   |
|-----------|---------|--------------------------------------------------------------------------|
|           | 0       | No Change all "User Initialization Values" are kept as they are          |
| o2-03     | 1       | The current parameter settings are saved as "User Initialization Values" |
|           | 2       | All "User Initialization Values" are cleared                             |

#### **10.3 COPY FUNCTION (03-01)**

This parameter controls the copying of parameters to and from the LED operator.

| Parameter | Setting | Effect                                                                                    |
|-----------|---------|-------------------------------------------------------------------------------------------|
|           | 0       | COPY SELECT (no function)                                                                 |
|           | 1       | INV $\rightarrow$ OP READ All parameters are copied from the drive to the LED operator.   |
| o3-01     | 2       | $OP \rightarrow INV$ WRITE All parameters are copied from the LED operator to the drive.  |
|           | 3       | OP<>INV VERIFY Parameter settings in the drive are compared to those in the LED operator. |

**Note:** When using the copy function, the drive model number (o2-04) and the software number (U1-25) must match or an error will occur. To enable Copy Function Selection set **o3-02** to **1**, for disabling set **o3-02** to **0**.

#### **10.4 DRIVE INITILIZATION (A1-03)**

Resets parameter settings back to their original default values. After the initialization the parameter automatically returns to 0.

Version: 12.08.2021

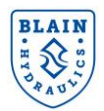

| Parameter | Setting | Effect                                                                               |
|-----------|---------|--------------------------------------------------------------------------------------|
|           | 0       | No Initialization                                                                    |
| A1-03     | 1110    | User Initialization: drive returns to the parameters selected as user settings.      |
|           | 2220    | 2-Wire Initialization: Resets all parameters back to their original default settings |
|           |         |                                                                                      |

Note: A "**user-initialization**" resets all parameters to a user-defined set of default values that were previously saved to the drive. To clear the user-defined default values, set parameter **o2-03** to "**2**".

#### **10.5 MONITOR PARAMETERS (UX-XX)**

Monitor parameters lets the user the user view various aspects of inverter performance during the run. These are shown in the table below.

| Monitor parameter        | Description                                                         |
|--------------------------|---------------------------------------------------------------------|
| U1-xx : Operation status | Monitors status parameters during run                               |
| U2-xx : Fault trace      | Monitors the status of various inverter aspects when a fault occurs |
| U3-xx : Fault history    | Gives the history of faults occurred                                |

Amongst these parameters U1-xx is rather helpful for troubleshooting. These parameters are shown in the table below

| Parameter | Name                     | Description                                                                                                    |
|-----------|--------------------------|----------------------------------------------------------------------------------------------------|
| U1-01     | Frequency reference      | Monitors the frequency reference                                                                                                    |
| U1-02     | Output frequency         | Displays the output frequency                                                                                                    |
| U1-03     | Output current           | Displays the output current                                                                                                    |
| U1-04     | Control mode             | 2: open loop vector                                                                                                    |
| U1-05     | Motor speed              | Displays the motor speed feedback                                                                                                    |
| U1-06     | Output voltage reference | Displays the output voltage                                                                                                    |
| U1-07     | DC bus voltage           | Displays the DC bus voltage                                                                                                    |
| U1-08     | Output power             | Displays the output power                                                                                                    |
| U1-09     | Torque reference         | Monitors internal torque reference                                                                                                    |
| U1-10     | Input terminal status    | Input terminal status is displayed as "0" for no input otherwise as "1"  Digital input terminal S1 enabled Digital input terminal S2 enabled Digital input terminal S3 enabled Digital input terminal S4 enabled Digital input terminal S5 enabled Digital input terminal S6 enabled Digital input terminal S7 enabled |
| U1-11     | Output terminal status   | Output terminal status                                                                                                    |

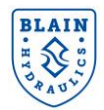

# **11. FINE ADJUSTMENTS & TROUBLESHOOTING**

# **11.1 UP DIRECTION TRAVEL**

| Problem                                                                                         | Possible cause                                                                                      | Corrective action                                                                                                    |  |  |
|-------------------------------------------------------------------------------------------------|----------------------------------------------------------------------------------------------------|----------------------------------------------------------------------------------------------------|--|--|
|                                                                                                 | Low pressure relieve valve setting                                                                  | Increase the setting (see page 9).                                                                                                    |  |  |
|                                                                                                 | Motor no-load current (E2-03) setting is too high (Check output                                     | Correct no-load current (E2-03) setting (see                                                                                                    |  |  |
| Drive is running but elevator                                                                   | current $\rightarrow$ U1-03).<br>V/f parameter settings (E1-08 & E1-10) are incorrect (Check output | page 23).                                                                                                    |  |  |
| slow (<0.03m/s).                                                                                | current $\rightarrow$ U1-03).                                                                       | Confect E 1-00 & E 1-10 Settings.                                                                                                    |  |  |
| · · · ·                                                                                         | Elevator is overloaded.                                                                             | Remove load.                                                                                                    |  |  |
|                                                                                                 | C1-03 time is too short                                                                             | Increase C1-03 time                                                                                                    |  |  |
|                                                                                                 | Failure with the connections of the temperature converter                                           | Correct the connections or replace the power supply (12Vdc to 35Vdc).                                                                                                |  |  |
|                                                                                                 | Torque gain (P8-02) is low                                                                          | Increase P8-02 setting (10% at a time)                                                                                                    |  |  |
|                                                                                                 | Torque reference value is too high (incorrect empty car teach run)                                  | After an empty car run check U7-03. If P3- $10 >> U7-03$ then set P3- $10 = U7-03$ .                                                                                 |  |  |
| Elevator too slow when                                                                          | Drive is overloaded and settings                                                                    | Set L3-01=1                                                                                                    |  |  |
| heavily loaded                                                                                  | for overload function is incorrect                                                                  | Limit car load or select bigger drive                                                                                                    |  |  |
|                                                                                                 | Worn-out pump                                                                                       | Replace the pump                                                                                                    |  |  |
|                                                                                                 | Low motor performance                                                                               | Reduce speed & car load or change the motor                                                                                                    |  |  |
| Elevator too slow with                                                                          | Incorrect temperature<br>measurement, check oil<br>temperature reading (U7-02)                      | Check temperature sensor & converter<br>connections (power supply: 12 to 35V DC)<br>Make sure the sensor dipped in the oil<br>Check if (H3-04=-51%) is set correctly |  |  |
| increased oil temperature                                                                       | Temperature gain is low                                                                             | Increase P8-01 value by 10% at a time                                                                                                    |  |  |
|                                                                                                 | Wrong temperature reference (P3-<br>16)                                                             | Check temperature reference (P3-16) and compare with the actual one (U7-02)                                                                                          |  |  |
|                                                                                                 | Worn-out pump                                                                                       | Replace the pump                                                                                                    |  |  |
| Lincomfortable, barab bagin                                                                     | Low start-dwell time (P6-02)                                                                        | Increase start-dwell time (P6-02).                                                                                                    |  |  |
| of travel in normal                                                                             | P3-07(leakage frequency) is too high                                                                | Reduce P3-07 by 20%                                                                                                    |  |  |
| operation                                                                                       | P6-01 (start dwell ramp) is too small                                                               | Increase P6-01 (<4Hz) by 0.5Hz at a time                                                                                                    |  |  |
|                                                                                                 | C2-01 (accel. time) is too low                                                                      | Increase C2-01 time (~1.5s– 2s).                                                                                                    |  |  |
|                                                                                                 | Motor contactors open too early                                                                     | Delay motor contactors opening time by approx. 1s after stop switch is reached.                                                                                      |  |  |
|                                                                                                 | Base-block signal is given too                                                                      | Delay base block signal closing time by approx. 1 s after stop switch is reached.                                                                                    |  |  |
| Uncomfortable, harsh                                                                            | Too short ramp time                                                                                 | Increase C1-04 time.                                                                                                    |  |  |
| ending of travel.                                                                               | No leveling travel (check U7-07 to                                                                  | Reduce deceleration parameters (C1-02, C2-                                                                                                    |  |  |
|                                                                                                 | see the leveling time of the last travel)                                                           | 03, C2-04) or increase switch distance                                                                                                    |  |  |
|                                                                                                 | Stop dwell time is too short                                                                        | Increase P6-07 by 20% at a time.                                                                                                    |  |  |
|                                                                                                 | Leveling control upper limit is too high.                                                           | Decrease P7-05 by 0,5Hz at a time while P7- $05 > P3-04$ .                                                                                                    |  |  |
| Leveling time is too long<br>when running with slower<br>speed than nominal.                    | Insufficient deceleration time compensation before deceleration                                     | Increase parameter P8-05 carefully in steps of 0.02                                                                                                    |  |  |
| Car speed is good for<br>Nominal Speed, but too low<br>for Intermediate or<br>Inspection Speed. | Incorrect torque references.                                                                        | After an empty car run with intermediate or inspection speed check U7-03. If P3-11 or P3-12>>U7-03 then set P3-11 or P3-12 = U7-03.                                  |  |  |
| Energy Saving / Overload function is enabled but the                                            | Drive too heavy loaded for the given car load.                                                      | Limit car load or select a bigger drive.                                                                                                    |  |  |
| drive limits the speed to a value, lower than the frequency shown in U7-08.                     | Deceleration path ramp (C1-02) is<br>too high or s-curves (C2-03 & C2-<br>04) times are too low.    | Change deceleration path parameters accordingly.                                                                                                    |  |  |
| Trembling of the car during take off                                                            | Low motor or/and pump performance at low speeds                                                     | Determine correct P3-07 (leakage freq.)<br>Reduce P6-02 time (<1.0s)<br>Adjust P6-01 (freq. ramp) for a good start                                                   |  |  |

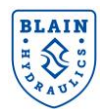

| Problem                                                                      | Possible cause                                                                                                    | Corrective action                                                                                                    |  |  |
|------------------------------------------------------------------------------|----------------------------------------------------------------------------------------------------|----------------------------------------------------------------------------------------------------|--|--|
| Temperature reading (U7-                                                     | Broken power connection to the temperature converter.                                                                       | Correct the power connection                                                                                                    |  |  |
|                                                                              | Wrong wiring of the temp. converter                                                                                         | Correct wiring (check polarity, see page 14)                                                                                                    |  |  |
| After decelerating to leveling<br>speed drive ramps down to a<br>lower speed | P7-05 (Leveling recovery upper limit) is lower than P3-04 (leveling speed)                                                  | Increase P7-05 (P7-05=P3-04+1Hz)                                                                                                    |  |  |
| oPE12 alarm is displayed on the operator.                                    | Check speed frequency references.                                                                                           | Make sure that<br>P3-01>P3-02>P3-03>P3-04 or<br>P3-04>P3-07xP6-05 and P3-04>P3-07xP6-06 or<br>P7-05>P3-04 or<br>(P1-15+P1-23)>P1-14 or P1-03>P1-02 or<br>P1-11>P1-12 or P3-01, P3-02, P3-03 < E1-06 |  |  |
|                                                                              | Check if temperature converter is connected correctly, see U7-02.                                                           | Correct the connection and repeat teaching.                                                                                                    |  |  |
| oPE02 alarm is displayed                                                     | Parameters were set outside the possible setting range.                                                                     | Press "enter" to see the improperly set parameter and correct it.                                                                                                    |  |  |
| on the operator                                                              | Check if temperature converter is connected correctly, see U7-02.                                                           | Correct the connection and repeat teaching.                                                                                                    |  |  |
| During auto-tuning Er-12<br>error is displayed on the<br>operator            | Auto-tuning was attempted without connecting the motor or motor contactors are not energized.                               | Connect the motor or correct the contactor layout.<br>To reset the error switch off the drive about 1 min<br>and switch it on again.                                                                |  |  |
| Excessive vibration in the car during leveling speed.                        | Excessive pump pulsations at low speeds.                                                                                    | Use a pulsation damper (Annexure 1 and 4) or change the pump with a better quality one                                                                                                    |  |  |
| Excessive vibration in the car at nominal speed.                             | Pump pulsations resonates with the natural frequency of the elevator structure.                                             | Change the pump with a higher or lower flow or use a better quality pump.                                                                                                    |  |  |
| LETA alarm is displayed on the operator.                                     | Leveling run after deceleration is longer than 60s.                                                                         | Check lift controller signaling sequence<br>Incorrect input data or incorrect teach run                                                                                                    |  |  |
| NEGTC or NO LOAD warning on the display                                      | Lift is running empty (zero torque compensation)                                                                            | If lift is not empty then repeat teach run procedure.                                                                                                    |  |  |
| SEQF alarm is displayed                                                      | Check the deceleration path parameters                                                                                      | Reduce deceleration parameters (C1-02, C2-<br>03, C2-04) or increase switch distance                                                                                                    |  |  |
| on the operator.                                                             | S1 (Run) and S4 (speed selection) signals have been swapped.                                                                | Correct signaling.                                                                                                    |  |  |
| Elevator controller sends a                                                  | Drive is at alarm or program mode.                                                                                          | Trace the cause, remove it and press reset button to cancel the alarm.                                                                                                    |  |  |
| does not work.                                                               | Check if signaling from controller to the drive is correct.                                                                 | Verify the controller signal wiring.                                                                                                    |  |  |
| Hbb or HbbF alarm on the                                                     | External safety circuit tripped and disabled the drive (Safe Disable function).                                             | Correct external safety circuit                                                                                                    |  |  |
| uspiay                                                                       | Check if the terminals HC, H1, and H2 are linked (normally closed).                                                         | Connect HC to H1 and H2                                                                                                    |  |  |
|                                                                              | Temperature measurement is wrong, Check U7-02                                                                               | Temperature converter connections are faulty.<br>Correct it according to the manual pp.15                                                                                                    |  |  |
| oL2 (Drive overloaded) alarm                                                 | Load is too heavy or drive capacity is too small                                                                            | Reduce load or use a bigger size drive                                                                                                    |  |  |
| on the display                                                               | Voltage is too high for V/f<br>characteristics                                                                              | Reduce E1-08 or/and E1-10 parameters                                                                                                    |  |  |
|                                                                              | Acceleration time is too short                                                                                              | Increase C1-01                                                                                                    |  |  |
| bb (Base block) alarm on the display                                         | External base block signal entered<br>via input terminal (S2 or S3)<br>therefore the drive does not accept<br>run commands. | <ul> <li>Check the digital inputs selection</li> <li>Check base block signal input timing</li> </ul>                                                                                                |  |  |
| End1, End2 or End3<br>warnings                                               | Auto tuning terminates                                                                                                    | Auto tuning is done successfully but some<br>motor settings are out of their normal range.<br>One can ignore these warnings at auto<br>tuning stage.                                                |  |  |

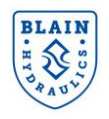

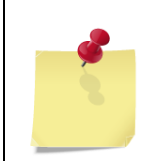

To have further information on operator programming errors (oPE01 to oPE10), Auto-Tuning errors (Er-01 to Er-12 and End 1 to End 3) and others and their corrective actions refer to L1000H Quick Start Guide or L1000V Technical Manual.

#### **11.2 DOWN DIRECTION TRAVEL**

| Problem                                         | Corrective action                                                                          |                                                                                                    |
|-------------------------------------------------|--------------------------------------------------------------------------------------------|----------------------------------------------------------------------------------------------------|
|                                                 | Solenoid D not energized or voltage too low.                                               | Lift coil to check magnetic pull. See A below.                                                                         |
|                                                 | Adjustment 6 turned in too far.                                                            | Turn out adjustment 6.                                                                                                 |
| No Down Start                                   | Adjustment 8 turned out too far.                                                           | Turn in adjustment 8 cautiously.<br>Attention: Danger of traveling<br>through                                          |
|                                                 | O-Ring UO on Down Valve X is leaking.                                                      | Change O-Ring →see EV Spare Parts List.                                                                                |
|                                                 | Solenoid C not energized or voltage too low.                                               | Lift coil to check magnetic pull. See A below.                                                                         |
| No full speed                                   | Adjustment 7 turned in too far.                                                            | Turn out adjustment 7.                                                                                                 |
|                                                 | Down Valve flow guide X too small.                                                         | Check insert size (see flow guide charts page 6)                                                                       |
| No down loveling                                | Solenoid C and D reversed.                                                                 | Lift coil to check magnetic pull. See A below.                                                                         |
| Flovator stops                                  | Solenoid D has no energy                                                                   | Check electrical connections                                                                                           |
| before floor level                              | Adjustment 9 turned in too far.                                                            | Turn out adjustment 9 to about 0.05 m/s leveling speed.                                                                |
|                                                 | Spring 9F in adjustment 9 is broken.                                                       | Replace adjustment 9 complete.                                                                                         |
|                                                 | Adjustment 8 turned in too far. Filter of adjustment 8 blocked or adjustment 8 is damaged. | Turn out adjustment 8 about ½ turn.                                                                                    |
| Elevator travels                                | Adjustment 9 turned out too far.                                                           | Turn in adjustment 9 to about 0.05 m/s leveling speed.                                                                 |
| level                                           | Solenoid valve C: Dirt or damage between needle DN and seat DS.                            | Clean or change needle and seat.                                                                                       |
|                                                 | Inner O-Ring FO on flange 7F is leaking.                                                   | Change O-Ring $\rightarrow$ see EV Spare Parts List.                                                                   |
|                                                 | Solenoid D is tight enough                                                                 | Tighten Solenoid D tube.                                                                                               |
|                                                 | Adjustment 8 is turned in too far                                                          | Turn out adjustment 8 app. 1/2 turn                                                                                    |
| Elevator sinks quickly                          | Solenoid C is dirty and blocked; no function.                                              | Clean needle and seat.                                                                                                 |
|                                                 | Adjustment 8 turned in too far.                                                            | Turn out adjustment 8 about 1/2 turn.                                                                                  |
|                                                 | For possible down leakage points, see<br>"Technical Documentation System<br>Leakage".      | Replace one seal at a time and test<br>before proceeding to the next point of<br>possible leakage, if still necessary. |
|                                                 | Solenoid valve D: Dirt or damage between needle DN and seat DS.                            | Clean or change needle and seat.                                                                                       |
| Elevator sinks slowly due to inner leakage (Re- | O-Ring XO of Down Valve X is leaking.                                                      | Change O-Ring → see EV Spare<br>Parts List.<br>When Down Valve is compensated,<br>replace Down Valve.                  |
| leveling)                                       | O-Ring VO of Check Valve V is leaking.                                                     | Change Check Valve $\rightarrow$ see EV Spare Parts List.                                                              |
|                                                 | O-Ring WO of Leveling Valve W is leaking.                                                  | Change O-Ring $\rightarrow$ see EV Spare Parts List.                                                                   |
|                                                 | Inner O-Ring FO on flange 4F is leaking.                                                   | Change O-Ring $\rightarrow$ see EV Spare Parts List.                                                                   |
|                                                 | O-Ring HO of Manual Lowering H is leaking.                                                 | Replace Manual Lowering.                                                                                               |

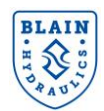

|                            | HP: Hand pump is leaking.                  | Remove suction tube and observe if<br>hand pump leaks.<br>Replace complete hand pump. |  |
|----------------------------|--------------------------------------------|---------------------------------------------------------------------------------------|--|
|                            | HX/MX Adjustment 8M turned in too far.     | Turn out adjustment 8M.                                                               |  |
|                            | HX/MX: Down valve 9M is leaking.           |                                                                                       |  |
| Elevator sinks due to      | Dirt or damage between the needle DN       | Clean or change needle and seat.                                                      |  |
| inner leakage of auxiliary | and seat DS.                               | _                                                                                     |  |
| equipment                  | HX/MX: O-Ring XO of Down Valve YM          | Change O-Ring $\rightarrow$ see EV Spare                                              |  |
|                            | is leaking.                                | Parts List.                                                                           |  |
|                            | HX/MX: Manual Lowering is leaking (HX/MX). | Replace Manual Lowering.                                                              |  |
|                            | Contraction of oil during cooling          | Consider oil cooler if hot oil is a                                                   |  |
|                            | especially from 35°C or above.             | problem.                                                                              |  |

#### Table 18: Down direction travel

*A:* For checking the operation of the solenoids, remove the top nuts. By lifting the coils a few millimeters, the magnetic pull of the coil can be felt.

For testing, the operation of the elevator car can also be controlled by lifting and replacing the coil.

# 12. HOW TO SET UNKNOWN MOTOR PARAMETERS APPROXIMATELY

Suppose we have a motor plate data as 30kW, 400/690Vac, 50Hz, 3 Phase, Delta/Star In: 64A/35A, 2780rmp.

First carry out a stationary tuning. For that you <u>do not need</u> to take the by-pass piston out from the EV4 valve. This is because the tuning is done without rotating the motor.

Go to "**Auto Tuning**" menu, Select T1-01=1 or T1-01=2, input also other T1-xx parameters according to the motor data plate, press RUN. This will calculate most of the motor parameters. However you may need to modify some parameters as suggested below and replace them manually.

| Power | 30 kW 50 Hz, 400V-Delta |         |             |
|-------|-------------------------|---------|-------------|
|       | 40 HP                   | 3 Phase | e, 2780 rpm |
| Туре  |                         |         |             |
| E1-01 | 400 VAC                 | E2-01   | 64 A        |
| E1-04 | 50 Hz                   | E2-02   | 2.00 Hz     |
| E1-05 | 400 VAC                 | E2-03   | 35.2 A      |
| E1-06 | 50 Hz                   | E2-04   | 2           |
| E1-07 | 3.0 Hz                  | E2-05   | 0.900 Ohm   |
| E1-08 | 26.4 VAC                | E2-06   | 17.0%       |
| E1-09 | 0.5 Hz                  | E2-07   | 0.50        |
| E1-10 | 4.8 VAC                 | E2-08   | 0.75        |
| E1-11 | 0.0 Hz                  | E2-09   | 0.0%        |
| E1-12 | 0.0Hz                   | E2-11   | 30 kW       |
| E1-13 | 400 VAC                 | E2-12   | 1.30        |

PS: To access Motor parameters Set A1-01=2 (advance access level).

- E1-01, E1-05, E1-13= Motor voltage (400V)
- E1-04, E1-06=Motor frequency (50Hz)
- E1-07= 3.0Hz, E1-08=26.4Vac
- E1-09= 0.5Hz, E1-10= 4.8Vac
- E1-11, E1-12=0.0Hz
- E2-01= Nominal current (64A)

E2-02= 2.00Hz

- E2-03= 0.55 x E2-01 = 0.55 x 64A = 35.2A
- E2-04= Number of motor poles (2 for 2750rpm and 4 for 1450rpm)

E2-05= do not change it (it was measured during the stationary Auto tuning)

E2-06=17%, E2-07=0.50, E2-08=0.75, E2-09=0%

E2-11= Motor power (30kW)

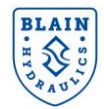

# **13. ANNEXURE 1 – MOTOR PARAMETERS**

Motor Type: ELMO Srl.

| Power | 7.7 kW    | 50 Hz, 400V-Delta |             | Power | 9.5 kW   | 50 Hz, 4 | 400V-Delta  |
|-------|-----------|-------------------|-------------|-------|----------|----------|-------------|
|       | 10.5 HP   | 3 Phase           | e, 2780 rpm |       | 13 HP    | 3 Phase  | e, 2780 rpm |
| Туре  | S342A-771 | F690NEY           |             | Туре  | S342A-95 | T690NEY  |             |
| E1-01 | 400 VAC   | E2-01             | 18.5 A      | E1-01 | 400 VAC  | E2-01    | 23.4 A      |
| E1-03 | F         | E2-02             | 3.00 Hz     | E1-03 | F        | E2-02    | 3.00 Hz     |
| E1-04 | 60 Hz     | E2-03             | 10.80 A     | E1-04 | 60 Hz    | E2-03    | 15.0 A      |
| E1-05 | 400 VAC   | E2-04             | 2           | E1-05 | 400 VAC  | E2-04    | 2           |
| E1-06 | 50 Hz     | E2-05             | 2.158 Ohm   | E1-06 | 50 Hz    | E2-05    | 1.652 Ohm   |
| E1-07 | 3.0 Hz    | E2-06             | 15.5%       | E1-07 | 3.0 Hz   | E2-06    | 19.6%       |
| E1-08 | 31.7 VAC  | E2-07             | 0.50        | E1-08 | 26.4 VAC | E2-07    | 0.50        |
| E1-09 | 0.5 Hz    | E2-08             | 0.75        | E1-09 | 0.5 Hz   | E2-08    | 0.75        |
| E1-10 | 5.8 VAC   | E2-09             | 0.0%        | E1-10 | 4.8 VAC  | E2-09    | 0.0%        |
| E1-11 | 0.0 Hz    | E2-11             | 7.7 kW      | E1-11 | 0.0 Hz   | E2-11    | 9.5 kW      |
| E1-12 | 0.0Hz     | E2-12             | 1.30        | E1-12 | 0.0Hz    | E2-12    | 1.30        |
| E1-13 | 400 VAC   |                   |             | E1-13 | 400 VAC  |          |             |

| Power | 11 kW    | 50 Hz, 400V-Delta |            | Power | 12 kW           | 50 Hz, 4 | 400V-Delta  |
|-------|----------|-------------------|------------|-------|-----------------|----------|-------------|
|       | 15 HP    | 3 Phase           | , 2790 rpm |       | 16 HP           | 3 Phase  | e, 2790 rpm |
| Туре  | S342A11- | T690NEY           |            | Туре  | S342A12-T690NEY |          |             |
| E1-01 | 400 VAC  | E2-01             | 26.8 A     | E1-01 | 400 VAC         | E2-01    | 27.8 A      |
| E1-03 | F        | E2-02             | 3.00 Hz    | E1-03 | F               | E2-02    | 3.00 Hz     |
| E1-04 | 60 Hz    | E2-03             | 18.5 A     | E1-04 | 60 Hz           | E2-03    | 16.7 A      |
| E1-05 | 400 VAC  | E2-04             | 2          | E1-05 | 400 VAC         | E2-04    | 2           |
| E1-06 | 50 Hz    | E2-05             | 1.420 Ohm  | E1-06 | 50 Hz           | E2-05    | 1.208 Ohm   |
| E1-07 | 3.0 Hz   | E2-06             | 19.6%      | E1-07 | 3.0 Hz          | E2-06    | 19.6%       |
| E1-08 | 26.4 VAC | E2-07             | 0.50       | E1-08 | 31.7 VAC        | E2-07    | 0.50        |
| E1-09 | 0.5 Hz   | E2-08             | 0.75       | E1-09 | 0.5 Hz          | E2-08    | 0.75        |
| E1-10 | 4.8 VAC  | E2-09             | 0.0%       | E1-10 | 5.8 VAC         | E2-09    | 0.0%        |
| E1-11 | 0.0 Hz   | E2-11             | 11 kW      | E1-11 | 0.0 Hz          | E2-11    | 12 kW       |
| E1-12 | 0.0Hz    | E2-12             | 1.30       | E1-12 | 0.0Hz           | E2-12    | 1.30        |
| E1-13 | 400 VAC  |                   |            | E1-13 | 400 VAC         |          |             |

| Power | 13 kW    | 50 Hz, 400V-Delta |             | Power | 14.7 kW  | 50Hz, 4 | 00V- Delta |
|-------|----------|-------------------|-------------|-------|----------|---------|------------|
|       | 17.5 HP  | 3 Phase           | e, 2760 rpm |       | 20 HP    | 3 Phase | e, 2800rpm |
| Туре  | S342A13- | T690NEY           |             | Туре  | S442A147 | T690NEY |            |
| E1-01 | 400 VAC  | E2-01             | 29.7 A      | E1-01 | 400 VAC  | E2-01   | 32.0 A     |
| E1-03 | F        | E2-02             | 3.00 Hz     | E1-03 | F        | E2-02   | 3.00 Hz    |
| E1-04 | 60 Hz    | E2-03             | 17.2 A      | E1-04 | 60 Hz    | E2-03   | 18.8 A     |
| E1-05 | 400 VAC  | E2-04             | 2           | E1-05 | 400 VAC  | E2-04   | 2          |
| E1-06 | 50 Hz    | E2-05             | 1.238 Ohm   | E1-06 | 50 Hz    | E2-05   | 1.046 Ohm  |
| E1-07 | 3.0 Hz   | E2-06             | 17.2%       | E1-07 | 3.0 Hz   | E2-06   | 17.2%      |
| E1-08 | 31.7 VAC | E2-07             | 0.50        | E1-08 | 31.7 VAC | E2-07   | 0.50       |
| E1-09 | 0.5 Hz   | E2-08             | 0.75        | E1-09 | 0.5 Hz   | E2-08   | 0.75       |
| E1-10 | 5.8 VAC  | E2-09             | 0.0%        | E1-10 | 5.8 VAC  | E2-09   | 0.0%       |
| E1-11 | 0.0 Hz   | E2-11             | 13 kW       | E1-11 | 0.0 Hz   | E2-11   | 14.7 kW    |
| E1-12 | 0.0Hz    | E2-12             | 1.30        | E1-12 | 0.0Hz    | E2-12   | 1.30       |
| E1-13 | 400 VAC  |                   |             | E1-13 | 400 VAC  |         |            |

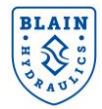

# 14. ANNEXURE 2 – LIST OF SPARE PARTS

| Blain article number | Spare Parts                                                         |
|----------------------|---------------------------------------------------------------------|
| 105188               | Yaskawa Inverter L1000H 3 KW                                        |
| 500045               | Yaskawa Inverter L1000H 4 KW                                        |
| 105189               | Yaskawa Inverter L1000H 5.5 KW                                      |
| 500047               | Yaskawa Inverter L1000H 7.5 KW                                      |
| 500048               | Yaskawa Inverter L1000H 11 KW                                       |
| 500049               | Yaskawa Inverter L1000H 15 KW                                       |
| 105190               | Yaskawa EMC Line-Filter 400VAC 15A (for 3KW & 4 KW inverter)        |
| 105191               | Yaskawa EMC Line-Filter 400VAC 30A (for 5.5 KW & 7.5 KW inverter)   |
| 105192               | Yaskawa EMC Line-Filter 400VAC 50A (for 11 KW & 15 KW inverter)     |
| 105197               | Yaskawa Line-Reactor IP00 400VAC 8A (for 3KW & 4 KW inverter)       |
| 105198               | Yaskawa Line-Reactor IP00 400VAC 16A (for 5.5 KW & 7.5 KW inverter) |
| 105199               | Yaskawa Line-Reactor IP00 400VAC 21A (for 11 KW inverter)           |
| 105200               | Yaskawa Line-Reactor IP00 400VAC 27A (for 15 KW inverter)           |
| 105453               | Yaskawa Digital Operator with cable                                 |
| 500235               | Blain EV4 0.75" Renovation kit (includes Article 500039 & 500052)   |
| 500038               | Blain EV4 1.5-2" Renovation kit (includes Article 500039 & 500052)  |
| 500039               | Temperature converter for Pt100                                     |
| 500052               | Temperature sensor Pt100                                            |
| 105246               | Pulsation damper 25 bar                                             |
| 105247               | Pulsation damper 30 bar                                             |

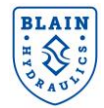

# **15.** ANNEXURE 3 – EV4 PACKAGE DETAILS

| Product                 | Details |
|-------------------------|---------|
| EV4 valve               |         |
| Yaskawa L1000H inverter |         |
| Temperature sensor      |         |
| Temperature converter   |         |
| Yaskawa line filter     |         |
| Yaskawa AC Reactor      |         |
| Quick start manual      |         |
| EV4 user manual         |         |

Note: Pictures depicted are for reference only. Actual product may vary.

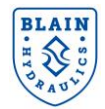

# **16.** ANNEXURE 4 – POWER UNIT DESIGN

#### In case of vibration in the car:

In some applications vibration in the car might be experienced, particularly at low frequencies. This cannot be predicted precisely as it depends on the structural design of the elevator system & the shaft. In such a case try to eliminate the sources for structure borne noises (eliminating metal to metal bridging, placing the tank on rubber legs, etc.) and for fluid borne noises (using a meter long hose at the ends of the pipe line). Using expansion chambers (silencers) may not remedy the problem. Vibrations in the car are mainly related with pump leakage & pulsation, motor performance at low frequencies, pressure, natural frequency of the elevator system and hydraulic layout.

An easy solution to the problem is to connect a small pulsation damper to the power unit.

Blain Hydraulics approves the use of pulsation dampers by Hydac with 0.075 or 0.16 liter volume. Refilling pressure could be chosen between 0.7 to 0.8 times of the minimum static pressure.

To install the pulsation damper easily, the pipe connections in the tank should be prepared as shown in Figures 1. If vibration in the car is disturbing then a pulsation damper can be connected to the EV4 valve via Z1 port by using a  $\frac{1}{2}$ "G to  $\frac{1}{4}$ "G adaptor.

If some vibration is felt at start or at low frequencies and cannot be eliminated with the connection of a gas damper (Z1 port on the EV4 valve) the cause might come from the pump leakage or poor motor performance at low frequencies.

If auditable noise at full contracted travel speed is higher than the pump manufacturer's specification (after eliminating all sources of noise) change the pump with a silent one (follow pump manufacturer's recommendations).

In some cases, the natural frequency of the elevator system resonates with the pump pulsations and might generate high level of vibrations in the car. Though this kind of occurrences are low, when happens, the second pulsation damper might be assembled on the tank (via Connection A) in addition to the first pulsation damper on the EV4 valve. Normally the Connection A (1/2" male-tread) is plugged as it is seen from Figure 1-a.

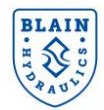

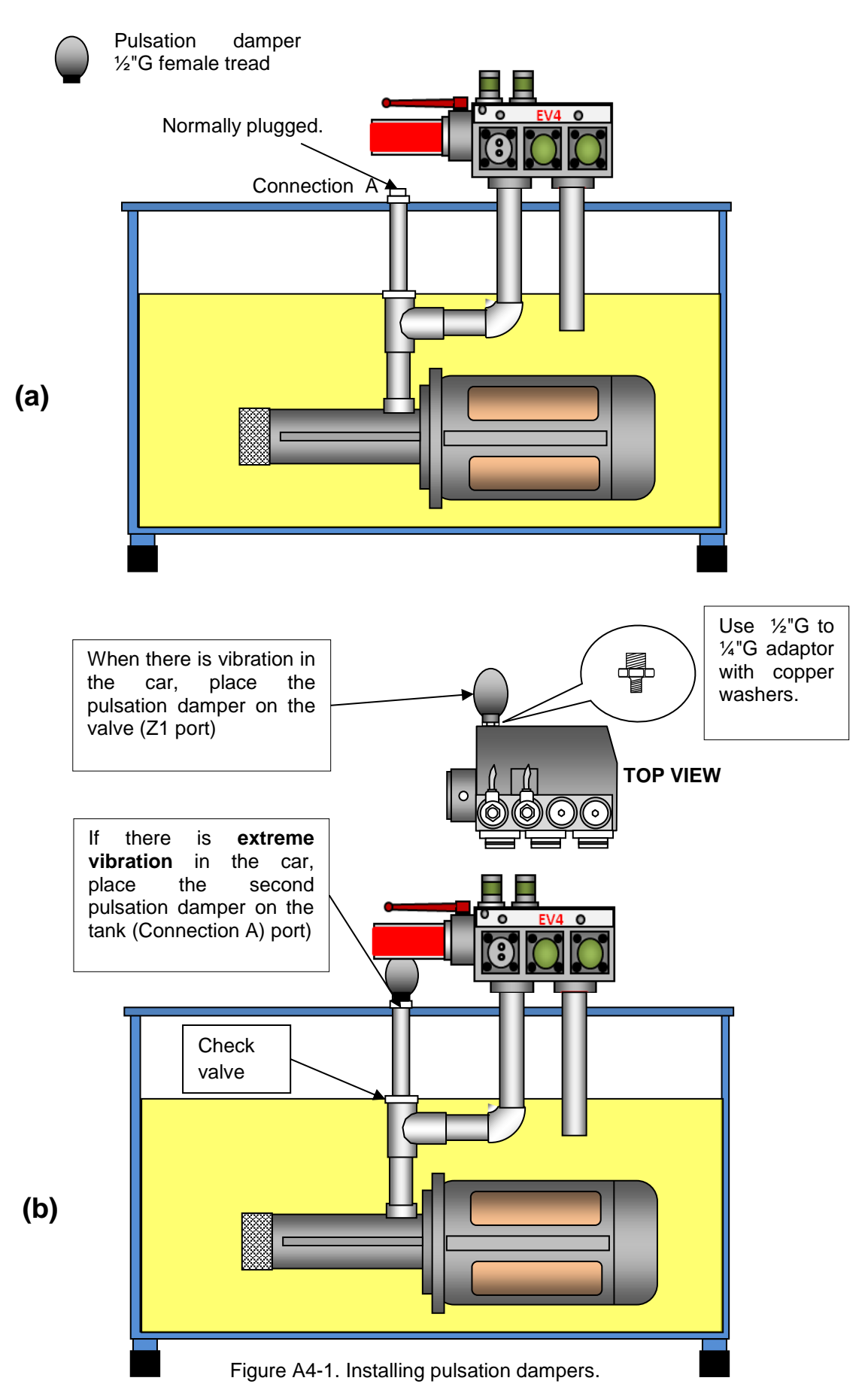

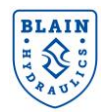

# **17.** ANNEXTURE 5 – POWER SUPPLY SELECTION FOR DIGITAL INPUTS

Use the wire jumper between terminals SC and SP or SC and SN to select between Sink mode, Source mode or external power supply for the digital inputs S1 to S8 as shown in below Table (Default setting: Sink mode, internal power supply).

**NOTICE:** Do not short terminals SP and SN. Failure to comply will damage the drive.

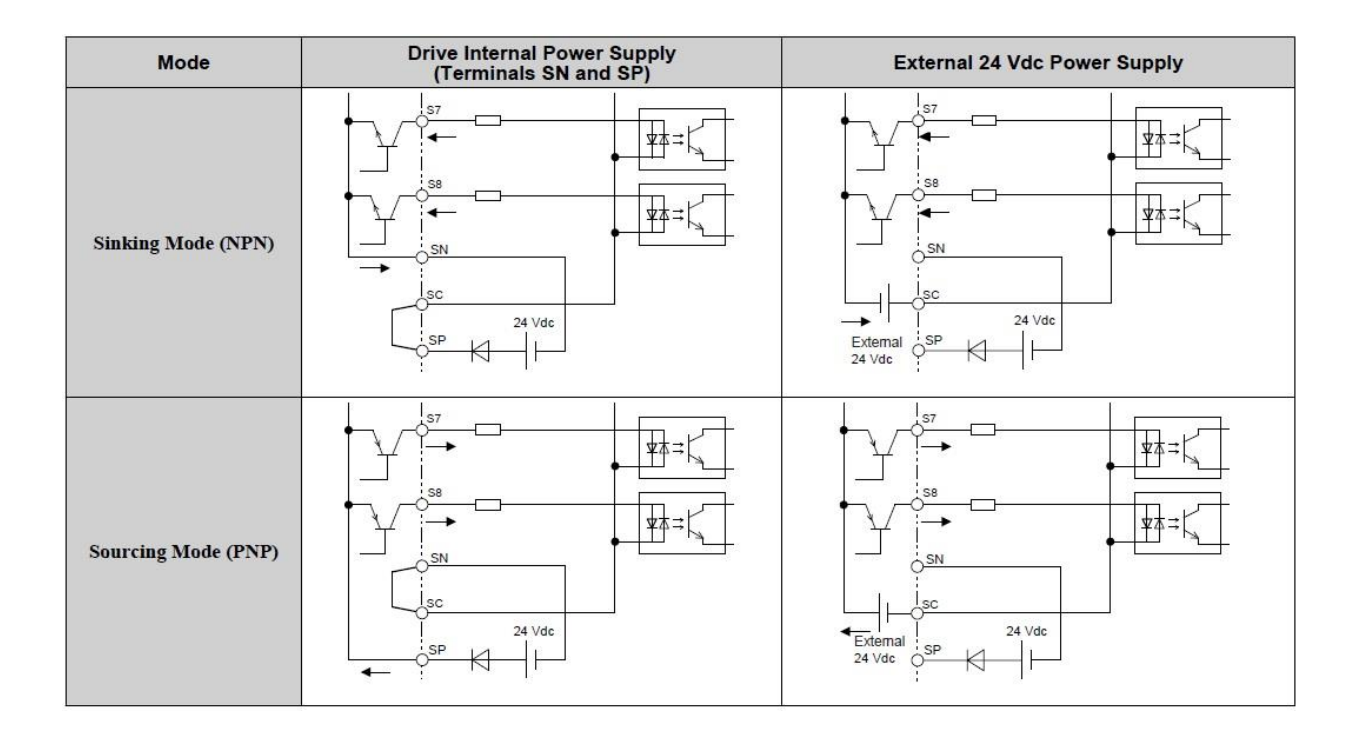

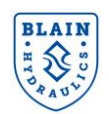

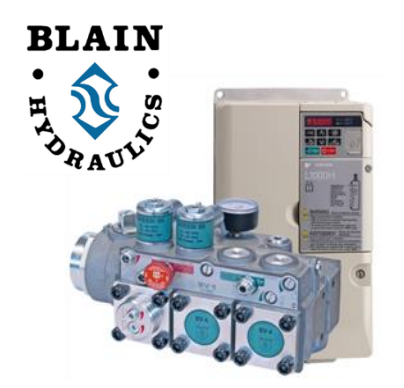

# EV4 Quick Start Guide (SW>1310) Sheet 1- Set up

1) INPUT Motor parameters (E1-xx & E2-xx) Prog. Menu HOW? Set A1-01 to 2 (allows access to all E1 and E2 parameters). Input E1-xx and E2-xx parameters, which are given for ELMO motors in the EV4 User Manual Annexure 1. For other motors perform Auto Tuning (Refer to EV4 User Manual, page 23) or ask for support from Blain Hydraulics. <u>Set A1-01 back to 3</u> (eases set-up procedure by accessing only necessary

parameters).

# 2) CHECK the direction of motor rotation **Programming menu**

**How?** Give only levelling speed signal from the controller and observe the movement or hear the pump noise. If motor rotates in reverse direction correct go to parameter **b1-14** and change its setting (eg. If b1-14 is 1 then set it to 0 or vice versa).

# 3) CHECK oil temperature Monitor Menu → Insure that temperature sensor is in oil

**How?** Read oil temperature [°C] from **U7-02**. For that, go to "**Monitor Menu**", press **ENTER** and change **U1-01** parameter to **U7-02**. If reading is much different than the real oil temperature (like ±50°C) in the tank, check the connections of temperature converter (See pages 12 or 15 in EV4 User Manual).

# MAKE SURE THAT OIL TEMPERATURE IS BETWEEN 18°C AND 30°C

# 4) OBTAIN pump parameters (*P1-11* to *P1-15*) Programming menu

How? Go to <u>www.blain.de/calc</u> or install EV4 Calculater Android app. SELECT oil and motor type from Table 1, INPUT lift data in Table 2 and OBTAIN pump paremeters from Table 3.

| Blain Hyd              | draulics E                     | /4 Calculator              | Show or hide All tables        |       |                                    | Show or hide All tables                               |
|------------------------|--------------------------------|----------------------------|--------------------------------|-------|------------------------------------|-------------------------------------------------------|
| Show or hi             | ide All tables                 |                            | Table 1 Table 2                | un it | Table 3                            | Table 1 Table 2 Table 3                               |
| Table 1<br>Oil & Motor | Table 2<br>Power unit          | Table 3<br>Inverter values | Oil & Motor Power              | unit  | Inverter values                    | Oil & Motor Power unit Invener values                 |
| Oil select             | tion                           |                            | Elevator data                  |       |                                    | Pump performance data                                 |
| Ollhas                 | Temperatur                     | Temperatur                 | Cylinder diameter (mm) P1-04   | 85    | Flow rates<br>[Vmin]               | Show or hide All parameters                           |
| 01 tipe                | 11°C                           | 37°C                       | Number of Cylinder P1-05       | 1     | 68.09 # 40 bar 50 cSt => Pump      | Parameter Input Explanation                           |
| © 150 VG32             | 18 °C                          | 46 °C                      | Suspend ratio P1-06            | 2     | 59.58 71.61/min                    | P1-11 72.7 Fump flow at 100 cSt viscosity & at loaded |
| ISO VG46               | 25 °C                          | 54 °C                      | Empty car pressure [bar] P1-07 | 18    | 51.07                              | P1-12 Rd 2 Fump flow at 25 cSt viscosity & at loaded  |
| ISO VG68               | 32 °C                          | 63 *C                      | Pay load (ko) P1-08            | 1000  | 10.21                              |                                                       |
| Other                  | 0                              | 0                          | Dunamic prace increase P1.00   | 2     |                                    | P1-13 2750 PPM at which pump data sheet was deriv     |
|                        |                                | atlan                      | Dynamic press.increase P 1-09  | 3     | Deceleration parameters            | P1-14 76.2 Fump flow at empty car pressure & at 100   |
|                        | motor sele                     | ction                      | Nominal speed [m/s] P1-16      | 0.4   | Decei, switch distance 66 [cm]     | P1-15 81.25 Fump flow at 1 bar pressure & at 100 cSt  |
|                        | 2 poles 50 H                   | 2 🔺                        | Intermediate speed [m/s] P1-17 | 0.35  | Decel. curve - start C2-03 0.5 sec |                                                       |
|                        | 2 poles 60 Hz<br>4 poles 50 Hz |                            | Inspection speed [m/s] P1-18   | 0.3   | Decel. curve - end C2-04 1.6 sec   |                                                       |
|                        | 4 poles 60 H                   | z -                        | Leveling speed [m/s] P1-19     | 0.06  | Max frequency E1-04 60 Hz          | Bump                                                  |
|                        |                                |                            | Loaded car pressure (bar)      | 52.6  | Deceleration ramp C1-02 2.12 sec   | rump                                                  |
|                        |                                |                            |                                |       | parameters                         |                                                       |

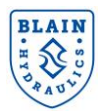

# 5) INPUT lift data into the drive

**How?** Go to Programming menu  $\rightarrow$  Select *P1* parameters  $\rightarrow$  *Press ENTER*  $\rightarrow$  Input the value for *P1-*01 $\rightarrow$  Press ENTER. Do this for all *P1-xx* parameters. An example is given below.

| P1 Parameter | Parameter description                  | Example      | Parameter type     |
|--------------|----------------------------------------|--------------|--------------------|
| P1-01        | Hydraulic Oil ISO VG Number            | 3: ISO VG 46 |                    |
| P1-02        | Temperature at 100 cSt                 | 25°C         | Oil parameters     |
| P1-03        | Temperature at 25 cSt                  | 55°C         |                    |
| P1-04        | Ram Diameter                           | 85mm         |                    |
| P1-05        | Number of rams                         | 1            |                    |
| P1-06        | Suspension Ratio                       | 1            | Lift parametera    |
| P1-07        | Empty car static pressure              | 18bar        |                    |
| P1-08        | Pay load                               | 1000kg       |                    |
| P1-09        | Dynamic pressure in-crease             | 3            |                    |
| P1-11        | Flow at 100cSt & at max. Pressure      | 72,7 l/min   |                    |
| P1-12        | Flow at 25cSt & at max. Pressure       | 64,2 l/min   | Pump parameters    |
| P1-13        | Pump Rated Speed                       | 2750         | (obtain them from  |
| P1-14        | Flow at empty car pressure & at 100cSt | 76,2 l/min   | www.blain.de/calc) |
| P1-15        | Flow at 1 bar pressure & at 100cSt     | 81,3 l/min   | ,                  |
| P1-16        | Nominal speed                          | 0,40 m/s     |                    |
| P1-17        | Intermediate speed                     | 0,35 m/s     |                    |
| P1-18        | Inspection speed                       | 0,30 m/s     |                    |
| P1-19        | Leveling speed                         | 0,06 m/s     |                    |

# 6) INPUT deceleration parameters (C1-02, C2-03 and C2-04)

**How?** From **Table 2** read the values of *C1-02, C2-03* and *C2-04* and input them in the drive (Go to Programming menu  $\rightarrow$  Select *Cx-xx* parameters  $\rightarrow$  Press ENTER $\rightarrow$  Modify the value  $\rightarrow$  Press ENTER)

# 7) SET *P4-01* to 1 (Perform basic calculations)

**How?** Go to Programming menu  $\rightarrow$  Select **P4-01** parameters  $\rightarrow$  Press ENTER  $\rightarrow$  Set the value to  $1 \rightarrow$  Press ENTER (after pressing ENTER the value automatically return to 0)

# 8) MAKE SURE that lift is empty and shaft switch distances will allow leveling travel (See page 33 and correct deceleration switch distances if necessary). To cancel teach run set **P4-01** to **0**.

# 9) SET P4-01 to 2 (Prepare for a teach run)

**How?** Go to Programming menu  $\rightarrow$  Select **P4-01** parameters  $\rightarrow$  Set the value to  $2 \rightarrow$  Press ENTER The red ALM LED blinks and the drive asks for an empty car teach run at nominal speed.

# 10) PERFORM A TEACH RUN: Send the empty car up to the next stop at nominal speed

# 11) SET P4-01 to 3 (Save registered data)

**How?** Go to Programming menu  $\rightarrow$  Select **P4-01** parameters  $\rightarrow$  Set the value to  $3 \rightarrow$  Press ENTER.

#### IF NECESSARY PERFORM FINE TUNING by modifying the parameters given in page 29

Note 1: It is acceptable if Auto-tuning ends with End 1, End 2 or End 3 warnings.

**Note 2:** The terminals **HC**, **H1**, **H2** (at the inverter) must be linked otherwise, the motor will not start for auto tuning. If the Safe Disable function is not utilized for disabling the drive, **HC**, **H1**, **H2** must also be linked.

**Note 3:** To obtain unknown motor parameters approximately see EV4 User Manual page 54.

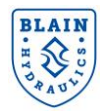

# Notes:

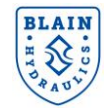

Pfaffenstrasse 1 Boellinger Hoefe 74078 Heilbronn Germany Tel. 07131 2821-0 Fax 07131 485216 http://www.blain.de e-mail:info@blain.de

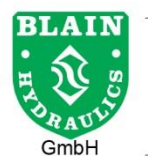

Manufacturer of the Highest Quality: Control Valves for Elevators Tank Heaters - Hand Pumps Pipe Rupture Valves - Ball Valves